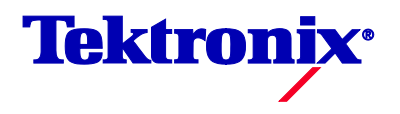

# DMM4040 and DMM4050

**Digital Multimeter** 

**Users Manual** 

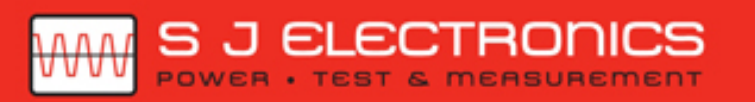

**○** 0800 583 4455
 Sales@sjelectronics.co.uk

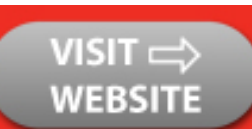

077-0361-01

Copyright © Tektronix. All rights reserved. Licensed software products are owned by Tektronix or its subsidiaries or suppliers, and are protected by national copyright laws and international treaty provisions.

Tektronix products are covered by U.S. and foreign patents, issued and pending. Information in this publication supersedes that in all previously published material. Specifications and price change privileges reserved.

TEKTRONIX and TEK are registered trademarks of Tektronix, Inc.

#### **Contacting Tektronix, Inc.**

Tektronix, Inc. 14200 SW Karl Braun Drive P.O. Box 500 Beaverton, OR 97077 USA

For product information, sales, service, and technical support:

- In North America, call 1-800-833-9200.
- Worldwide, visit <u>www.tektronix.com</u> to find contacts in your area.

#### Warranty

Tektronix warrants that the product will be free from defects in materials and workmanship for a period of three (3) years from the date of original purchase from an authorized Tektronix distributor. If the product proves defective during this warranty period, Tektronix, at its option, either will repair the defective product without charge for parts and labor, or will provide a replacement in exchange for the defective product. Batteries are excluded from this warranty. Parts, modules and replacement products used by Tektronix for warranty work may be new or reconditioned to like new performance. All replaced parts, modules and products become the property of Tektronix.

In order to obtain service under this warranty, Customer must notify Tektronix of the defect before the expiration of the warranty period and make suitable arrangements for the performance of service. Customer shall be responsible for packaging and shipping the defective product to the service center designated by Tektronix, shipping charges prepaid, and with a copy of customer proof of purchase. Tektronix shall pay for the return of the product to Customer if the shipment is to a location within the country in which the Tektronix service center is located. Customer shall be responsible for paying all shipping charges, duties, taxes, and any other charges for products returned to any other locations.

This warranty shall not apply to any defect, failure or damage caused by improper use or improper or inadequate maintenance and care. Tektronix shall not be obligated to furnish service under this warranty a) to repair damage resulting from attempts by personnel other than Tektronix representatives to install, repair or service the product; b) to repair damage resulting from improper use or connection to incompatible equipment; c) to repair any damage or malfunction caused by the use of non-Tektronix supplies; or d) to service a product that has been modified or integrated with other products when the effect of such modification or integration increases the time or difficulty of servicing the product.

THIS WARRANTY IS GIVEN BY TEKTRONIX WITH RESPECT TO THE PRODUCT IN LIEU OF ANY OTHER WARRANTIES, EXPRESS OR IMPLIED. TEKTRONIX AND ITS VENDORS DISCLAIM ANY IMPLIED WARRANTIES OF MERCHANTABILITY OR FITNESS FOR A PARTICULAR PURPOSE. TEKTRONIX' RESPONSIBILITY TO REPAIR OR REPLACE DEFECTIVE PRODUCTS IS THE SOLE AND EXCLUSIVE REMEDY PROVIDED TO THE CUSTOMER FOR BREACH OF THIS WARRANTY. TEKTRONIX AND ITS VENDORS WILL NOT BE LIABLE FOR ANY INDIRECT, SPECIAL, INCIDENTAL, OR CONSEQUENTIAL DAMAGES IRRESPECTIVE OF WHETHER TEKTRONIX OR THE VENDOR HAS ADVANCE NOTICE OF THE POSSIBILITY OF SUCH DAMAGES.

[W16 - 15AUG04]

# **Table of Contents**

# Chapter

1

#### Title

| Introduction and Specifications | 1-1  |
|---------------------------------|------|
| General Safety Summary          | 1-3  |
| Compliance Information          | 1-8  |
| EMC Compliance                  | 1-8  |
| Safety Compliance               | 1-9  |
| Environmental Considerations    | 1-10 |
| Product End-of-Life Handling    | 1-10 |
| Introduction                    | 1-11 |
| User Documentation              | 1-12 |
| About this Manual               | 1-12 |
| Instrument Security Procedures  | 1-13 |
| Volatile Memory                 | 1-13 |
| Non Volatile Memory             | 1-13 |
| Media Memory                    | 1-14 |
| Accessories                     | 1-14 |
| General Specifications          | 1-15 |
| Power                           | 1-15 |
| Dimensions                      | 1-15 |
| Display                         | 1-15 |
| Environment                     | 1-15 |
| Triggering                      | 1-15 |
| Memory                          | 1-15 |
| Math Functions                  | 1-15 |
| Electrical                      | 1-15 |
| Remote Interfaces               | 1-16 |
| Warranty                        | 1-16 |
| Electrical Specifications       | 1-16 |
| DC Voltage Specifications       | 1-16 |
| AC Voltage Specifications       | 1-17 |
| Resistance                      | 1-19 |
| DC Current                      | 1-20 |
| AC Current                      | 1-22 |
| Frequency                       | 1-24 |
| Capacitance (4050 Only)         | 1-25 |
| Temperature (4050 only)         | 1-25 |
|                                 |      |

|   | Additional Errors                                                 | 1-25       |
|---|-------------------------------------------------------------------|------------|
|   | Continuity                                                        | 1-25       |
|   | Diode Test                                                        | 1-20       |
|   | Measurement Rates (IEEE400[4])                                    | 1-20       |
| 2 | Preparing the Meter for Operation                                 | 2-1        |
|   | Introduction                                                      | 2-3        |
|   | Unpacking and Inspecting the Meter                                | 2-3        |
|   | Storing and Shipping the Meter                                    | 2-3        |
|   | Power Considerations                                              | 2-3        |
|   | Deplosing the Europe                                              | 2-3        |
|   | Connecting to Line Power                                          | 2-4        |
|   | Turning Power On                                                  | 2-0        |
|   | A diusting the Bail                                               | 2-7        |
|   | Installing the Meter in an Equipment Rack                         | 2-7        |
|   | Cleaning the Meter                                                | 2-0        |
|   | Fluke 45 Emulation Mode                                           | 2-0        |
| • |                                                                   |            |
| 3 | Front-Panel Operation                                             | 3-1        |
|   | Introduction.                                                     | 3-3        |
|   | Controls and Indicators                                           | 3-4        |
|   | Front-Panel Feature Descriptions                                  | 3-4<br>25  |
|   | Display Panel.                                                    | 3-3<br>2 7 |
|   | A diusting the Mater's Pange                                      | 3-7        |
|   | Navigating the Front-Panel Menu                                   | 3-8        |
|   | Configuring the Meter for a Measurement                           | 3-8        |
|   | Setting the Beener State                                          | 3-8        |
|   | Setting the Display Resolution                                    | 3-9        |
|   | Setting the AC Signal Filter                                      | 3-9        |
|   | Setting Continuity Resistance Threshold and Diode Test Parameters | 3-10       |
|   | Setting the Default Temperature Scale (4050 Only)                 | 3-10       |
|   | Enabling High Input Impedance                                     | 3-10       |
|   | Using the Analyze Functions                                       | 3-11       |
|   | Collecting Statistics on Measurements                             | 3-11       |
|   | Testing Using Limits                                              | 3-12       |
|   | Setting an Offset Value                                           | 3-13       |
|   | Using MX+B                                                        | 3-13       |
|   | Using TrendPlot                                                   | 3-14       |
|   | Using the Histogram Function                                      | 3-16       |
|   | Controlling Trigger Functions                                     | 3-17       |
|   | Choosing a Trigger Source                                         | 3-17       |
|   | Setting the Trigger Delay                                         | 3-18       |
|   | Setting the Number of Samples                                     | 3-18       |
|   | Understanding the Measurement Complete Signal                     | 3-18       |
|   | Accessing and Controlling Memory                                  | 3-19       |
|   | Recalling Readings from Memory                                    | 3-19       |
|   | Storing Meter Configuration Information                           | 3-20       |
|   | Storing the Power-up Configuration                                | 3_22       |
|   | Recalling the Power-up Configuration                              | 3_22       |
|   | Removing the Power-up Configuration                               | 3-22       |
|   | Recalling a Meter Configuration                                   | 3-23       |
|   |                                                                   | 2 43       |

| Managing Memory                                         | 3-23 |
|---------------------------------------------------------|------|
| Controlling System-Related Operations                   | 3-24 |
| Identifying Meter Errors                                | 3-24 |
| Querying the Firmware for Revision Level                | 3-24 |
| Adjusting Display Brightness                            | 3-25 |
| Setting the Meter's Date and Time                       | 3-25 |
| USB Operation                                           | 3-25 |
| USB Storage Capacity and Write Time                     | 3-25 |
| USB Memory Device Compatibility and Special Instruction | 3-26 |
| Configuring the Remote Interface                        | 3-26 |
| Sample Program Using the RS-232 Computer Interface      | 3-26 |
| Checking the Meter's Calibration Date                   | 3-28 |
| Resetting the Meter's Default Settings                  | 3-28 |
| Making Measurements                                     | 4-1  |
| Introduction                                            | 4-3  |
| Selecting Function Modifiers                            | 4-3  |
| Activating the Secondary Display                        | 4-3  |
| Measuring Voltage                                       | 4-4  |
| Measuring DC Voltage                                    | 4-4  |
| Measuring AC Voltage                                    | 4-6  |
| Measuring Frequency and Period                          | 4-7  |
| Measuring Resistance                                    | 4-8  |
| Making a Two-wire Resistance Measurement                | 4-8  |
| Making a Four-wire Resistance Measurement               | 4-9  |
| Measuring Current                                       | 4-10 |
| Measuring DC Current                                    | 4-12 |
| Measuring AC Current                                    | 4-13 |
| Measuring Capacitance (4050 only)                       | 4-14 |
| Measuring RTD Temperature (4050 only)                   | 4-15 |
| Testing Continuity                                      | 4-16 |
| Checking Diodes                                         | 4-17 |
| Making a Triggered Measurement                          | 4-18 |
| Setting the Trigger Mode                                | 4-18 |
| Setting a Trigger Delay                                 | 4-19 |
| Setting Number of Samples per Trigger                   | 4-19 |
| Connecting an External Trigger                          | 4-19 |
| Monitoring the Measurement-Complete Signal              | 4-20 |
|                                                         |      |

# Appendices

| А | 2X4 Test Leads             | A-1        |
|---|----------------------------|------------|
| В | Errors                     | <b>B-1</b> |
| С | RS-232 Port Connections    | C-1        |
| D | Analog Filter Applications | D-1        |

# Index

4

# **List of Tables**

#### Table

### Title

| 1-1. | Volatile Memory Space                          | 1-13 |
|------|------------------------------------------------|------|
| 1-2. | Non-volatile Memory Space                      | 1-13 |
| 1-3. | Accessories                                    | 1-14 |
| 2-1. | Line Voltage to Fuse Rating                    | 2-5  |
| 2-2. | Line-Power Cord Types Available from Tektronix | 2-7  |
| 3-1. | Front-Panel Controls and Connectors            | 3-4  |
| 3-2. | Display Elements                               | 3-6  |
| 3-3. | Rear-Panel Connectors                          | 3-7  |

# **List of Figures**

# Figure

### Title

| 1-1. | IEC 61010 Measurement Category (CAT) Levels                           | 1-7  |
|------|-----------------------------------------------------------------------|------|
| 2-1. | Replacing the Line Fuse                                               | 2-5  |
| 2-2. | Replacing the Current Input Fuses                                     | 2-6  |
| 2-3. | Bail Adjustment and Removal                                           | 2-8  |
| 3-1. | TrendPlot Display                                                     | 3-15 |
| 3-2. | Histogram Display                                                     | 3-16 |
| 3-3. | Sample Program for RS-232 Computer Interface                          | 3-27 |
| 4-1. | Input Connections for Voltage, Resistance, and Frequency Measurements | 4-4  |
| 4-2. | Input Connections for 4-wire Resistance Measurements                  | 4-9  |
| 4-3. | Input Connections for 4-wire Ohms Using 2x4 Wire Leads                | 4-10 |
| 4-4. | Input Connections for Current Measurements Below 400 mA               | 4-11 |
| 4-5. | Input Connections for Current Measurements Above 400 mA               | 4-11 |
| 4-6. | Measuring Capacitance                                                 | 4-15 |
| 4-7. | Temperature Measurements                                              | 4-15 |
| 4-8. | Diode Testing Connections                                             | 4-18 |
| 4-9. | TRIG I/O Pin-out Description                                          | 4-19 |

# Chapter 1 Introduction and Specifications

#### Title

| General Safety Summary         | 1-3  |
|--------------------------------|------|
| Compliance Information         | 1-8  |
| EMC Compliance                 | 1-8  |
| Safety Compliance              | 1-9  |
| Environmental Considerations   | 1-10 |
| Product End-of-Life Handling   | 1-10 |
| Introduction                   | 1-11 |
| User Documentation             | 1-12 |
| About this Manual              | 1-12 |
| Instrument Security Procedures | 1-13 |
| Volatile Memory                | 1-13 |
| Non Volatile Memory            | 1-13 |
| Media Memory                   | 1-14 |
| Accessories                    | 1-14 |
| General Specifications         | 1-15 |
| Power                          | 1-15 |
| Dimensions                     | 1-15 |
| Display                        | 1-15 |
| Environment                    | 1-15 |
| Triggering                     | 1-15 |
| Memory                         | 1-15 |
| Math Functions                 | 1-15 |
| Electrical                     | 1-15 |
| Remote Interfaces              | 1-16 |
| Warranty                       | 1-16 |
| Electrical Specifications      | 1-16 |
| DC Voltage Specifications      | 1-16 |
| AC Voltage Specifications      | 1-17 |
| Resistance                     | 1-19 |
| DC Current                     | 1-20 |
| AC Current                     | 1-22 |
| Frequency                      | 1-24 |
| Capacitance (4050 Only)        | 1-25 |
| Temperature (4050 only)        | 1-25 |
| Additional Errors              | 1-25 |

| Continuity                     | 1-25 |
|--------------------------------|------|
| Diode Test                     | 1-26 |
| Measurement Rates (IEEE488[4]) | 1-26 |

# **General Safety Summary**

Review the following safety precautions to avoid injury and prevent damage to this product or any other products connected to it.

To avoid potential hazards, use this product only as specified.

Only qualified personnel should perform service procedures.

While using this product, you may need to access other parts of a larger system. Read the safety sections of the other component manuals for warnings and cautions related to operating the system.

This instrument has been designed and tested in accordance with the European standard publication EN 61010-1:2001 and U.S./Canadian standard publications UL 61010-1 and CAN/CSA-C22.2 No.61010-1-04. The instrument has been supplied in a safe condition.

This manual contains information and warnings that must be observed to keep the instrument in a safe condition and ensure safe operation.

To use the instrument correctly and safely, read and follow the precautions in this section and follow all the safety instructions or warnings given throughout this manual that relate to specific measurement functions. In addition, follow all generally accepted safety practices and procedures required when working with and around electricity.

**CAT I** equipment is designed to protect against transients from high-voltage, low-energy sources, such as electronic circuits or a copy machine.

**CAT II** equipment is designed to protect against transients from energy-consuming equipment supplied from the fixed installtion, such as TVs, PCs, portable tools, and other houseshold appliances.

#### To Avoid Fire or Personal Injury

**Use Proper Power Cord.** Use only the power cord specified for this product and certified for the country of use.

**Use Proper Voltage Setting.** Before applying power, ensure that the line selector is in the proper position for the source being used.

**Connect and Disconnect Properly.** Do not connect or disconnect probes or test leads while they are connected to a voltage source.

**Ground the Product.** This product is grounded through the grounding conductor of the power cord. To avoid electric shock, the grounding conductor must be connected to earth ground. Before making connections to the input or output terminals of the product, ensure that the product is properly grounded.

**Observe All Terminal Ratings.** To avoid fire or shock hazard, observe all ratings and markings on the product. Consult the product manual for further ratings information before making connections to the product.

Do not apply a potential to any terminal, including the common terminal, that exceeds the maximum rating of that terminal.

**Power Disconnect.** The power cord disconnects the product from the power source. Do not block the power cord; it must remain accessible to the user at all times.

**Do Not Operate Without Covers.** Do not operate this product with covers or panels removed.

**Do Not Operate With Suspected Failures.** If you suspect that there is damage to this product, have it inspected by qualified service personnel.

**Avoid Exposed Circuitry.** Do not touch exposed connections and components when power is present.

Use Proper Fuse. Use only the fuse type and rating specified for this product.

Keep Product Surfaces Clean and Dry.

#### A Warning

To avoid possible electric shock, personal injury, or death, read the following before using the Meter.

- Use the Meter only as specified in this manual, or the protection provided by the Meter might be impaired.
- Do not use the Meter in wet environments.
- Inspect the Meter before using it. Do not use the Meter if it appears damaged.
- Inspect the test leads before use. Do not use them if insulation is damaged or metal is exposed. Check the test leads for continuity. Replace damaged test leads before using the Meter.
- Verify the Meter's operation by measuring a known voltage before and after using it. Do not use the Meter if it operates abnormally. Protection may be impaired. If in doubt, have the Meter serviced.
- Whenever it is likely that safety protection has been impaired, make the Meter inoperative and secure it against any unintended operation.
- Servicing of the Meter should be performed by qualified service personnel.
- Do not apply more than the rated voltage, as marked on the Meter, between the terminals or between any terminal and earth ground.
- While in IEC Measurement Category II environments, do not apply voltages above 600 V ac to the input of the Meter. See "Description of IEC 61010 Measurement Categories" later in this manual.
- Always use the power cord and connector appropriate for the voltage and outlet of the country or location in which you are working.
- Always use a power cord with a ground connection and ensure the ground is properly connected to the power distribution system.
- Remove test leads from the Meter before opening the case.
- Never remove the cover or open the case of the Meter without first removing it from the main power source.

- Use caution when working with voltages above 30 V ac rms, 42 V ac peak, or 42 V dc. These voltages pose a shock hazard.
- Use only the replacement fuse(s) specified by the manual.
- Use the proper terminals, function, and range for your measurements.
- Do not operate the Meter around explosive gas, vapor, or dust.
- When using probes, keep your fingers behind the finger guards.
- When making electrical connections, connect the common test lead before connecting the live test lead; when disconnecting, disconnect the live test lead before disconnecting the common test lead.
- Disconnect circuit power and discharge all high-voltage capacitors before testing resistance, continuity, diodes, or capacitance.
- Before measuring current, check the Meter's fuses and turn OFF power to the circuit before connecting the Meter to the circuit.
- When servicing the Meter, use only specified replacement parts.
- To prevent damage to the Meter, do not change the position of the Front/Rear switch while signals are applied to either the front or rear input terminals.

#### Symbols and Terms

The following terms and safety and electrical symbols may appear in the manual or on the product:

A  $\bigwedge$  Warning statement identifies conditions or practices that could result in injury or death.

A  $\bigwedge$  **Caution** statement identifies conditions or practices that could result in damage to the Meter or equipment to which it is connected.

### A Warning

To avoid electric shock, personal injury, or death, carefully read the information under "General Safety Summary" before attempting to install, use, or service the Meter.

#### Safety and Electrical Symbols

| Symbol Description |                                                                                                    | Symbol | Description                                                                       |
|--------------------|----------------------------------------------------------------------------------------------------|--------|-----------------------------------------------------------------------------------|
| ⚠                  | Risk of danger. Important information. See manual.                                                                             | ٢      | Display ON / OFF and Meter reset.                                                 |
|                    | Hazardous voltage. Voltage > 30 V<br>dc or ac peak might be present.                                                           | -ļi    | Earth ground                                                                      |
| ~                  | AC (Alternating Current)                                                                                                    | Ŧ      | Capacitance                                                                       |
| H                  | DC (Direct Current)                                                                                                    | ₩      | Diode                                                                             |
| <b> }</b>          | AC or DC (Alternating or Direct Current)                                                                                       | Ф      | Fuse                                                                              |
| i))                | Continuity test or continuity beeper tone                                                                                      | Л      | Digital signal                                                                    |
| 4                  | Potentially hazardous voltage                                                                                                  | () A   | Maintenance or Service                                                            |
|                    | Double insulated                                                                                                    |        | Static awareness. Static discharge can damage parts.                              |
| CAT II             | Measurement Category II is for<br>measurements performed on<br>circuits directly connected to the<br>low voltage installation. | CATI   | Measurement Category I is for<br>measurements not directly<br>connected to mains. |

#### Description of IEC 61010 Measurement Categories

The IEC 61010 safety standard defines four Overvoltage (Installation) Categories (CAT I to CAT IV) based on the magnitude of danger from transient impulses as shown in Figure 1-1.

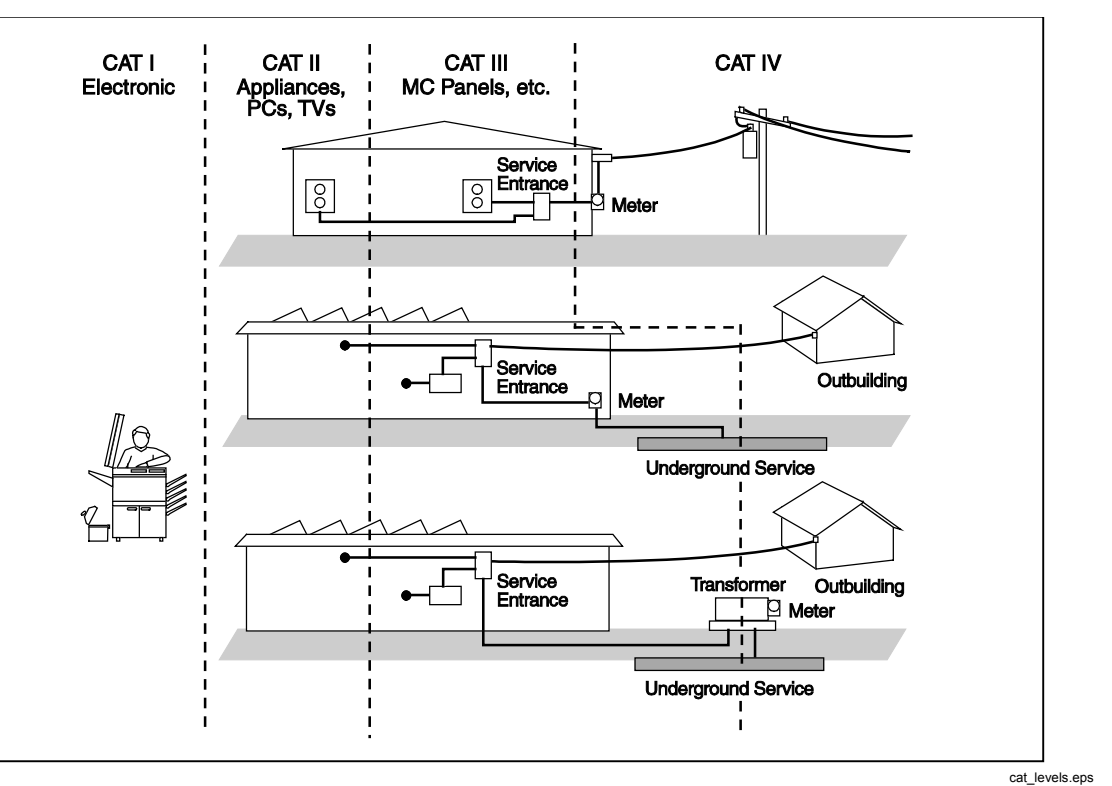

Figure 1-1. IEC 61010 Measurement Category (CAT) Levels

The IEC 61010 Measurement CAT level indicates the level of protection the instrument provides against impulse withstand voltage.

**CAT I** equipment is designed to protect against transients from high-voltage, low-energy sources, such as electronic circuits or a copy machine.

**CAT II** equipment is designed to protect against transients from energy-consuming equipment supplied from the fixed installation, such as TVs, PCs, portable tools, and other household appliances.

**CAT III** equipment is designed to protect against transients in equipment in fixed equipment installations, such as distribution panels, feeders and short branch circuits, and lighting systems in large buildings.

**CAT IV** equipment is designed to protect against transients from the primary supply level, such as an electricity meter or an overhead or underground utility service.

# **Compliance Information**

This section lists the EMC (electromagnetic compliance), safety, and environmental standards with which the instrument complies.

#### **EMC Compliance**

#### EC Declaration of Conformity—EMC

Meets intent of Directive 2004/108/EC for Electromagnetic Compatibility. Compliance was demonstrated to the following specifications as listed in the Official Journal of the European Communities:

**EN 61326-1 2006, EN 61326-2 2006.** EMC requirements for electrical equipment for measurement, control, and laboratory use. <sup>1, 2, 3</sup>

- CISPR 11:2003. Radiated and conducted emissions, Group 1, Class A
- IEC 61000-4-2:2001. Electrostatic discharge immunity
- IEC 61000-4-3:2002. RF electromagnetic field immunity<sup>4</sup>
- IEC 61000-4-4:2004. Electrical fast transient/burst immunity
- IEC 61000-4-5:2001. Power line surge immunity
- IEC 61000-4-6:2003. Conducted RF immunity<sup>5</sup>
- IEC 61000-4-11:2004. Voltage dips and interruptions immunity <sup>6,7</sup>

EN 61000-3-2:2006. AC power line harmonic emissions.

EN 61000-3-3:1995. Voltage changes, fluctuations, and flicker.

#### European Contact.

Tektronix UK, Ltd. Western Peninsula Western Road Bracknell, RG12 1RF United Kingdom

- <sup>1</sup> This product is intended for use in nonresidential areas only. Use in residential areas may cause electromagnetic interference.
- <sup>2</sup> Emissions which exceed the levels required by this standard may occur when this equipment is connected to a test object.
- <sup>3</sup> To ensure compliance with the EMC standards listed here, high quality shielded interface cables should be used.
- <sup>4</sup> The tolerance of the 100uADC, 10mADC ranges while subjected to the test field (3 V/m over the frequency range of 80 MHz to 1 GHz, 1.4 GHz to 2.0 GHz, and 1V/m from 2.0 GHz to 2.7 GHz, with 80% amplitude modulation at 1 kHz) can increase by +/- (0.06% of range) over the frequency range of 1.7 1.9GHz. (IEC 61000-4-3).
- <sup>5</sup> The tolerance of the 100uADC, 10mADC ranges while subjected to the injected test signal (3 V rms over the frequency range of 150 kHz to 80 MHz, with 80% amplitude modulation at 1 kHz) can increase by +/- (0.08% of range) at the frequency range of 20 50MHz. (IEC 61000-4-6).
- <sup>6</sup> Performance Criterion C applied at the 70%/25 cycle Voltage-Dip and the 0%/250 cycle Voltage-Interruption test levels (IEC 61000-4-11).
- <sup>7</sup> Instrument rebooting may be experienced where the EUT takes approximately 18 seconds to recover from IEC 61000-4-11 transient immunity test.

#### Australia / New Zealand Declaration of Conformity – EMC

Complies with the EMC provision of the Radiocommunications Act per the following standard, in accordance with ACMA:

**CISPR 11:2003.** Radiated and Conducted Emissions, Group 1, Class A, in accordance with EN 61326-1:2006 and EN 61326-2-1:2006.

#### Safety Compliance

#### EC Declaration of Conformity - Low Voltage

Compliance was demonstrated to the following specification as listed in the Official Journal of the European Communities:

Low Voltage Directive 2006/95/EC.

• EN 61010-1: 2001. Safety requirements for electrical equipment for measurement control and laboratory use.

#### U.S Nationally Recognized Testing Laboratory Listing

**ISA-82.02.01.** Safety Standard for Electrical and Electronic Test, Measuring, Controlling and Related Equipment -- General Requirements.

#### Canadian Certification

• CAN/CSA-C22.2 No. 61010-1:2004. Safety requirements for electrical equipment for measurement, control, and laboratory use. Part 1.

#### Additional Compliances

- **IEC 61010-1: 2001.** Safety requirements for electrical equipment for measurement, control, and laboratory use.
- ANSI/UL 61010-1:2004, 2nd Edition. Standard for electrical measuring and test equipment.

#### Equipment Type

Test and measuring.

#### Safety Class

Class 1 — grounded product.

#### Pollution Degree Description

A measure of the contaminants that could occur in the environment around and within a product. Typically the internal environment inside a product is considered to be the same as the external. Products should be used only in the environment for which they are rated.

- Pollution Degree 1. No pollution or only dry, nonconductive pollution occurs. Products in this category are generally encapsulated, hermetically sealed, or located in clean rooms.
- Pollution Degree 2. Normally only dry, nonconductive pollution occurs. Occasionally a temporary conductivity that is caused by condensation must be expected. This location is a typical office/home environment. Temporary condensation occurs only when the product is out of service.

- Pollution Degree 3. Conductive pollution, or dry, nonconductive pollution that becomes conductive due to condensation. These are sheltered locations where neither temperature nor humidity is controlled. The area is protected from direct sunshine, rain, or direct wind.
- Pollution Degree 4. Pollution that generates persistent conductivity through conductive dust, rain, or snow. Typical outdoor locations.

#### **Pollution Degree**

Pollution Degree 2 (as defined in IEC 61010-1). Note: Rated for indoor use only.

#### Measurement Overvoltage Categories

CAT I – 1000V / CAT II – 600V

# **Environmental Considerations**

This section provides information about the environmental impact of the product.

#### Product End-of-Life Handling

Observe the following guidelines when recycling an instrument or component:

#### Equipment Recycling

Production of this equipment required the extraction and use of natural resources. The equipment may contain substances that could be harmful to the environment or human health if improperly handled at the product's end of life. In order to avoid release of such substances into the environment and to reduce the use of natural resources, we encourage you to recycle this product in an appropriate system that will ensure that most of the materials are reused or recycled appropriately.

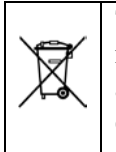

This symbol indicates that this product complies with the applicable European Union requirements according to Directives 2002/96/EC and 2006/66/EC on waste electrical and electronic equipment (WEEE) and batteries. For information about recycling options, check the Support/Service section of the Tektronix Web site (www.tektronix.com).

#### Restriction of Hazardous Substances

This product has been classified as Monitoring and Control equipment, and is outside the scope of the 2002/95/EC RoHS Directive.

#### Perchlorate Materials

This product contains one or more type CR lithium batteries. According to the state of California, CR lithium batteries are classified as perchlorate materials and require special handling. See www.dtsc.ca.gov/hazardouswaste/perchlorate for additional information.

# Introduction

The DMM4040 and DMM4050 are 6-1/2 digit, dual-display multimeters designed for bench-top, field service, and system applications. Their full complement of measurement functions plus its RS-232, IEEE 488, and Ethernet Remote Interfaces makes these multimeters ideal candidates for precision manual measurements and use in automated systems. For portability, these multimeters include a carrying handle that also serves as a bail for bench top operation.

There are a few feature differences between these two multimeters, and some specifications are tighter for the DMM4050. Features that exist in only one multimeter will be identified with the addition of "4050 Only" by each feature that is found only in that model. Separate specification tables are also used to clarify the differences between these two models.

The following is a list of some of the features and functions:

- Bright, large-digit, wide-viewing-angle display
- Dual display for displaying two properties of an input signal (e.g., ac voltage in one display and frequency in the other).
- Remote operation via IEEE 488, RS-232, and Ethernet interface.
- Trigger in and measurement-complete out
- Front panel USB port for optional memory
- 6-1/2 digit resolution
- Half-rack width
- True rms ac
- 2 and 4-wire resistance measurements
- Extended 10  $\Omega$  and 1 G $\Omega$  ranges
- Frequency measurements to 1 MHz
- Capacitance measurements (4050 Only)
- Temperature measurement (4050 Only)
- 10 A current capability
- Decibels (dB and dBm) with variable reference impedance and audio power measurement capability
- Input terminals on both front and rear panels of the meter
- Closed-case calibration (no internal calibration adjustments)

# **User Documentation**

The user documentation for this Meter includes the following:

| Accessory                                                                                                    | Where to find         | Part number                                                                                                    |
|----------------------------------------------------------------------------------------------------|-----------------------|----------------------------------------------------------------------------------------------------|
| Safety and Installation Instructions                                                                           | + + www.Tektronix.com | 071-2693-xx                                                                                                    |
| <i>Technical Reference</i><br>(Specifications and Performance<br>Verification)                                 | + www.Tektronix.com   | 077-0362-xx                                                                                                    |
| Programmers Manual                                                                                             | + www.Tektronix.com   | 077-0363-xx                                                                                                    |
| <i>Users Manual</i><br>(This manual)<br>Available in the following languages:                                  | + www.Tektronix.com   |                                                                                                    |
| English<br>French<br>Italian<br>German<br>Spanish<br>Japanese<br>S. Chinese<br>T. Chinese<br>Korean<br>Russian |                       | 077-0361-xx<br>077-0366-xx<br>077-0367-xx<br>077-0368-xx<br>077-0370-xx<br>077-0371-xx<br>077-0371-xx<br>077-0373-xx<br>077-0373-xx<br>077-0374-xx<br>077-0375-xx |

# About this Manual

This is the *Users Manual* for the DMM4040 and DMM4050 Digital Multimeters (hereafter referred to as the Meter). It contains all of the information a new user will need to operate the Meter effectively. The manual is divided into the following chapters:

Chapter 1 "Introduction and Specifications" provides information on how to safely use the Meter, standard and optional accessories, and specifications.

Chapter 2 "Preparing for Operation" provides information on setting the Meter's line voltage, connecting it to a power source, and turning the Meter on.

Chapter 3 "Front Panel Operation" introduces the controls and connections on the front and rear panels of the Meter.

Chapter 4 "Making Measurements" provides detailed information on using the Meter to make electrical measurements.

Appendices

# Instrument Security Procedures

This section describes the Meter's memory elements and the procedures for clearing them.

#### Volatile Memory

Table 1-1 lists the Meter's volatile memory elements.

#### Table 1-1. Volatile Memory Space

| Туре  | Size   | Function                                                                                               |
|-------|--------|----------------------------------------------------------------------------------------------------|
| SDRAM | 128 MB | Out-guard measurement data, user strings, temporary configuration information, and Ethernet Host name. |
| SRAM  | 4 MB   | In-guard Measurement data and configuration information.                                               |

To clear both volatile memory elements listed in Table 1-1:

- 1. Press MEMORY.
- 2. Press the MANAGE MEMORY soft key.
- 3. Press the ERASE MEMORY soft key.

#### Non Volatile Memory

Table 1-2 lists the Meter's non-volatile memory elements.

#### Table 1-2. Non-volatile Memory Space

| Туре  | Size   | Function                                                                                                    |
|-------|--------|----------------------------------------------------------------------------------------------------|
| Flash | 128 MB | Application program storage, user string, user data, user remote interface settings, calibration constants. |
| Flash | 4 MB   | FPGA hardware setup, application program storage, calibration constants.                                    |

To clear the 128 MB of non-volatile flash memory listed in Table 1-2:

- 1. Press MEMORY.
- 2. Press the MANAGE MEMORY soft key.
- 3. Press the ERASE USB/TEK soft key.

This process clears only the user accessible portion of memory.

#### Note

*The 4 MB non-volatile memory element is not usable and cannot be cleared by the user.* 

#### Media Memory

The Meter has a front-panel USB port for connecting flash memory modules up to 2 Gigabytes capacity to store Meter configuration and measurement data. To clear a memory module:

- 1. Press MEMORY.
- 2. Press the MANAGE MEMORY soft key.
- 3. Press the ERASE USB MEMORY soft key.

# **Accessories**

Table 1-3 lists the available accessories for the 4040 and 4050.

| Model / Part<br>Number | Description                                      |
|------------------------|--------------------------------------------------|
| TL710<br>196-3520-00   | Premium Test Lead Set                            |
| TP750                  | 100 Ohm RTD Temperature Probe (DMM4050 only)     |
| 013-0369-00            | Calibration fixture; 4 terminal shorting bar     |
| Y8846S                 | Rackmount Kit Single                             |
| Y8846D                 | Rackmount Kit Dual                               |
| TL705                  | 2X4 Wire Ohm Precision Test Leads                |
| TL725                  | 2X4 Wire Ohm Tweezers Test Leads                 |
| 159-0487-00            | F2, Fuse, 440 mA, 1000 V, Fast, .406X1.375, Bulk |
| 159-0488-00            | F1, Fuse, 11 A, 1000 V, Fast, .406INX1.5IN, Bulk |
| 174-5813-00            | USB to RS-232 cable assembly                     |
| 012-0991-01            | GPIB cable; Low EMI; 1 meter                     |
| 159-0187-00            | Fuse, 0.25 A, 250 V AC, slow blow                |
| 159-0063-00            | Fuse, 0.125 A, 250 V, slow blow                  |
| HCTEK4321              | Hard case, plastic                               |
| AC4000                 | Soft case, nylon                                 |

#### Table 1-3. Accessories

# **General Specifications**

#### **Power**

| Voltage           |                                                    |
|-------------------|----------------------------------------------------|
| 100 V Setting     | 90 V to 110 V                                      |
| 120 V Setting     | 108 V to 132 V                                     |
| 220 V Setting     | 198 V to 242 V                                     |
| 240 V Setting     | 216 V to 264 V                                     |
| Frequency         | 47 Hz to 440 Hz. Automatically sensed at power-on. |
| Power Consumption | 28 VA peak (12 Watt average)                       |

#### **Dimensions**

| Height          | 88 mm (3.46 in.)  |
|-----------------|-------------------|
| Width           | 217 mm (8.56 in.) |
| Depth           | 297 mm (11.7 in.) |
| Weight          | 3.6 kg (8.0 lb)   |
| Shipping Weight | 5.0 kg (11.0 lb)  |

#### Display

Vacuum Fluorescent Display, dot matrix

#### Environment

| 0 °C to 55 °C                             |
|-------------------------------------------|
| 40 °C to 70 °C                            |
| 1 hour to full uncertainty specifications |
|                                           |
| 0 °C to 28 °C <90 %                       |
| 28 °C to 40 °C <80 %                      |
| 40 °C to 55 °C <50 %                      |
| 40 °C to 70 °C <95 %                      |
|                                           |
| 2,000 Meters                              |
| 12,000 Meters                             |
| Complies with MIL-PRF-28800F Class 3.     |
|                                           |

#### Triggering

| Samples per Trigger     | . 1 to 50,000                             |
|-------------------------|-------------------------------------------|
| Trigger Delay           | . 0 s to 3600 s; in 10 $\mu$ S increments |
| External Trigger Delay  | .<1 mS                                    |
| External Trigger Jitter | .<500 μS                                  |
| Trigger Input           | . TTL Levels                              |
| Trigger Output          | . 5 V maximum (open collector)            |

#### Memory

10,000 measurements, internal, and up to 2 Gigabyte capacity with USB memory module (available separately, see "Accessories") through front-panel USB port

#### **Math Functions**

Zero, dBm, dB, MX+B, Offset, DCV ratio and TrendPlot, Histogram, Statistics (min/max/average/standard deviation), and Limit Test

#### **Electrical**

| Input Protection | 1000 V all rar | nges |
|------------------|----------------|------|
|------------------|----------------|------|

| Overrange | . 20 % on all ranges except 1000 V dc, 1000 V ac |
|-----------|--------------------------------------------------|
| -         | Diode, and 10 A ranges                           |

#### **Remote Interfaces**

RS-232C, DTE 9-pin, 1200 to 230400 baud (RS-232C to USB cable available to connect the Meter to a PC USB port. See Accessories)

IEEE 488.2

LAN and "Ethernet 10/100 base T with DHCP (for IP\_ADDRess) option"

#### Warranty

Three years

# **Electrical Specifications**

Accuracy specifications are valid for 6½ digit resolution mode after at least a 1-hour warm-up with Auto Zero enabled. 24-hour specifications are relative to calibration standards and assume a controlled electromagnetic environment per EN 61326-1:2000-11

#### **DC Voltage Specifications**

| Maximum Input           | . 1000 V on any range                                                                                                    |
|-------------------------|----------------------------------------------------------------------------------------------------|
| Common Mode Rejection   | . 140 dB at 50 or 60 Hz $\pm$ 0.1 % (1 k $\Omega$ unbalance)                                                                                                    |
| Normal Mode Rejection   | . 60 dB for NPLC of 1 or greater with analog filter off and power line frequency $\pm 0.1$ %<br>100 dB for NPLC of 1 or greater with analog filter on and power line frequency $\pm 0.1$ %                                                                                 |
| Measurement Method      | . Multi-ramp A/D                                                                                                    |
| A/D Linearity           | . 0.0002 % of measurement +0.0001 % of range                                                                                                    |
| Input Bias Current      | . <30 pA at 25 °C                                                                                                    |
| Autozero Off Operation  | . Following instrument warm-up at calibration temperature $\pm 1$ °C and less than 10 minutes, add error: 0.0002 % range additional error +5 $\mu V.$                                                                                                    |
| Analog Filter           | When using the analog filter, specifications are relative to within one hour of using the ZERO function for that range and NPLC setting.                                                                                                    |
| DC Ratio                | Accuracy is +/- (Input accuracy + Reference accuracy), where Input accuracy = DC Voltage accuracy for the HI to LO Input (in ppm of the Input voltage), and Reference accuracy = DC Voltage accuracy for the HI to LO (Sense) Reference (in ppm of the Reference voltage). |
| Settling Considerations | Measurement settling times are affected by source impedance, cable dielectric characteristics, and input signal changes.                                                                                                    |

#### Input Characteristics

| Banga Baselution                                                                                              |             | Resolution                           |             |           | Input Impodence                                |
|----------------------------------------------------------------------------------------------------|-------------|--------------------------------------|-------------|-----------|------------------------------------------------|
| Raliye                                                                                                    | Resolution  | 4 <sup>1</sup> / <sub>2</sub> Digits | 51/2 Digits | 6½ Digits | input impedance                                |
| 100 mV                                                                                                    | 100.0000 mV | 10 μV                                | 1 μV        | 100 nV    | 10 M $\Omega$ or >10 G $\Omega$ <sup>[1]</sup> |
| 1 V                                                                                                    | 1.000000 V  | 100 μV                               | 10 μV       | 1 μV      | 10 M $\Omega$ or >10 G $\Omega$ <sup>[1]</sup> |
| 10 V                                                                                                    | 10.00000 V  | 1 mV                                 | 100 μV      | 10 μV     | 10 M $\Omega$ or >10 G $\Omega$ <sup>[1]</sup> |
| 100 V                                                                                                    | 100.0000 V  | 10 mV                                | 1 mV        | 100 μV    | 10 MΩ ±1%                                      |
| 1000 V                                                                                                    | 1,000.000 V | 100 mV                               | 10 mV       | 1 mV      | 10 MΩ ±1%                                      |
| [1] Inputs beyond ±14 V are clamped through 200 k $\Omega$ typical. 10 M $\Omega$ is default input impedance. |             |                                      |             |           |                                                |

#### 4050 Accuracy

| Range  | 24 Hour<br>(23 ±1 °C) | 90 Days<br>(23 ±5 °C) | 1 Year<br>(23 ±5 °C) | Temperature<br>Coefficient/ °C<br>Outside 18 to 28 °C |
|--------|-----------------------|-----------------------|----------------------|-------------------------------------------------------|
| 100 mV | 0.0025 + 0.003        | 0.0025 + 0.0035       | 0.0037 + 0.0035      | 0.0005 + 0.0005                                       |
| 1 V    | 0.0018 + 0.0006       | 0.0018 + 0.0007       | 0.0025 + 0.0007      | 0.0005 + 0.0001                                       |
| 10 V   | 0.0013 + 0.0004       | 0.0018 + 0.0005       | 0.0024 + 0.0005      | 0.0005 + 0.0001                                       |
| 100 V  | 0.0018 + 0.0006       | 0.0027 + 0.0006       | 0.0038 + 0.0006      | 0.0005 + 0.0001                                       |
| 1000 V | 0.0018 + 0.0006       | 0.0031 + 0.001        | 0.0041 + 0.001       | 0.0005 + 0.0001                                       |

Accuracy is given as  $\pm$  (% measurement + % of range)

#### 4040 Accuracy

Accuracy is given as  $\pm$  (% measurement + % of range)

| Range  | 24 Hour<br>(23 ±1 °C) | 90 Days<br>(23 ±5 °C) | 1 Year<br>(23 ±5 °C) | Temperature<br>Coefficient/ °C<br>Outside 18 to 28 °C |
|--------|-----------------------|-----------------------|----------------------|-------------------------------------------------------|
| 100 mV | 0.003 + 0.003         | 0.004 + 0.0035        | 0.005 + 0.0035       | 0.0005 + 0.0005                                       |
| 1 V    | 0.002 + 0.0006        | 0.003 + 0.0007        | 0.004 + 0.0007       | 0.0005 + 0.0001                                       |
| 10 V   | 0.0015 + 0.0004       | 0.002 + 0.0005        | 0.0035 + 0.0005      | 0.0005 + 0.0001                                       |
| 100 V  | 0.002 + 0.0006        | 0.0035 + 0.0006       | 0.0045 + 0.0006      | 0.0005 + 0.0001                                       |
| 1000 V | 0.002 + 0.0006        | 0.0035 + 0.0010       | 0.0045 + 0.0010      | 0.0005 + 0.0001                                       |

#### Additional Errors

| Digits | NPLC | Additional NPLC Noise Error |
|--------|------|-----------------------------|
| 61⁄2   | 100  | 0 % of range                |
| 6½     | 10   | 0 % of range                |
| 51/2   | 1    | 0.001 % of range            |
| 51/2   | .2   | 0.0025 % of range +12 μV    |
| 41/2   | 0.02 | 0.017 % of range +17 μV     |

### **AC Voltage Specifications**

AC Voltage specifications are for ac sinewave signals >5 % of range. For inputs from 1 % to 5 % of range and <50 kHz, add an additional error of 0.1 % of range, and for 50 kHz to 100 kHz, add 0.13 % of range.

| Maximum Input                                      | 1000 V rms or 1414 V peak or 8 x $10^7$ volts-Hertz product (whichever is less) for any range.                                                                    |
|----------------------------------------------------|----------------------------------------------------------------------------------------------------|
| Measurement Method                                 | AC-coupled true-rms. Measures the ac component of input with up to 1000 V dc bias on any range.                                                                   |
| AC Filter Bandwidth:                               |                                                                                                    |
| Slow                                               | 3 Hz – 300 kHz                                                                                                    |
| Medium                                             | 20 Hz – 300 kHz                                                                                                    |
| Fast                                               | 200 Hz – 300 kHz                                                                                                    |
| Common Mode Rejection                              | 70 dB at 50 Hz or 60 Hz $\pm 0.1$ % (1 k $\Omega$ unbalance)                                                                                                    |
| Crest Factor Error (applies to non-sinusoidal wave | forms only)                                                                                                    |
| Maximum Crest Factor                               | 5:1 at Full Scale                                                                                                    |
| Additional Crest Factor Errors (<100 Hz)           | Crest factor 1-2, 0.05 % of full scale<br>Crest factor 2-3, 0.2 % of full scale<br>Crest factor 3-4, 0.4 % of full scale<br>Crest factor 4-5, 0.5 % of full scale |

| Banga Baselution |             |                                      | Innut Imnedance                      |                                      |                                           |
|------------------|-------------|--------------------------------------|--------------------------------------|--------------------------------------|-------------------------------------------|
| Kaliye           | Resolution  | 4 <sup>1</sup> / <sub>2</sub> Digits | 5 <sup>1</sup> / <sub>2</sub> Digits | 6 <sup>1</sup> / <sub>2</sub> Digits | input impedance                           |
| 100 mV           | 100.0000 mV | 10 μV                                | 1 μV                                 | 100 nV                               |                                           |
| 1 V              | 1.000000 V  | 100 μV                               | 10 μV                                | 1 μV                                 |                                           |
| 10 V             | 10.00000 V  | 1 mV                                 | 100 μV                               | 10 μV                                | $1 M\Omega \pm 2\%$ shunted<br>by <100 pf |
| 100 V            | 100.0000 V  | 10 mV                                | 1 mV                                 | 100 μV                               | by the pi                                 |
| 1000 V           | 1,000.000 V | 100 mV                               | 10 mV                                | 1 mV                                 |                                           |

# Input Characteristics

#### 4040/4050 Accuracy

Accuracy is given as  $\pm$  (% measurement + % of range)

| Range      | Frequency                                                                                                    | 24 Hour<br>(23 ±1 °C) | 90 Days<br>(23 ±5 °C) | 1 Year<br>(23 ±5 °C) | Temperature<br>Coefficient/ °C<br>Outside 18 to 28 °C |  |  |  |
|------------|----------------------------------------------------------------------------------------------------|-----------------------|-----------------------|----------------------|-------------------------------------------------------|--|--|--|
| 100 mV     | 3 – 5 Hz                                                                                                    | 1.0 + 0.03            | 1.0 + 0.04            | 1.0 + 0.04           | 0.1 + 0.004                                           |  |  |  |
|            | 5 – 10 Hz                                                                                                    | 0.35 + 0.03           | 0.35 + 0.04           | 0.35 + 0.04          | 0.035 + 0.004                                         |  |  |  |
|            | 10 Hz – 20 kHz                                                                                                | 0.04 + 0.03           | 0.05 + 0.04           | 0.06 + 0.04          | 0.005 + 0.004                                         |  |  |  |
|            | 20 – 50 kHz                                                                                                   | 0.1 + 0.05            | 0.11 + 0.05           | 0.12 + 0.05          | 0.011 + 0.005                                         |  |  |  |
|            | 50 – 100 kHz                                                                                                  | 0.55 + 0.08           | 0.6 + 0.08            | 0.6 + 0.08           | 0.06 + 0.008                                          |  |  |  |
|            | 100 – 300 kHz <sup>[1]</sup>                                                                                  | 4.0 + 0.50            | 4.0 + 0.50            | 4.0 + 0.50           | 0.20 + 0.02                                           |  |  |  |
| 1 V        | 3 – 5 Hz                                                                                                    | 1.0 + 0.02            | 1.0 + 0.03            | 1.0 + 0.03           | 0.1 + 0.003                                           |  |  |  |
|            | 5 – 10 Hz                                                                                                    | 0.35 + 0.02           | 0.35 + 0.03           | 0.35 + 0.03          | 0.035 + 0.003                                         |  |  |  |
|            | 10 Hz – 20 kHz                                                                                                | 0.04 + 0.02           | 0.05 + 0.03           | 0.06 + 0.03          | 0.005 + 0.003                                         |  |  |  |
|            | 20 – 50 kHz                                                                                                   | 0.1 + 0.04            | 0.11 + 0.05           | 0.12 + 0.05          | 0.011 + 0.005                                         |  |  |  |
|            | 50 – 100 kHz                                                                                                  | 0.55 + 0.08           | 0.6 + 0.08            | 0.6 + 0.08           | 0.06 + 0.008                                          |  |  |  |
|            | 100 – 300 kHz <sup>[1]</sup>                                                                                  | 4.0 + 0.50            | 4.0 + 0.50            | 4.0 + 0.50           | 0.2 + 0.02                                            |  |  |  |
| 10 V       | 3 – 5 Hz                                                                                                    | 1.0 + 0.02            | 1.0 + 0.03            | 1.0 + 0.03           | 0.1 + 0.003                                           |  |  |  |
|            | 5 – 10 Hz                                                                                                    | 0.35 + 0.02           | 0.35 + 0.03           | 0.35 + 0.03          | 0.035 + 0.003                                         |  |  |  |
|            | 10 Hz – 20 kHz                                                                                                | 0.04 + 0.02           | 0.05 + 0.03           | 0.06 + 0.03          | 0.005 + 0.003                                         |  |  |  |
|            | 20 – 50 kHz                                                                                                   | 0.1 + 0.04            | 0.11 + 0.05           | 0.12 + 0.05          | 0.011 + 0.005                                         |  |  |  |
|            | 50 – 100 kHz                                                                                                  | 0.55 + 0.08           | 0.6 + 0.08            | 0.6 + 0.08           | 0.06 + 0.008                                          |  |  |  |
|            | 100 – 300 kHz <sup>[1]</sup>                                                                                  | 4.0 + 0.50            | 4.0 + 0.50            | 4.0 + 0.50           | 0.2 + 0.02                                            |  |  |  |
| 100 V      | 3 – 5 Hz                                                                                                    | 1.0 + 0.02            | 1.0 + 0.03            | 1.0 + 0.03           | 0.1 + 0.003                                           |  |  |  |
|            | 5 – 10 Hz                                                                                                    | 0.35 + 0.02           | 0.35 + 0.03           | 0.35 + 0.03          | 0.035 + 0.003                                         |  |  |  |
|            | 10 Hz – 20 kHz                                                                                                | 0.04 + 0.02           | 0.05 + 0.03           | 0.06 + 0.03          | 0.005 + 0.003                                         |  |  |  |
|            | 20 – 50 kHz                                                                                                   | 0.1 + 0.04            | 0.11 + 0.05           | 0.12 + 0.05          | 0.011 + 0.005                                         |  |  |  |
|            | 50 – 100 kHz                                                                                                  | 0.55 + 0.08           | 0.6 + 0.08            | 0.6 + 0.08           | 0.06 + 0.008                                          |  |  |  |
|            | 100 300 kHz <sup>[1]</sup>                                                                                    | 4.0 + 0.50            | 4.0 + 0.50            | 4.0 + 0.50           | 0.2 + 0.02                                            |  |  |  |
| 1000 V     | 3 – 5 Hz                                                                                                    | 1.0 + 0.015           | 1.0 + 0.0225          | 1.0 + 0.0225         | 0.1 + 0.00225                                         |  |  |  |
|            | 5 – 10 Hz                                                                                                    | 0.35 + 0.015          | 0.35 + 0.0225         | 0.35 + 0.0225        | 0.035 + 0.00225                                       |  |  |  |
|            | 10 Hz – 20 kHz                                                                                                | 0.04 + 0.015          | 0.05 + 0.0225         | 0.06 + 0.0225        | 0.005 + 0.00225                                       |  |  |  |
|            | 20 – 50 kHz                                                                                                   | 0.1 + 0.03            | 0.11 + 0.0375         | 0.12 + 0.0375        | 0.011 + 0.00375                                       |  |  |  |
|            | 50 – 100 kHz <sup>[2]</sup>                                                                                   | 0.55 + 0.06           | 0.6 + 0.06            | 0.6 + 0.06           | 0.06 + 0.006                                          |  |  |  |
|            | 100 – 300 kHz <sup>[1][2]</sup>                                                                               | 4.0 + 0.375           | 4.0 + 0.375           | 4.0 + 0.375          | 0.2 + 0.015                                           |  |  |  |
| [1] Typica | [1] Typically 30 % reading error at 1 MHz<br>[2] 1000 Volt range is limited to 8 X 10 <sup>7</sup> volt-Hertz |                       |                       |                      |                                                       |  |  |  |

#### Additional Low Frequency Errors

Error is stated as % of reading.

| Fraguanay      | AC Filter   |                |               |  |  |
|----------------|-------------|----------------|---------------|--|--|
| Frequency      | 3 HZ (slow) | 20 HZ (medium) | 200 HZ (fast) |  |  |
| 10 – 20 Hz     | 0           | 0.25           | -             |  |  |
| 20 – 40 Hz     | 0           | 0.02           | -             |  |  |
| 40 – 100 Hz    | 0           | 0.01           | 0.55          |  |  |
| 100 – 200 Hz   | 0           | 0              | 0.2           |  |  |
| 200 Hz – 1 kHz | 0           | 0              | 0.02          |  |  |
| >1 kHz         | 0           | 0              | 0             |  |  |

#### Resistance

Specifications are for 4-wire resistance function, 2 x 4-wire resistance, or 2-wire resistance with zero. If zero is not used, add 0.2  $\Omega$  for 2-wire resistance plus lead resistance, and add 20 m $\Omega$  for 2 x 4-wire resistance function.

| Measurement Method                 | Current source referenced to LO input                                                                                                    |
|------------------------------------|----------------------------------------------------------------------------------------------------|
| Max. Lead Resistance (4-wire ohms) | .10 % of range per lead for 10 $\Omega,$ 100 $\Omega,$ 1 $k\Omega$ ranges. 1 $k\Omega$ per lead on all other ranges                                                                      |
| Input Protection                   | . 1000 V on all ranges                                                                                                    |
| Common Mode Rejection              | .140 dB at 50 or 60 Hz $\pm$ 0.1 % (1 k $\Omega$ unbalance)                                                                                                    |
| Normal Mode Rejection              | 60 dB for NPLC of 1 or greater with analog filter off and power line frequency $\pm 0.1$ %<br>100 dB for NPLC of 1 or greater with analog filter on and power line frequency $\pm 0.1$ % |
| Analog Filter                      | When using the analog filter, specifications are relative to within one hour of using the ZERO function for that range and NPLC setting.                                                 |

#### Input Characteristics

| Bango            | Baselution  |              | Sauraa Currant |                |                    |
|------------------|-------------|--------------|----------------|----------------|--------------------|
| Range Resolution | 4½ Digits   | 5½ Digits    | 61/2 Digits    | Source Current |                    |
| 10 Ω             | 10.00000 Ω  | 1 m $\Omega$ | 100 μΩ         | 10 μΩ          | 5 mA/13 V          |
| 100 Ω            | 100.0000 Ω  | 10 mΩ        | 1 mΩ           | 100 μΩ         | 1 mA/6 V           |
| 1 kΩ             | 1.000000 kΩ | 100 mΩ       | 10 m $\Omega$  | 1 mΩ           | 1 mA/6 V           |
| 10 kΩ            | 10.00000 kΩ | 1Ω           | 100 mΩ         | 10 mΩ          | 100 μA/6 V         |
| 100 kΩ           | 100.0000 kΩ | 10 Ω         | 1 Ω            | 100 mΩ         | 100 μA/13 V        |
| 1 MΩ             | 1.000000 MΩ | 100 Ω        | 10 Ω           | 1Ω             | 10 μA/13 V         |
| 10 MΩ            | 10.00000 MΩ | 1 kΩ         | 100 Ω          | 10 Ω           | 1 μA/13 V          |
| 100 MΩ           | 100.0000 MΩ | 10 kΩ        | 1 kΩ           | 100 Ω          | 1 μA    10 MΩ/10 V |
| 1.0 GΩ           | 1.000000 GΩ | 100 kΩ       | 10 kΩ          | 1 kΩ           | 1 μA    10 MΩ/10 V |

#### 4040/4050 Accuracy

Accuracy is given as  $\pm$  (% measurement + % of range)

| Range  | 24 Hour<br>(23 ±1 °C) | 90 Days<br>(23 ±5 °C) | 1 Year<br>(23 ±5 °C) | Temperature<br>Coefficient/ °C<br>Outside 18 to 28 °C |
|--------|-----------------------|-----------------------|----------------------|-------------------------------------------------------|
| 10 Ω   | 0.003 + 0.01          | 0.008 + 0.03          | 0.01+ 0.03           | 0.0006 + 0.0005                                       |
| 100 Ω  | 0.003 + 0.003         | 0.008 + 0.004         | 0.01 + 0.004         | 0.0006 + 0.0005                                       |
| 1 kΩ   | 0.002 + 0.0005        | 0.008 + 0.001         | 0.01 + 0.001         | 0.0006 + 0.0001                                       |
| 10 kΩ  | 0.002 + 0.0005        | 0.008 + 0.001         | 0.01 + 0.001         | 0.0006 + 0.0001                                       |
| 100 kΩ | 0.002 + 0.0005        | 0.008 + 0.001         | 0.01 + 0.001         | 0.0006 + 0.0001                                       |
| 1 MΩ   | 0.002 + 0.001         | 0.008 + 0.001         | 0.01 + 0.001         | 0.001 + 0.0002                                        |
| 10 MΩ  | 0.015 + 0.001         | 0.02 + 0.001          | 0.04 + 0.001         | 0.003 + 0.0004                                        |
| 100 MΩ | 0.3 + 0.01            | 0.8 + 0.01            | 0.8 + 0.01           | 0.15 + 0.0002                                         |
| 1 GΩ   | 1.0 + 0.01            | 1.5 + 0.01            | 2.0 + 0.01           | 0.6 + 0.0002                                          |

#### Additional Ohms Errors

| Digits | NPLC | Additional NPLC Noise Error               |
|--------|------|-------------------------------------------|
| 61⁄2   | 100  | 0 % of range                              |
| 61⁄2   | 10   | 0 % of range                              |
| 51/2   | 1    | 0.001 % of range                          |
| 51/2   | 0.2  | 0.003 % of range $\pm 7~m\Omega$          |
| 41/2   | 0.02 | 0.017 % of range $\pm 15 \text{ m}\Omega$ |

#### **DC Current**

| Input Protection      |                                                                                                    |
|-----------------------|----------------------------------------------------------------------------------------------------|
| Common Mode Rejection |                                                                                                    |
| Normal Mode Rejection |                                                                                                    |
| Analog Filter         | When using the analog filter, specifications are relative to within one<br>hour of using the ZERO function for that range and NPLC setting. |

#### Input Characteristics

| Banga                                                           | <b>Decolution</b> | Resolution                           |                                      |             | Shunt Resistance | Burden Veltere |
|-----------------------------------------------------------------|-------------------|--------------------------------------|--------------------------------------|-------------|------------------|----------------|
| Range                                                           | Resolution        | 4 <sup>1</sup> / <sub>2</sub> Digits | 5 <sup>1</sup> / <sub>2</sub> Digits | 61/2 Digits | (Ohms)           | Burden voltage |
| 100 µA                                                          | 100.0000 μA       | 10 nA                                | 1 nA                                 | 100 pA      | 100 Ω            | <0.015 V       |
| 1 mA                                                            | 1.000000 mA       | 100 nA                               | 10 nA                                | 1 nA        | 100 Ω            | <0.15 V        |
| 10 mA                                                           | 10.00000 mA       | 1 μA                                 | 100 nA                               | 10 nA       | 1 Ω              | <0.025 V       |
| 100 mA                                                          | 100.0000 mA       | 10 μA                                | 1 μA                                 | 100 nA      | 1 Ω              | <0.25 V        |
| 400 mA <sup>[3]</sup>                                           | 400.000 mA        | 100 μA                               | 10 μA                                | 1 μA        | 1 Ω              | <0.50 V        |
| 1 A <sup>[2]</sup>                                              | 1.000000 A        | 100 μA                               | 10 μA                                | 1 μA        | 0.01 Ω           | <0.05 V        |
| 3 A <sup>[1]</sup>                                              | 3.00000A          | 1 mA                                 | 100 μA                               | 10 μA       | 0.01 Ω           | <0.15 V        |
| 10 A                                                            | 10.00000 A        | 1 mA                                 | 100 μA                               | 10 μA       | 0.01 Ω           | <0.5 V         |
| [1] Part of 10 A range.                                         |                   |                                      |                                      |             |                  |                |
| [2] Available on the front panel terminal only.                 |                   |                                      |                                      |             |                  |                |
| [3] 400 mA continuously; 550 mA for 2 minutes on, 1 minute off. |                   |                                      |                                      |             |                  |                |

#### Accuracy (4040/4050)

Accuracy is given as  $\pm$  (% measurement + % of range)

| Range                 | 24 Hour<br>(23 ±1 °C) | 90 Days<br>(23 ±5 °C) | 1 Year<br>(23 ±5 °C) | Temperature<br>Coefficient/ °C<br>Outside 18 to 28 °C |
|-----------------------|-----------------------|-----------------------|----------------------|-------------------------------------------------------|
| 100 μA <sup>[4]</sup> | 0.01 + 0.02           | 0.04 + 0.025          | 0.05 + 0.025         | 0.002 + 0.003                                         |
| 1 mA                  | 0.007 + 0.005         | 0.030 + 0.005         | 0.05 + 0.005         | 0.002 + 0.0005                                        |
| 10 mA <sup>[4]</sup>  | 0.007 + 0.02          | 0.03 + 0.02           | 0.05 + 0.02          | 0.002 + 0.002                                         |
| 100 mA                | 0.01 + 0.004          | 0.03 + 0.005          | 0.05 + 0.005         | 0.002 + 0.0005                                        |
| 400 mA <sup>[3]</sup> | 0.03 + 0.004          | 0.04 + 0.005          | 0.05 + 0.005         | 0.005 + 0.0005                                        |
| 1 A <sup>[2]</sup>    | 0.03 + 0.02           | 0.04 + 0.02           | 0.05 + 0.02          | 0.005 + 0.001                                         |
| 3 A <sup>[1][2]</sup> | 0.05 + 0.02           | 0.08 + 0.02           | 0.1 + 0.02           | 0.005 + 0.002                                         |
| 10 A <sup>[2]</sup>   | 0.1 + 0.008           | 0.12 + 0.008          | 0.15 + 0.008         | 0.005 + 0.0008                                        |

[1] Part of 10 A range

[2] Available at front panel connectors only

[3] 400 mA continuously; 550 mA for 2 minutes on, 1 minute off.

[4] In RF fields of 3 V/m and frequencies of 1.7 GHz to 1.9 GHz, add 0.06% of range. With conducted RF voltages of 3 Vrms and frequencies of 20 MHz to 50 MHz, add 0.08% of range.

#### Additional Current Errors

| Digits | NPLC | Additional NPLC Noise Error for<br>1 mA, 100 mA, 400 mA, 3 A and<br>10 A | Additional NPLC Noise Error<br>for 100 μA, 10 mA, 1 A |
|--------|------|--------------------------------------------------------------------------|-------------------------------------------------------|
| 6½     | 100  | 0 % of range                                                             | 0 % of range                                          |
| 6½     | 10   | 0 % of range                                                             | 0 % of range                                          |
| 51/2   | 1    | 0.001 % of range                                                         | 0.01 % of range                                       |
| 51/2   | 0.2  | 0.011 % of range $\pm 4 \ \mu A$                                         | 0.11 % of range $\pm 4~\mu A$                         |
| 41/2   | 0.02 | 0.04 % of range $\pm$ 4 $\mu$ A                                          | 0.28 % of range $\pm$ 4 $\mu$ A                       |

#### AC Current

The following ac current specifications are for sinusoidal signals with amplitudes greater than 5 % of range. For inputs from 1 % to 5 % of range, add an additional error of 0.1 % of range.

| Input Protection                                  | Tool accessible 11 A/1000 V and 440 mA/1000 V fuses, limits of 400 mA continuous 550 mA for 2 minutes on, 1 minute off.                                           |
|---------------------------------------------------|----------------------------------------------------------------------------------------------------|
| Measurement Method                                | ac-coupled true-rms, dc-coupled to the fuse and shunt (no blocking capacitor)                                                                                     |
| AC Filter Bandwidth                               |                                                                                                    |
| Slow                                              | 3 Hz to 10 kHz                                                                                                    |
| Medium                                            | 20 Hz to 10 kHz                                                                                                    |
| Fast                                              | 200 Hz to 10 kHz                                                                                                    |
| Crest Factor Error (applies to non-sinusoidal way | veforms only)                                                                                                    |
| Maximum Crest Factor                              | 5:1 at full scale                                                                                                    |
| Additional Crest Factor Errors (<100 Hz)          | Crest factor 1-2, 0.05 % of full scale<br>Crest factor 2-3, 0.2 % of full scale<br>Crest factor 3-4, 0.4 % of full scale<br>Crest factor 4-5, 0.5 % of full scale |

#### Input Characteristics

| Banga Basolution                                                                                   |                                      | Resolution |             |        | Shunt Resistance | Burden Veltere |
|----------------------------------------------------------------------------------------------------|--------------------------------------|------------|-------------|--------|------------------|----------------|
| Range Resolution                                                                                   | 4 <sup>1</sup> / <sub>2</sub> Digits | 5½ Digits  | 61/2 Digits | (Ohms) | Burden voltage   |                |
| 100 μA                                                                                             | 100.0000 μA                          | 10 nA      | 1 nA        | 100 pA | 100 Ω            | <0.015 V       |
| 1 mA                                                                                               | 1.000000 mA                          | 100 nA     | 10 nA       | 1 nA   | 100 Ω            | <0.15 V        |
| 10 mA                                                                                              | 10.00000 mA                          | 1 μA       | 100 nA      | 10 nA  | 1 Ω              | <0.025 V       |
| 100 mA                                                                                             | 100.0000 mA                          | 10 μA      | 1 μA        | 100 nA | 1 Ω              | <0.25 V        |
| 400 mA <sup>[3]</sup>                                                                              | 400.000 mA                           | 100 μA     | 10 μA       | 1 μA   | 1 Ω              | <0.50 V        |
| 1 A <sup>[2]</sup>                                                                                 | 1.000000 A                           | 100 μA     | 10 μA       | 1 μA   | 0.01 Ω           | <0.05 V        |
| 3 A <sup>[1][2]</sup>                                                                              | 3.00000 A                            | 1 mA       | 100 μA      | 10 μA  | 0.01 Ω           | <0.05 V        |
| 10 A <sup>[2]</sup>                                                                                | 10.00000 A                           | 1 mA       | 100 μA      | 10 μA  | 0.01 Ω           | <0.5 V         |
| [1] Part of 10 A range                                                                             |                                      |            |             |        |                  |                |
| [2] Available at front panel connectors only                                                       |                                      |            |             |        |                  |                |
| [3] 400 mA continuously; 550 mA for 2 minutes on, 1 minute off; maximum crest factor 3:1 at 400 mA |                                      |            |             |        |                  |                |

#### 4040/4050 Accuracy

Accuracy is given as  $\pm$  (% measurement + % of range)

| Range                 | Frequency<br>(Hz) | 24 Hour<br>(23 ±1 °C) | 90 Days<br>(23 ±5 °C) | 1 Year<br>(23 ±5 °C) | Temperature<br>Coefficient/ °C<br>Outside 18 to 28 °C |
|-----------------------|-------------------|-----------------------|-----------------------|----------------------|-------------------------------------------------------|
| 100 μA                | 3 – 5 Hz          | 1.1 + 0.06            | 1.1 + 0.06            | 1.1 + 0.06           | 0.2 + 0.006                                           |
|                       | 5 – 10 Hz         | 0.35 + 0.06           | 0.35 + 0.06           | 0.35 + 0.06          | 0.1 + 0.006                                           |
|                       | 10 Hz – 5 kHz     | 0.15 + 0.06           | 0.15 + 0.06           | 0.15 + 0.06          | 0.015 + 0.006                                         |
|                       | 5 – 10 kHz        | 0.35 + 0.7            | 0.35 + 0.7            | 0.35 + 0.7           | 0.03 + 0.006                                          |
| 1 mA                  | 3 – 5 Hz          | 1.0 + 0.04            | 1.0 + 0.04            | 1.0 + 0.04           | 0.1 + 0.006                                           |
|                       | 5 – 10 Hz         | 0.3 + 0.04            | 0.3 + 0.04            | 0.3 + 0.04           | 0.035 + 0.006                                         |
|                       | 10 Hz – 5 kHz     | 0.1 + 0.04            | 0.1 + 0.04            | 0.1 + 0.04           | 0.015 + 0.006                                         |
|                       | 5 – 10 kHz        | 0.2 + 0.25            | 0.2 + 0.25            | 0.2 + 0.25           | 0.03 + 0.006                                          |
| 10 mA                 | 3 – 5 Hz          | 1.1 + 0.06            | 1.1 + 0.06            | 1.1 + 0.06           | 0.2 + 0.006                                           |
|                       | 5 – 10 Hz         | 0.35 + 0.06           | 0.35 + 0.06           | 0.35 + 0.06          | 0.1 + 0.006                                           |
|                       | 10 Hz – 5 kHz     | 0.15 + 0.06           | 0.15 + 0.06           | 0.15+ 0.06           | 0.015 + 0.006                                         |
|                       | 5 – 10 kHz        | 0.35 + 0.7            | 0.35 + 0.7            | 0.35 + 0.7           | 0.03 + 0.006                                          |
| 100 mA                | 3 – 5 Hz          | 1.0 + 0.04            | 1.0 + 0.04            | 1.0 + 0.04           | 0.1 + 0.006                                           |
|                       | 5 – 10 Hz         | 0.3 + 0.04            | 0.3 + 0.04            | 0.3 + 0.04           | 0.035 + 0.006                                         |
|                       | 10 Hz – 5 kHz     | 0.1 + 0.04            | 0.1 + 0.04            | 0.1 + 0.04           | 0.015 + 0.006                                         |
|                       | 5 – 10 kHz        | 0.2 + 0.25            | 0.2 + 0.25            | 0.2 + 0.25           | 0.03 + 0.006                                          |
| 400 mA <sup>[3]</sup> | 3 – 5 Hz          | 1.0 + 0.1             | 1.0 + 0.1             | 1.0 + 0.1            | 0.1 + 0.006                                           |
|                       | 5 – 10 Hz         | 0.3 + 0.1             | 0.3 + 0.1             | 0.3 + 0.1            | 0.035 + 0.006                                         |
|                       | 10 Hz – 1 kHz     | 0.1 + 0.1             | 0.1 + 0.1             | 0.1 + 0.1            | 0.015 + 0.006                                         |
|                       | 1kHz – 10 kHz     | 0.2 + 0.7             | 0.2 + 0.7             | 0.2 + 0.7            | 0.03 + 0.006                                          |
| 1 A <sup>[2]</sup>    | 3 – 5 Hz          | 1.0 + 0.04            | 1.0 + 0.04            | 1.0 + 0.04           | 0.1 + 0.006                                           |
|                       | 5 – 10 Hz         | 0.3 + 0.04            | 0.3 + 0.04            | 0.3 + 0.04           | 0.035 + 0.006                                         |
|                       | 10 Hz – 5 kHz     | 0.1 + 0.04            | 0.1 + 0.04            | 0.1 + 0.04           | 0.015 + 0.006                                         |
|                       | 5 – 10 kHz        | 0.35 + 0.7            | 0.35 + 0.7            | 0.35 + 0.7           | 0.03 + 0.006                                          |
| 3 A <sup>[1][2]</sup> | 3 – 5 Hz          | 1.1 + 0.06            | 1.1 + 0.06            | 1.1 + 0.06           | 0.1 + 0.006                                           |
|                       | 5 – 10 Hz         | 0.35 + 0.06           | 0.35 + 0.06           | 0.35 + 0.06          | 0.035 + 0.006                                         |
|                       | 10 Hz – 5 kHz     | 0.15 + 0.06           | 0.15 + 0.06           | 0.15 + 0.06          | 0.015 + 0.006                                         |
|                       | 5 – 10 kHz        | 0.35 + 0.7            | 0.35 + 0.7            | 0.35 + 0.7           | 0.03 + 0.006                                          |
| 10 A <sup>[2]</sup>   | 3 – 5 Hz          | 1.1 + 0.06            | 1.1 + 0.06            | 1.1 + 0.06           | 0.1 + 0.006                                           |
|                       | 5 – 10 Hz         | 0.35 + 0.06           | 0.35 + 0.06           | 0.35 + 0.06          | 0.035 + 0.006                                         |
|                       | 10 Hz – 5 kHz     | 0.15 + 0.06           | 0.15 + 0.06           | 0.15 + 0.06          | 0.015 + 0.006                                         |
|                       | 5 – 10 kHz        | 0.35 + 0.7            | 0.35 + 0.7            | 0.35 + 0.7           | 0.03 + 0.006                                          |
| [1] Part of 1         | 0 A range         | •                     | •                     | •                    | •                                                     |

[2] Available only on front panel connectors

[3] 400 mA continuously; 550 mA for 2 minutes on, 1 minute off; maximum crest factor 3:1 at 400 mA; specification for current above 329 mA is typical.

#### Additional Low Frequency Errors

Error is stated as % of reading.

| Eronuonov      | AC Filter  |               |              |  |
|----------------|------------|---------------|--------------|--|
| Frequency      | 3HZ (slow) | 20HZ (medium) | 200HZ (fast) |  |
| 10 – 20 Hz     | 0          | 0.25          | -            |  |
| 20 – 40 Hz     | 0          | 0.02          | -            |  |
| 40 – 100 Hz    | 0          | 0.01          | 0.55         |  |
| 100 – 200 Hz   | 0          | 0             | 0.2          |  |
| 200 Hz – 1 kHz | 0          | 0             | 0.02         |  |
| > 1 kHz        | 0          | 0             | 0            |  |

#### Frequency

| Gate Times                 | Programmable to 1 s, 100 ms, and 10 ms                                                                                                    |
|----------------------------|----------------------------------------------------------------------------------------------------|
| Measurement Method         | Flexible counting technique. AC-coupled input using the ac voltage measurement function.                                                                                                  |
| Settling Considerations    | When measuring frequency or period after a dc offset voltage change, errors may occur. For the most accurate measurement, wait up to 1 second for the input blocking capacitor to settle. |
| Measurement Considerations | To minimize measurement errors, shield inputs from external noise when measuring low-voltage, low-frequency signals.                                                                      |

#### 4040/4050 Accuracy

Accuracy is given as  $\pm$  % measurement

| Range                                                                         | Frequency       | 24 Hour<br>(23 ±1 °C) | 90 Days<br>(23 ±5 °C) | 1 Year<br>(23 ±5 °C) | Temperature<br>Coefficient/ °C<br>Outside 18 to 28 °C |
|-------------------------------------------------------------------------------|-----------------|-----------------------|-----------------------|----------------------|-------------------------------------------------------|
| 100 mV to<br>1000 V <sup>[1][2]</sup>                                         | 3 – 5 Hz        | 0.1                   | 0.1                   | 0.1                  | 0.005                                                 |
|                                                                               | 5 – 10 Hz       | 0.05                  | 0.05                  | 0.05                 | 0.005                                                 |
|                                                                               | 10 – 40 Hz      | 0.03                  | 0.03                  | 0.03                 | 0.001                                                 |
|                                                                               | 40 Hz – 300 kHz | 0.006                 | 0.01                  | 0.01                 | 0.001                                                 |
|                                                                               | 300 kHz – 1 MHz | 0.006                 | 0.01                  | 0.01                 | 0.001                                                 |
| [1] Input >100 mV. For 10 – 100 mV, multiply percent measurement error by 10. |                 |                       |                       |                      |                                                       |

[2] Limited to 8 X 10<sup>7</sup> volt-Hertz

#### Gate Time vs. Resolution

| Gate Time | Resolution |  |  |
|-----------|------------|--|--|
| 0.01      | 5½         |  |  |
| 0.1       | 6½         |  |  |
| 1.0       | 6½         |  |  |

#### Additional Low Frequency Errors

Error stated as percent of measurement for inputs >100 mV. For 10 – 100 mV, multiply percent by 10.

| Frequency      | Resolution |      |                                      |  |  |
|----------------|------------|------|--------------------------------------|--|--|
|                | <b>6</b> ½ | 51/2 | <b>4</b> <sup>1</sup> / <sub>2</sub> |  |  |
| 3 – 5 Hz       | 0          | 0.12 | 0.12                                 |  |  |
| 5 – 10 Hz      | 0          | 0.17 | 0.17                                 |  |  |
| 10 – 40 Hz     | 0          | 0.2  | 0.2                                  |  |  |
| 40 – 100 Hz    | 0          | 0.06 | 0.21                                 |  |  |
| 100 – 300 Hz   | 0          | 0.03 | 0.21                                 |  |  |
| 300 Hz – 1 kHz | 0          | 0.01 | 0.07                                 |  |  |
| > 1 kHz        | 0          | 0    | 0.02                                 |  |  |
# Capacitance (4050 Only)

Accuracy is stated as  $\pm$ (% of measurement + % of range)

| Range                        | Resolution                      | 1 Year Accuracy <sup>[1]</sup><br>(23 ±5 °C) | Temperature Coefficient/ °C<br>Outside 18 to 28 °C |
|------------------------------|---------------------------------|----------------------------------------------|----------------------------------------------------|
| 1 nF                         | 1 pF                            | 2% ± 2.5 %                                   | 0.05 + 0.05                                        |
| 10 nF                        | 10 pF                           | 1% ± 0.5 %                                   | 0.05 + 0.01                                        |
| 100 nF                       | 100 pF                          | 1% ± 0.5 %                                   | 0.01 + 0.01                                        |
| 1 μF                         | 1 nF                            | 1% ± 0.5 %                                   | 0.01 + 0.01                                        |
| 10 μF                        | 10 nF                           | 1% ± 0.5 %                                   | 0.01 + 0.01                                        |
| 100 μF                       | 100 nF                          | 1% ± 0.5 %                                   | 0.01 + 0.01                                        |
| 1 mF                         | 1 μF                            | 1% ± 0.5 %                                   | 0.01 + 0.01                                        |
| 10 mF                        | 10 μF                           | 1% ± 0.5 %                                   | 0.01 + 0.01                                        |
| 100 mF                       | 100 μF                          | 4% ± 0.2 %                                   | 0.05 + 0.05                                        |
| [1] Stated accuracy is attai | ned when Zero function is used. |                                              |                                                    |

# Temperature (4050 only)

Test Current ...... 1 mA

Accuracy is stated as  $\pm$  °C and is based on a Platinum RT100 (DIN IEC 751, 385 type) RTD with less than 10 ohms lead resistance. The accuracy listed in the table below are valid only when using the 4-wire RTD measurement function. Specifications do not include probe accuracy, which must be added.

|         |            | Αςςι                  | Temperature          |                                        |
|---------|------------|-----------------------|----------------------|----------------------------------------|
| Range   | Resolution | 90 Days<br>(23 ±5 °C) | 1 Year<br>(23 ±5 °C) | Coefficient/ °C<br>Outside 18 to 28 °C |
| -200 °C | 0.001 °C   | 0.06                  | 0.09                 | 0.0025                                 |
| -100 °C | 0.001 °C   | 0.05                  | 0.08                 | 0.002                                  |
| 0 °C    | 0.001 °C   | 0.04                  | 0.06                 | 0.002                                  |
| 100 °C  | 0.001 °C   | 0.05                  | 0.08                 | 0.002                                  |
| 300 °C  | 0.001 °C   | 0.1                   | 0.12                 | 0.002                                  |
| 00 °C   | 0.001 °C   | 0.18                  | 0.22                 | 0.002                                  |

## **Additional Errors**

| Digits | NPLC | Additional NPLC Noise Error |
|--------|------|-----------------------------|
| 6 1⁄2  | 100  | 0°C                         |
| 6 1⁄2  | 10   | 0° 0                        |
| 5 1/2  | 1    | 0.03 °C                     |
| 5 1/2  | 0.2  | 0.12 °C                     |
| 4 1/2  | 0.02 | 0.6 °C                      |

# Continuity

Test Current ...... 1 mA

Accuracy is given as  $\pm$  (% measurements + % of range)

| Range    | 24 Hour<br>(23 ±1 °C) | 90 Days<br>(23 ±5 °C) | 1 Year<br>(23 ±5 °C) | Temperature<br>Coefficient/ °C<br>Outside 18 to 28 °C |
|----------|-----------------------|-----------------------|----------------------|-------------------------------------------------------|
| 1000.0 Ω | 0.002 + 0.01          | 0.008 + 0.02          | 0.01 + 0.02          | 0.001 + 0.002                                         |

# Diode Test

| Range     | 24 Hour<br>(23 ±1 °C) | 90 Days<br>(23 ±5 °C) | 1 Year<br>(23 ±5 °C) | Temperature<br>Coefficient/ °C<br>Outside 18 to 28 °C |
|-----------|-----------------------|-----------------------|----------------------|-------------------------------------------------------|
| 5.0000 V  | 0.002 + 0.002         | 0.008 + 0.002         | 0.01 + 0.002         | 0.001 + 0.002                                         |
| 10.0000 V | 0.002 + 0.001         | 0.008 + 0.002         | 0.01 + 0.002         | 0.001 + 0.002                                         |

# Measurement Rates (IEEE488[4])

| Eurotion                      | Digits Setting | Integration Time<br>60 Hz (50 Hz) | Measurements/Second <sup>[1]</sup> |           |           |
|-------------------------------|----------------|-----------------------------------|------------------------------------|-----------|-----------|
| Function                      |                |                                   | 4040                               | 4050      |           |
| DC Volts, DC Current, and     | 6½             | 100 NPLC                          | 1.67 (2) s                         | 0.6 (0.5) | 0.6 (0.5) |
| Resistance                    | 6½             | 10 NPLC                           | 167 (200) ms                       | 6 (5)     | 6 (5)     |
|                               | 51⁄2           | 1 NPLC                            | 16.7 (20) ms                       | 60 (50)   | 60 (50)   |
|                               | 5½             | 0.2 NPLC                          | 3.3 ms                             | 270       | 270       |
|                               | 41⁄2           | 0.02 NPLC                         | 500 us                             | 995       | 995       |
| AC Voltage and AC Current [2] | 61⁄2           | 3 Hz                              |                                    | 0.47      | 0.47      |
|                               | 6½             | 20 Hz                             |                                    | 1.64      | 1.64      |
|                               | 6½             | 200 Hz <sup>[3]</sup>             |                                    | 4.5       | 4.5       |
| Frequency and Period          | 61⁄2           | 1 s                               |                                    | 1         | 1         |
|                               | 51⁄2           | 100 ms                            |                                    | 9.8       | 9.8       |
|                               | 41⁄2           | 10 ms                             |                                    | 80        | 80        |
| Capacitance                   | 61⁄2           |                                   |                                    | NA        | 2         |

[1] Typical measurement rates with auto-zero off, delay = 0, display off, auto range off and math off.

[2] Maximum measurement rates for 0.01 % of ac step. When dc input varies, additional settling delay is required.

[3] For remote operation or external trigger using default settling delay

[4] Note that the measurements rates for RS232 can vary depending on the baud rate chosen. If the baud rate selected is 115,200, the maximum measurement rate is 711 measurement/s. The LAN bus has a maximum measurement rate of 963 measurement/s.

# Chapter 2 **Preparing the Meter for Operation**

# Title

# Page

| Introduction                              | 2-3 |
|-------------------------------------------|-----|
| Unpacking and Inspecting the Meter        | 2-3 |
| Storing and Shipping the Meter            | 2-3 |
| Power Considerations                      | 2-3 |
| Selecting the Line Voltage                | 2-3 |
| Replacing the Fuses                       | 2-4 |
| Line-Power Fuse                           | 2-4 |
| Current-Input Fuses                       | 2-5 |
| Connecting to Line Power                  | 2-6 |
| Turning Power-On                          | 2-7 |
| Adjusting the Bail                        | 2-7 |
| Installing the Meter in an Equipment Rack | 2-8 |
| Cleaning the Meter                        | 2-8 |
| Fluke 45 Emulation Mode                   | 2-9 |
|                                           |     |

# Introduction

This chapter explains how to prepare the Meter for operation by selecting the proper line voltage, connecting an appropriate line power cord, and turning on the Meter. Also included is information on the proper storage and cleaning of the Meter.

# Unpacking and Inspecting the Meter

Every care is taken in the choice of packing material to ensure that your equipment will reach you in perfect condition. If the equipment has been subject to excessive handling in transit, there may be visible external damage to the shipping carton. In the event of damage, the shipping container and cushioning material should be kept for the carrier's inspection.

Carefully unpack the Meter from its shipping container and inspect the contents for damaged or missing items. If the Meter appears damaged or something is missing, contact both the carrier and Tektronix immediately. Save the container and the packing material in case you have to return the Meter.

# Storing and Shipping the Meter

The Meter should be stored under cover. The shipping container provides the most suitable receptacle for storage, as it provides the necessary shock isolation for normal handling operations.

Place the Meter inside a sealed bag. Place the bag into the cushioning material inside the shipping container, and store in a location that complies with the storage environment specification described in Chapter 1.

If the Meter is shipped, use the original shipping container if possible. It provides shock isolation for normal handling operations. If the original shipping container is not available, a box that is  $17.5'' \ge 15.5'' \ge 8.0''$ , with cushioning material that fills the space between the Meter and the sides of the box, should provide similar shock isolation.

# **Power Considerations**

The Meter operates on power distribution standards found throughout the world, and must be set up to operate on the line voltage that will power it. The Meter is packed ready for use with a line voltage determined at the time of ordering. If the selected line voltage does not match the power the Meter will be plugged into, then the Meter's line voltage setting must be changed and the line fuse possibly replaced.

# Selecting the Line Voltage

The Meter will operate on any one of four different input line voltages. The set line voltage is visible through the window in the line fuse holder, found on the Meter's rear panel.

To change the line voltage:

- 1. Remove the power cord from the Meter.
- 2. Insert a small screwdriver blade in the narrow recess to the left of the fuse holder and pry to the right until the holder pops out, as shown in Figure 2-1.
- 3. Remove the voltage selector block from the fuse holder.
- 4. Rotate the selector block until the preferred voltage rating faces outward.

5. Replace the selector block back into the fuse holder.

Changing the line voltage setting may require a different line-power fuse for proper operation. Check Table 2-1 for the appropriate fuse for the selected line voltage.

With the voltage set and appropriate fuse installed, replace the fuse holder back into the Meter and reconnect the power cord.

### **Replacing the Fuses**

The Meter employs fuses to protect both the line-power and current measurement inputs.

#### Line-Power Fuse

The Meter has a line-power fuse in series with the power supply. Table 2-1 indicates the proper fuse for each of the four line voltage selections. This fuse is located on the rearpanel.

To replace this fuse:

- 1. Unplug the power cord from the Meter.
- 2. Remove the fuse holder by inserting a small screwdriver blade in the narrow recess to the left of the fuse holder and pry to the right until the holder pops out as shown in Figure 2-1. The Meter is shipped with a replacement fuse of the same rating as the fuse installed in the fuse block.
- 3. Remove the fuse and replace with one rated appropriately for the selected line-power voltage. See Table 2-1.
- 4. Replace the selector block back into the fuse holder.

# <u>∧</u>∧ Warning

To avoid electric shock or fire, do not use makeshift fuses or short-circuit the fuse holder. Use only the fuses recommended in this manual.

| Line Voltage Selection | Fuse Rating                | Tektronix Part No. |
|------------------------|----------------------------|--------------------|
| 100 / 120              | 0.25 A, 250 V (slow blow)  | 159-0187-00        |
| 220 / 240              | 0.125 A, 250 V (slow blow) | 159-0063-00        |

Table 2-1. Line Voltage to Fuse Rating

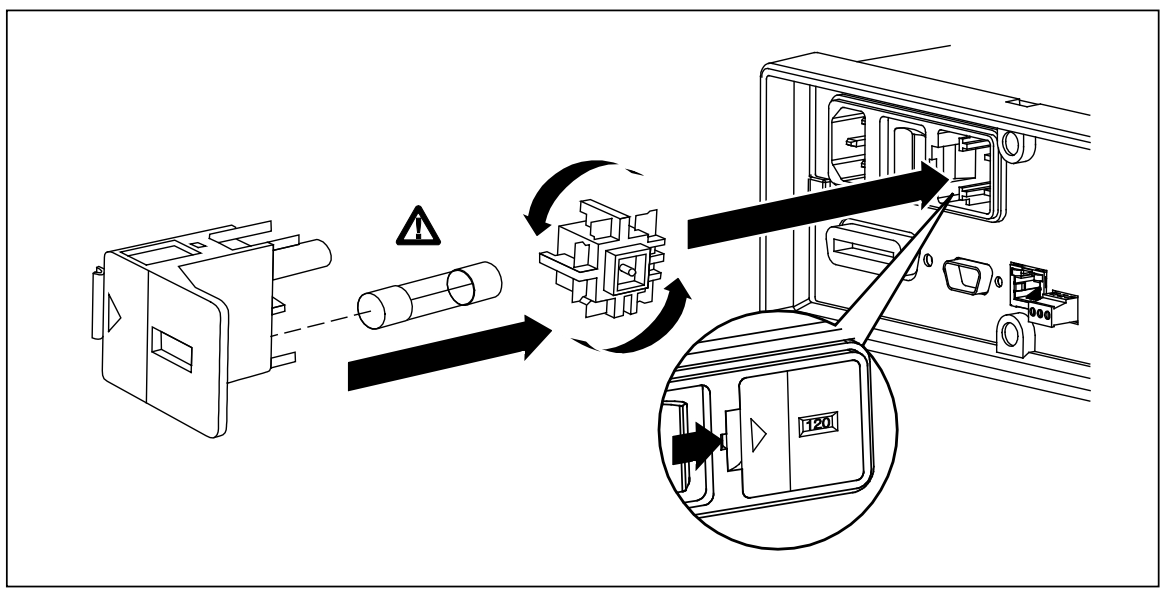

Figure 2-1. Replacing the Line Fuse

#### caw0201f.eps

# Current-Input Fuses

The 400 mA and 10 A inputs are protected by user-replaceable fuses.

- The 400 mA input is protected by a fuse (F2) rated at 440 mA, 1000 V (fast blow), 10,000 A minimum breaking capacity.
- The 10 A input is protected by a fuse (F1) rated at 11 A, 1000 V (fast blow), 10,000 A minimum breaking capacity.

# M Warning For protection against fire or arc flash, replace a blown fuse

# only with one from Tektronix.

To test for a blown Current Input Fuse:

- 1. With the Meter powered up, plug a test lead into the  $V\Omega \rightarrow -(-1)$  connector.
- 2. Press  $\Omega$ .
- 3. Insert the other end of the test lead into the 400 mA input connector.

If the fuse is good, the Meter will read less than 200  $\Omega$ . If the fuse is blown, the Meter will read over load.

4. Remove the probe from the 400 mA connector and insert into the 10 A connector.

If the fuse is good, the Meter will read less than 1  $\Omega$ . If the fuse is blown, the Meter will read over load.

To replace the Current Input fuses,

- 1. Turn the Meter off, unplug the power cord from the Meter, and remove all test leads.
- 2. Turn the Meter on its back.
- 3. Unscrew the retaining screw on the fuse access door as depicted in Figure 2-2.
- 4. Remove the protective cover from the fuse holders by slightly depressing the back edge of the cover to unlatch it from the printed circuit board. Pull up on the back edge of the cover and remove it from the fuse compartment.
- 5. Remove the defective fuse, and replace with one having the appropriate rating.
- 6. Replace the protective cover by pushing it over the fuses while aligning the catches with the holes in the printed circuit board. Press the cover down until the catches engage the printed circuit board.
- 7. Replace the fuse door and secure it by tightening the retaining screw.

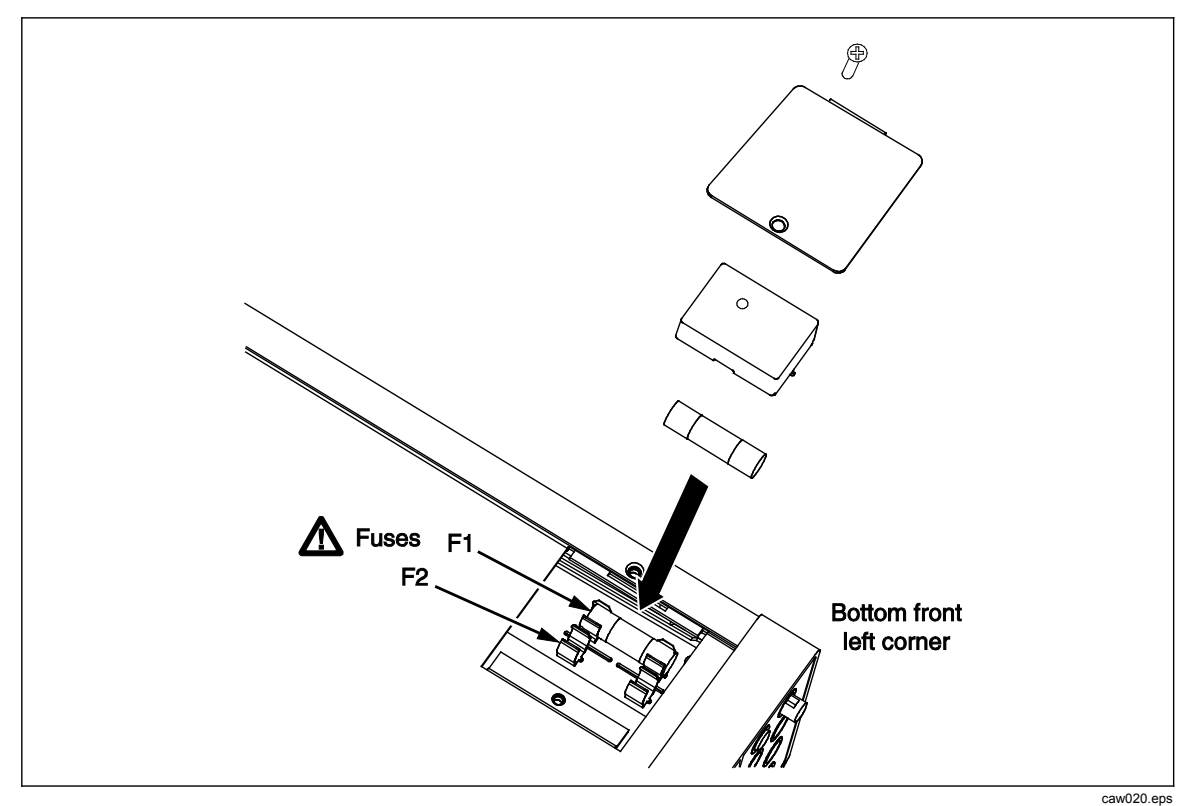

Figure 2-2. Replacing the Current Input Fuses

# **Connecting to Line Power**

# ▲▲ Warning

To avoid shock hazard, connect the factory supplied threeconductor line power cord to a properly grounded power outlet. Do not use a two-conductor adapter or extension cord; this will break the protective ground connection. If a two-conductor power cord must be used, a protective grounding wire must be connected between the ground terminal and earth ground before connecting the power cord or operating the instrument.

- 1. Verify that the line voltage selector block is set to the correct setting.
- 2. Verify that the correct fuse for the line voltage is installed.
- 3. Connect the power cord to a properly grounded three-prong outlet. Refer to Table 2-2 for descriptions of the line-power cord types available from Tektronix.

| Туре           | Voltage/Current | Tektronix Part Number |
|----------------|-----------------|-----------------------|
| North America  | 120 V / 15 A    | 161-0066-00           |
| North America  | 250 V / 10 A    | 161-0066-12           |
| Universal Euro | 250 V / 10 A    | 161-0066-09           |
| United Kingdom | 250 V / 10 A    | 161-0066-10           |
| Switzerland    | 250 V / 10 A    | 161-0154-00           |
| Australia      | 250 V / 10 A    | 161-0066-13           |
| Japan          | 125V / 7A       | 161-0298-00           |
| China          | 250V / 10A      | 161-0304-00           |

Table 2-2. Line-Power Cord Types Available from Tektronix

# Turning Power-On

# ▲▲ Warning

### To avoid electric shock, connect the Meter's power cord to a power receptacle with proper earth ground. A protective ground connection by way of the grounding conductor in the power cord is essential for safe operation.

With the proper line voltage selected and the appropriate power cord connected to the Meter, connect the power cord to a power outlet and switch rear-panel power switch so the "I" side of the switch is depressed.

# Adjusting the Bail

For bench-top use, the Meter's bail or handle is adjustable to provide two viewing angles. To adjust its position, pull the ends out to a hard stop (about 1/4-inch on each side) and rotate it to one of the four stop positions shown in Figure 2-3. To completely remove the handle, adjust it to the vertical stop position and pull the ends all the way out.

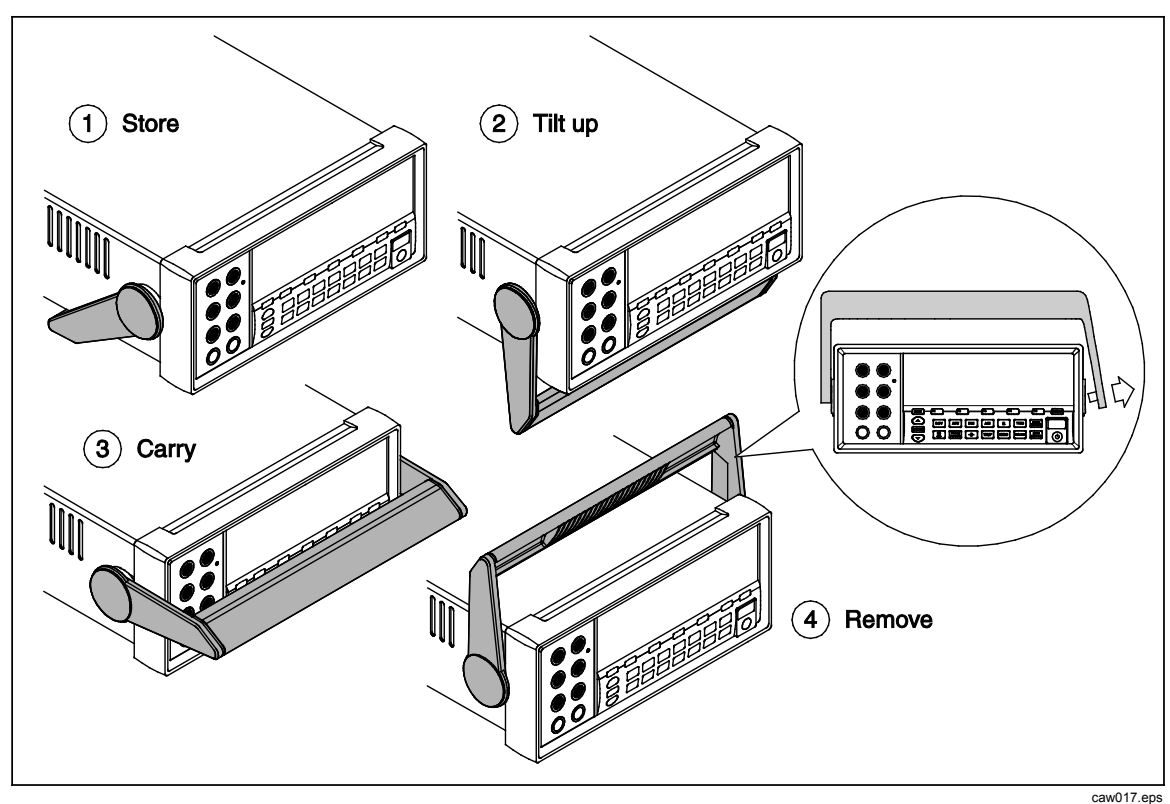

Figure 2-3. Bail Adjustment and Removal

# Installing the Meter in an Equipment Rack

The Meter is mountable in a standard 19-inch rack using a rack mount kit. See the "Accessories" section in Chapter 1 for ordering information. In preparation for rack mounting, remove the bail (see the "Adjusting the Bail" section above) and the front and rear protective boots. Then refer to the instructions provided with the Rack Mount Kit to mount the Meter.

# **Cleaning the Meter**

# <u>∧</u>∧ Warning

To avoid electric shock or damage to the Meter, never get water inside the meter.

# ▲ Caution

# To avoid damaging the Meter's housing, do not apply solvents to the Meter.

If the Meter requires cleaning, wipe it down with a cloth lightly dampened with water or a mild detergent. Do not use aromatic hydrocarbons, chlorinated solvents, or methanolbased fluids when wiping down the meter.

# Fluke 45 Emulation Mode

The Fluke 45 emulation mode enables you to use programs that run on the Fluke 45 multimeter model on the Tektronix DMM4040 and DMM4050. See *Sample Program Using the RS-232 Computer Interface* in Chapter 3 to view a sample program.

To switch the Meter to Fluke 45 emulation:

- 1. Press **SETUP**.
- 2. Press **F2** to select the **COMMANDS** menu. This will now show the current command setup.
- 3. Press **F2** to select **Fluke 45**. The active mode will appear bright in the display, while the other is dim.

# Chapter 3 Front-Panel Operation

# Title

# Page

| Introduction                                                      | 3-3  |
|-------------------------------------------------------------------|------|
| Controls and Indicators                                           | 3-4  |
| Front-Panel Feature Descriptions                                  | 3-4  |
| Display Panel                                                     | 3-5  |
| Rear-Panel Connectors                                             | 3-7  |
| Adjusting the Meter's Range                                       | 3-8  |
| Navigating the Front-Panel Menu.                                  | 3-8  |
| Configuring the Meter for a Measurement                           | 3-8  |
| Setting the Beeper State                                          | 3-8  |
| Setting the Display Resolution                                    | 3-9  |
| Setting the AC Signal Filter                                      | 3-9  |
| Setting Continuity Resistance Threshold and Diode Test Parameters | 3-10 |
| Setting the Default Temperature Scale (4050 Only)                 | 3-10 |
| Enabling High Input Impedance                                     | 3-10 |
| Using the Analyze Functions                                       | 3-11 |
| Collecting Statistics on Measurements                             | 3-11 |
| Testing Using Limits                                              | 3-12 |
| Setting an Offset Value                                           | 3-13 |
| Using MX+B                                                        | 3-13 |
| Using TrendPlot                                                   | 3-14 |
| Using the Histogram Function                                      | 3-16 |
| Controlling Trigger Functions                                     | 3-17 |
| Choosing a Trigger Source                                         | 3-17 |
| Setting the Trigger Delay                                         | 3-18 |
| Setting the Number of Samples                                     | 3-18 |
| Understanding the Measurement Complete Signal                     | 3-18 |
| Accessing and Controlling Memory                                  | 3-19 |
| Storing Readings in Memory                                        | 3-19 |
| Recalling Readings from Memory                                    | 3-20 |
| Storing Meter Configuration Information                           | 3-21 |
| Storing the Power-up Configuration                                | 3-22 |
| Recalling the Power-up Configuration                              | 3-22 |
| Removing the Power-up Configuration                               | 3-22 |
| Recalling a Meter Configuration                                   | 3-23 |
| Managing Memory                                                   | 3-23 |
| Controlling System-Related Operations                             | 3-24 |

| Identifying Meter Errors                                | 3-24 |
|---------------------------------------------------------|------|
| Querying the Firmware for Revision Level                | 3-24 |
| Adjusting Display Brightness                            | 3-25 |
| Setting the Meter's Date and Time                       | 3-25 |
| USB Operation                                           | 3-25 |
| USB Storage Capacity and Write Time                     | 3-25 |
| USB Memory Device Compatibility and Special Instruction | 3-26 |
| Configuring the Remote Interface                        | 3-26 |
| Sample Program Using the RS-232 Computer Interface      | 3-26 |
| Checking the Meter's Calibration Date                   | 3-28 |
| Resetting the Meter's Default Settings                  | 3-28 |
|                                                         |      |

# Introduction

The Meter can be controlled either by sending commands through one of its communication interfaces or by manually operating its front panel controls. This chapter explains the function and use of the controls and indicators located on the front and rear panels of the Meter. Operating the Meter through its computer interfaces is covered in the *Programmers Manual*. The following features are not available in OutGuard SW versions earlier than 2.0: DCI with DCV dual-function, DCV Ratio, 400 mA range, and digital filter. Also, the function softkey positions for earlier releases are slightly different than illustrated.

To view the OutG SW version:

- 1. Press SETUP
- 2. Press the softkey labeled SYSTEM.
- 3. Press the softkey labeled UERSION.

# **Controls and Indicators**

# Front-Panel Feature Descriptions

Table 3-1 shows the Meter's front-panel controls and connectors.

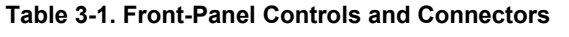

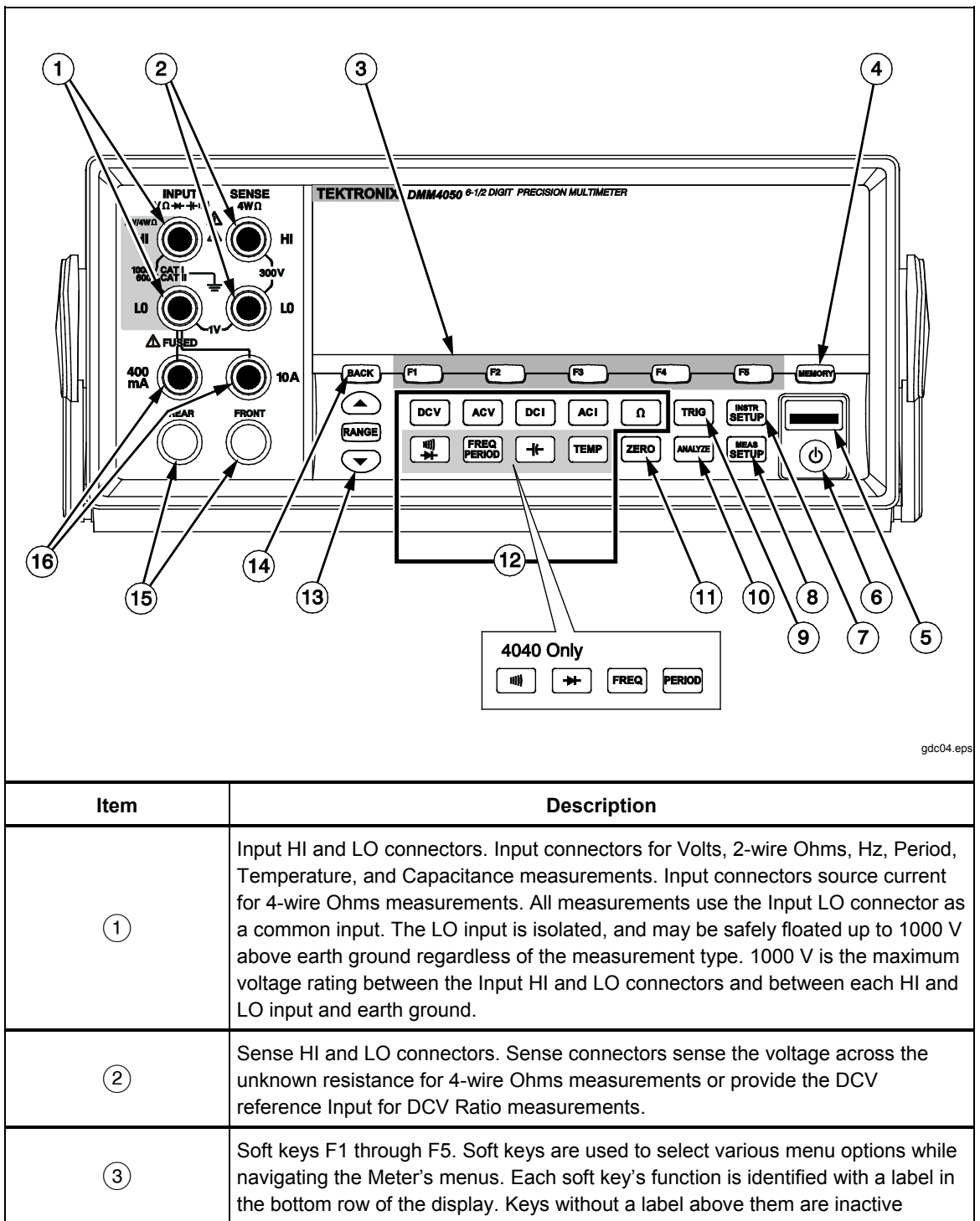

| ltem                    | Description                                                                                                    |
|-------------------------|----------------------------------------------------------------------------------------------------|
| 4                       | Memory key for accessing internal and external memory containing meter setups and measurements. See the "Accessing and Controlling Memory" section for more information.                                                                                                    |
| (5)                     | USB Port. Connection for USB memory device that can be used to store meter readings (memory device not included).                                                                                                    |
| 6                       | Standby key to turn off the display. While in standby, the Meter will not respond to remote or front-panel commands. When taken out of standby, the Meter sets itself to its power-up configuration.                                                                            |
| (7)                     | Instrument Setup key. Accesses communication interface selection and setup, remote command set, system settings, and meter reset.                                                                                                    |
| (8)                     | Measurement Setup key. Accesses to resolution setting, trigger functions, temperature setup, dBm reference selection, continuity settings, and other measurement related parameters.                                                                                            |
| (9)                     | Trigger key. Triggers measurement when trigger is set to external triggering. See the<br>"Controlling Trigger Functions" section later in this chapter to learn how to use the<br>trigger key (TRIG) to control the Meter's measurement cycle.                                  |
| 10                      | Analyze key. Accesses math functions, Statistics, TrendPlot, and Histogram.                                                                                                    |
| (1)                     | Zero key. Uses the present reading as an offset value to create relative readings.                                                                                                    |
| (12)                    | Meter function keys. Selects meter function between volts dc, volts ac, amp dc, amps ac, ohms, continuity, diode test, frequency, period, capacitance <sup>[1],</sup> and temperature <sup>[1]</sup> . For the 4040, the lower four keys select different functions; see inset. |
| (13)                    | Range keys. Selects between manual and auto range mode. Also increases or decreases the range when in manual ranging mode.                                                                                                    |
| 14)                     | Back key. Backs up one layer in the menu selection.                                                                                                    |
| (15)                    | Front and Rear input switch. All front-panel input connectors, except 10 A, are available on the rear-panel of the Meter. These switches switch the Meter's input between them.                                                                                                 |
| (16)                    | 400 mA and 10 A input connectors for ac and dc current measurement functions.                                                                                                    |
| Notes:                  |                                                                                                    |
| [1] Available on 4050 c | only                                                                                                    |

# **Display Panel**

The display panel described in Table 3-1, performs the following three functions:

- Displays measurements as a value, with measurement units, and measurement statistics in both numerical and graphical format (TrendPlot and Histogram).
- Displays soft labels for soft keys, F1 through F5.
- Identifies the current mode of operation, Local (MAN) or Remote (REM).

Table 3-2. Display Elements

| 12<br>11<br>10<br>REF<br>8<br>Ref<br>Ref<br>Ref<br>Ref<br>Ref<br>Ref<br>Ref<br>Ref | $\begin{array}{c c} mV = V = \Omega \\ mV = V = \Omega \\ mV = V = U \\ mV = V = U \\ mV = U \\ mV = V \\ mV = V \\ $ |
|------------------------------------------------------------------------------------|----------------------------------------------------------------------------------------------------|
| ltem                                                                               | Description                                                                                                    |
| 1                                                                                  | Primary display.                                                                                                    |
| 2                                                                                  | Secondary display.                                                                                                    |
| 3                                                                                  | Indicates PASS, HIGH or LOW for limits testing.                                                                                                    |
| 4                                                                                  | Math function selected.                                                                                                    |
| 5                                                                                  | Error detected.                                                                                                    |
| 6                                                                                  | Memory enabled for storing readings. Extinguishes when last sample is stored.                                                                                                    |
| 7                                                                                  | Softkey labels.                                                                                                    |
| 8                                                                                  | Manual range mode selected. See "Adjusting the Meter's Range" section.                                                                                                    |
| 9                                                                                  | The Meter is under remote control.                                                                                                    |
| 10                                                                                 | External Trigger Enabled.                                                                                                    |
| (11)                                                                               | Rear inputs connectors selected.                                                                                                    |
| (12)                                                                               | Menu selection path.                                                                                                    |

Measurement results occupy the first two rows of the display. The primary display consists of larger sized characters that comprise the 6½ digits (-1999999 to 1999999), plus a decimal point. In the example shown above, the primary display shows measurement results for an ac voltage measurement.

The secondary display is smaller than the primary display and located in the upper right area of the display. However, it is also capable of displaying  $6\frac{1}{2}$  digits. Its function is to display the results of a secondary measurement associated with the primary measurement. In the example shown, the secondary display shows the frequency of the ac voltage measurement.

The Soft Key labels, row three, identify the functions of the five soft keys just below the display.

# **Rear-Panel Connectors**

Table 3-3 indicates the connections on the rear panel and describes their use.

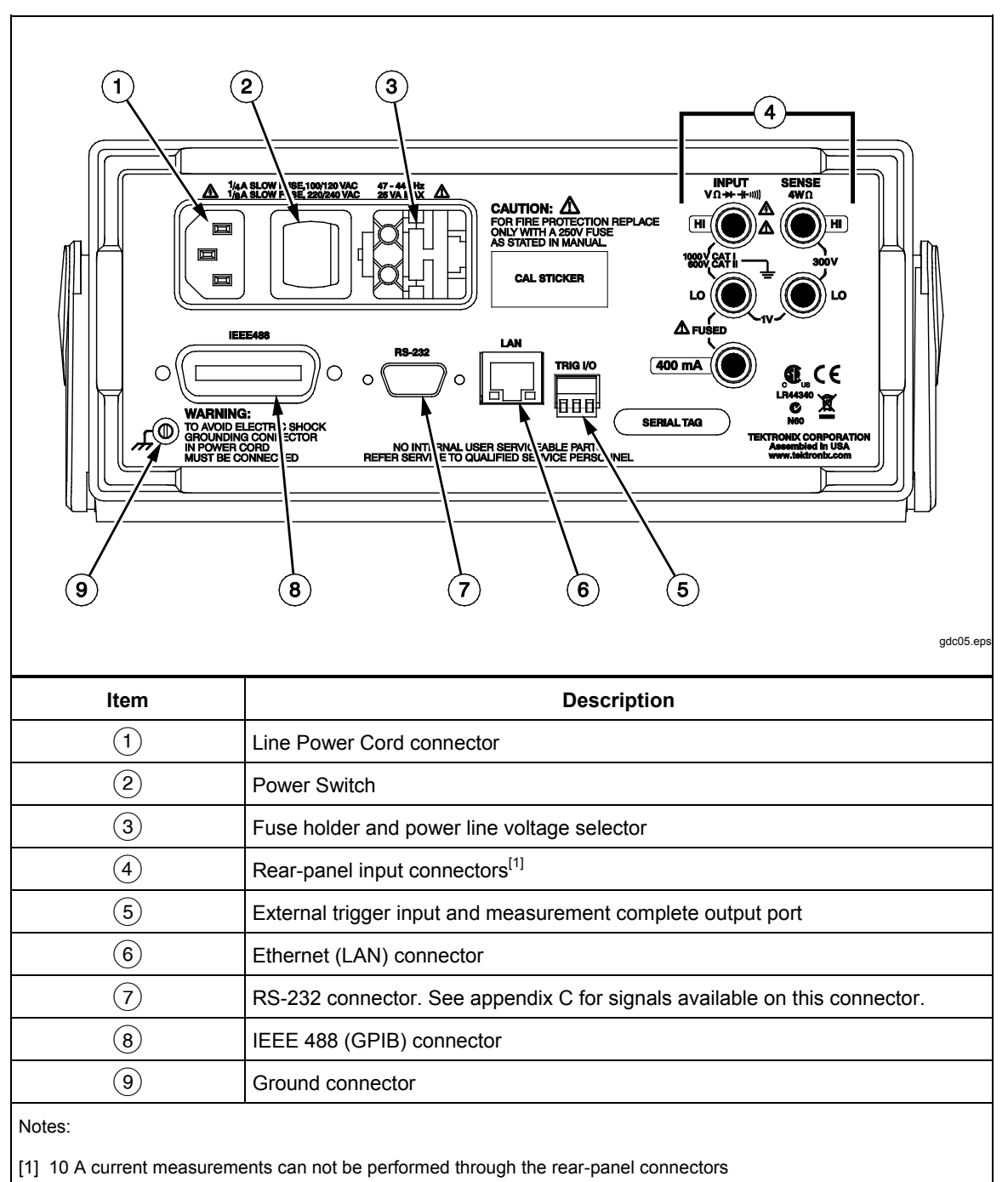

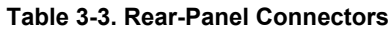

#### Adjusting the Meter's Range

The range keys, ( RANGE ), switch the Meter between auto and manual ranging. The presence or absence of MAN in the display indicates the Meter's ranging mode. All functions utilize these keys to control the Meter's range except continuity, diode test, temperature (4050 only), frequency and period, which only have a single range.

Note

The secondary display's range is always the same as that of the primary display when the functions are the same.

Pressing **RANGE** causes the Meter to toggle between auto and manual ranging mode. The autorange selected range in use when you enter the manual range mode becomes the selected range. The Meter will extinguish **MAN** when autorange is selected.

In autorange mode, the Meter automatically selects the next highest range when the measured value exceeds full scale of the present range. If no higher range is available, overload is displayed on the primary or secondary display. The Meter automatically selects the next lower range if the measured value drops below (11 %) of full scale.

# Navigating the Front-Panel Menu

The Meter uses a multilevel menu system for the selection of function parameters, configuration, and features. Menu selection and navigation is accomplished with the front panel's five function keys ( $[F_1] [F_2] [F_3] [F_4] [F_5]$ ) and [BACK] key. Labeling of the five function keys is presented across the bottom row of the display and is dependent on which function is selected.

The following sections, "Configuring the Meter for a Measurement" and Chapter four's instructions on "Making Measurements", cover the use of the Meter's menu system.

# Configuring the Meter for a Measurement

The Meter's display resolution, reading rate, trigger mode, continuity threshold, beeper on/off, input impedance setting, default temperature scale, and dBm reference are adjustable through the Measurement Setup function.

## Setting the Beeper State

The Meter will emit a tone when a limit is exceeded during limit testing and when a forward-biased diode is measured during diode testing. To disable the beeper for these two conditions:

- 1. Press SETUP .
- 2. Press the softkey labeled MORE.

If the softkey labeled **BEEP ON** is highlighted, press it to disable the beeper.

Note

Disabling the beeper has no effect on the tone when an error is generated during remote operation or when the continuity threshold is exceeded during continuity testing. The beeper state is stored in non-volatile memory and does not change when the Meter is turned off or after a remote interface reset. The beeper is enabled when the Meter is shipped from the factory.

# Setting the Display Resolution

The steps for setting the Meter's displayed resolution, varies depending on the selected function. The dc volts, dc current and ohms functions set the resolution based on the power line cycle (PLC) setting. AC volts, ac current, capacitance and temperature set resolution using a low, medium or high setting.

To set the Meter's display resolution dc volts, dc current and ohms:

- 1. Press **SETUP** to see the measurement Setup menu.
- 2. Press the soft key under the **RESOLUTION #DIG PLC** label to reveal the resolution selection menu.

The soft key labels are updated with five choices.

4 DIGIT.02 PLC 5 DIGIT.2 PLC 5 DIGIT1 PLC 6 DIGIT10 PLC 6 DIGIT100 PLC

These choices determine the displayed resolution  $(4\frac{1}{2}, 5\frac{1}{2}, \text{ and } 6\frac{1}{2} \text{ digits})$  and the measurement cycle time in reference to the power line frequency in cycles (PLC)

For example, selecting **5 DIGIT 1 PLC** will display  $5\frac{1}{2}$  digit resolution and take a measurement using one power line cycle A/D integrate period. For 60 Hz power, a measurement is almost once every  $60^{\text{th}}$  of a second or 16.6666 milliseconds.

3. Press the soft key labeled with the desired resolution.

Note

Some of the faster PLC choices are not available when  $2^{nd}$  MEAS or DCV Ratio are selected.

To set the Meter's display resolution for ac volts, ac current, capacitance and temperature:

- 1. Press setup to see the measurement Setup menu.
- 2. Press the soft key under the **RESOLUTN** label to reveal the resolution selection menu.

Three soft key labels are updated with HIGH, MEDIUM, and LOW. The actual number of digits displayed will depend on the selected function and the Meter's range.

3. Press the soft key labeled with the desired resolution.

# Setting the AC Signal Filter

There are three ac filter settings that can be employed to help make more accurate measurements: 3 Hz Slow, 20 Hz, and 200 Hz.

For the ac volts and ac current functions, a filter selection is available as a modifier. Pressing the Filter soft key will expose a menu that allows you to select between the three filter settings. Note

The 20 Hz filter is the power-up default selection.

# Setting Continuity Resistance Threshold and Diode Test Parameters

The threshold resistance value for the continuity function and the amount of current and voltage used for Diode testing are adjustable. Continuity resistance threshold can be set to four different values:  $1 \Omega$ ,  $10 \Omega$ ,  $100 \Omega$  and  $1 k\Omega$ . Diode test voltage and current can also be set to two different values: 5 V or 10 V and 1 mA or 0.1 mA.

### Setting the Continuity Threshold Resistance

The resistance threshold can be set at 1, 10, 100, or 1000  $\Omega$ . To set the threshold:

- 1. Press setup to see the Measurement Setup menu.
- 2. Press the MORE soft key.
- 3. Press the CONTIN OHMS soft key.
- 4. Press the soft key labeled with the desired threshold.

Refer to the "Testing Continuity" section in Chapter 4 to test continuity.

# Setting the Diode Test Voltage and Current

To set the diode test current:

- 1. Press 🙀 twice on the 4050, or press 🕶 once on the 4040, to select the Diode function.
- 2. Press the 1mH or 0.1mH soft key to set the diode test current.
- 3. Press the 5 V or 10 V soft key to set the diode test voltage.

Refer to the "Checking Diodes" section in Chapter 4 to check diodes.

#### Setting the Default Temperature Scale (4050 Only)

When the temperature function is selected, the Meter displays temperature measurements based on a preselected (default) temperature scale.

To change the default temperature scale:

- 1. Press set to see the measurement setup selection menu.
- 2. Press the TEMP UNITS soft key to display the temperature scale selection menu.

Available temperature scales are C for Celsius (°C), F for Fahrenheit (°F) and K for Kelvin (K).

3. Press the soft key labeled with the desired scale.

Refer to the "Measuring Temperature" section in Chapter 4 to make a temperature measurement with the Meter.

#### Enabling High Input Impedance

The DCV input impedance of the Meter is normally set to 10 M $\Omega$ . Enabling the high input impedance feature allows the input impedance to exceed 10 G $\Omega$  for the 10 V and lower DCV ranges.

To enable high input impedance:

1. Press **SETUP** to see the Measurement Setup menu.

- 2. Press the MORE soft key.
- 3. Press the **HIGH INPUT** Z soft key.

The soft key label becomes highlighted to indicate high input Z is activated. Press the soft key again to disable the function.

# Using the Analyze Functions

The Meter is capable of performing mathematical operations with measured values, as well as tracking a series of measurements. With the exception of Diode Test and Continuity, all Meter functions work with all analysis functions. The mathematical functions include statistics, limits, offset, and mX + b. Meter measurement tracking is performed through the TrendPlot and Histogram functions.

To access the analyze functions press ANALYZE.

#### **Collecting Statistics on Measurements**

The statistical analysis function displays the minimum and maximum measurements of a series of Meter measurements. The Meter also calculates an average and a standard deviation value for the same measurement series. This function also provides control over the starting and stopping of the measurement series.

## Starting the Measurement Collection

To start the statistics process:

- 1. Press ANALYZE to display the Meter's analysis menu.
- 2. Press the STATS soft key.

The Meter starts collecting data immediately. Individual readings are never stored in the Meter, but each reading is added to the Average and Standard Deviation calculation. At the same time, the measured value is compared to the values stored in the minimum and maximum registers, and overwrites one of these values if it is lower than the minimum value or greater than the maximum value.

While a series of measurements are being collected, the process can be stopped by pressing the STOP soft key. To start calculations on another series of measurements, press the RESTART soft key.

#### Reading the Min, Max, Std. Dev. and Avg. Values

As the measurements are collected, the display is continually updated with the latest statistical data as shown below.

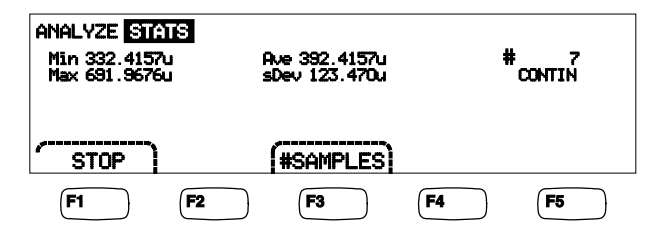

caw03.eps

The minimum, maximum, average, and standard deviation is displayed along with the number of measurements the statistics were calculated on.

#### Stopping Measurement Collection

There are two methods of stopping the collection of measurements for the statistics function.

To manually stop the measurement collection, press the STOP soft key from the statistics menu. The display will update with the final set of statistical data.

The process can also be stopped automatically by entering the number of samples on which you want to calculate statistics. To enter the number of statistic samples:

1. While in the statistics function, press **#SAMPLES**.

To select the digit to adjust, press the soft key labeled either  $\langle -- \text{ or } -- \rangle$ .

With the desired digit selected, press the soft key labeled -- to decrement the digit or ++ to increment the character.

2. Press ENTER to set the number of samples.

*Note Setting the number of samples to zero will cause the Meter to collect samples continuously.* 

#### **Testing Using Limits**

The limits function provides Pass/Fail testing to user specified upper and lower limits. The upper and lower limits are stored in volatile memory and will be set to zero when the Meter is first turned on or the meter receives a reset through the remote interface. Changing the function will also set the limits to zero.

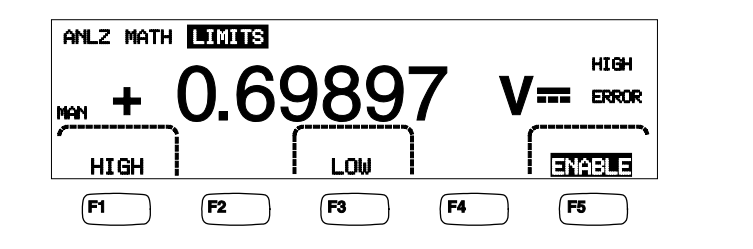

caw029.eps

When testing from the front panel, the Meter displays  $\Box K$  in the secondary display when the measurement is between the high and low limit. It displays HIGH or  $L \overline{\Box} W$ , as shown above, for each measurement that exceeds the upper or lower limit. The beeper will beep once (if enabled) for the first measurement outside the limits after an  $\overline{\Box} K$  measurement.

For remote operation, the Meter can be set to generate a service request (SRQ) on the first occurrence of a measurement outside the limits. See the *Programmers Manual* for information on enabling SRQ for this test.

To set the high and low limits through the front panel:

- 1. Press ANALYZE.
- 2. Press the MATH soft key
- 3. Press the LIMITS soft key.
- Press the HIGH or LOW soft key as shown above to set the high or low limit respectively.

To select the digit to adjust, press either  $\langle -- \text{ or } -- \rangle$ .

With the desired digit selected, press the soft key labeled -- to decrement the digit or ++ to increment the character. The right most character is the multiplier. This character can be set to p, n,  $\mu$ , m, k, M, or G.

- 5. Press ENTER to set the selected limit.
- 6. Press ENABLE to start the limits testing.

#### Note

Since the high and low limits are independent of each other, both high and low limit conditions could be satisfied by a measurement. In this case, the Meter gives priority to the low limit condition by displaying LOW and setting the low bit of the questionable data event register.

Refer to the Programmers Manual for instructions on setting the limits remotely.

#### Setting an Offset Value

The offset function provides a means of displaying the difference between a measured value and a stored offset value. This type of measurement is referred to as a relative measurement.

There are two methods of entering an offset value into the Meter. The first method is to enter a specified number into the offset register either through the front-panel or over the remote interface. Previously stored values are replaced with the new value. The offset value is stored in volatile memory and is set to zero when power is applied to the Meter or the Meter receives a reset through the remote interface.

The second method is to measure the desired reference value through the Meter's input connections and press *zero*. The measured value is placed into the offset register and the display immediately starts showing the difference between measurements and the stored value.

Note

The Zero key cannot be used to zero a DB or DBM measurement. Refer to "Measuring AC Voltage" in Chapter 4 of this manual.

To enter an offset value through the front-panel:

- 1. Press ANALYZE
- 2. Press the MATH soft key
- 3. Press the **OFFSET** soft key.

To select the digit to adjust, press either  $\langle -- \text{ or } -- \rangle$ .

With the desired digit selected, press the soft key labeled -- to decrement the digit or ++ to increment the character. The right most character is the multiplier. This character can be set to p, n,  $\mu$ , m, k, M, or G.

4. Press ENTER to set the value in the offset register.

Note

Limits and Offset are Math functions that cannot be active simultaneously.

#### Using MX+B

The MX+B function provides a means of calculating a linear value using a measured value (X) and two constants: M and B. The constant M represents a gain, while the constant B represents an offset.

To make an mX+B calculation:

- 1. Press ANALYZE.
- 2. Press the MHTH soft key.
- 3. Press the **mX+B** soft key.

#### To enter the M value:

4. Press the **m**× soft key

To select the digit to adjust, press either  $\langle -- \text{ or } -- \rangle$ .

With the desired digit selected, press the soft key labeled -- to decrement the digit or ++ to increment the character.

- 5. Press ENTER to enter the M value.
- 6. Press  $\square ACK$  to return to the MX+B menu.

#### To enter the B value:

7. Press the **B** soft key.

To select the digit to adjust, press either  $\langle -- \text{ or } -- \rangle$ .

With the desired digit selected, press the soft key labeled -- to decrement the digit or ++ to increment the character. The right most character is the multiplier. This character can be set to p, n,  $\mu$ , m, k, M, or G.

- 8. Press the ENTER soft key.
- 9. Press (BACK) to return to the MX+B menu.

10. Press the ENABLE soft key to start MX+B calculations.

**ENABLE** stays highlighted, and all displayed values are the measured value modified by the formula MX+B.

Pressing ENABLE again disables MX+B, and ENABLE is no longer highlighted. The MX+B calculation is applied after other MATH scaling calculations, but before other MATH comparisons.

#### Using TrendPlot

TrendPlot provides a visual representation of the measured signal over time. About threequarters of the Meter's display is used to plot the maximum and minimum readings vertically, while the horizontal axis represents time. The vertical and horizontal axis' are not calibrated, and only represent relative time and amplitude depending on the input signal.

Each plot mark is a one pixel-wide vertical line that represents the highest (top of mark) and lowest (bottom of mark) reading the Meter has taken in the time since the previous mark was made. The left-most plot mark represents the time TrendPlot was started. When all available plot points across the plot area are filled, the Meter compresses the plot marks to one-half of the plot area. The compression process takes the highest and lowest reading between every two plot marks, and makes a single plot mark representing the highest and lowest readings of the two combined plot marks. Future plot marks added to the end of the compressed display are now the Meter's highest and lowest readings, taken over a time period twice as long as the period before the compression.

If the amplitude of the measured value exceeds the positive or negative range of the vertical axis, the Meter adjusts the vertical range to accommodate the range of the new

plot point. Previously laid down plot marks are adjusted down in size proportionally to the new vertical axis.

The left section of the Meter's display indicates the highest (maximum) and lowest (minimum) reading taken since the start of a TrendPlot session. In addition, the length of the TrendPlot session is displayed in hours, minutes, and seconds (hh:mm:ss).

To start a TrendPlot session:

1. Set up the Meter for the desired measurement by selecting the function and connecting the signal to the Meter's input.

#### Note

Setting the range function to manual will cause the Trendplot display to plot at the top or bottom edge of the plot area without making an amplitude adjustment when the input signal exceeds the limits of the Meter's range.

2. With the Meter taking measurements, press ANALYZE.

3. Press the TREND PLOT soft key to start the session.

As shown in Figure 3-1, the display will start plotting the readings across the plot area, and the maximum, minimum, and elapsed time are displayed. When there are longer intervals or delays between readings, TrendPlot will initially look like unconnected dots until enough time elapses to gather more readings.

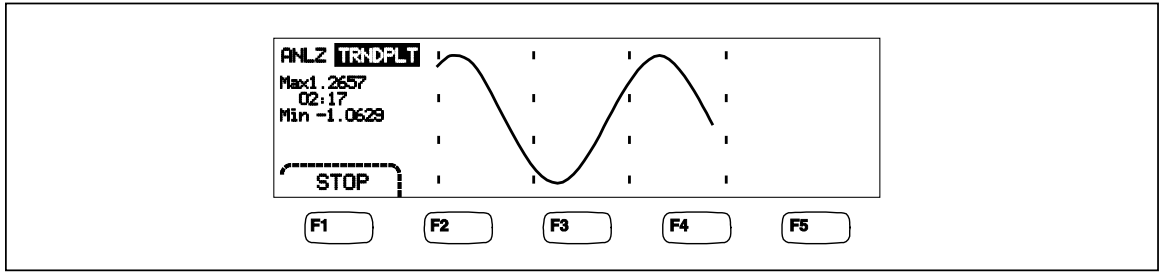

Figure 3-1. TrendPlot Display

caw057.eps

To stop the TrendPlot session, press **BACK** or the **STOP** soft key.

To start the TrendPlot session over, press the STOP soft key followed by the RESTART soft key.

## Using the Histogram Function

The Histogram function provides a graphical representation of the standard deviation of a series of measurements. The right two-thirds of the Meter's display is used as a bar graph chart. The vertical axis is a relative measure of the number of readings while 10 vertical bars represent the standard deviation across the horizontal axis. The two center bars indicates the number of readings that fall on either side of the average reading within the  $1^{st}$  standard deviation. The two bars on either side of the center two bars represent the number of readings that fall within the  $2^{nd}$  standard deviation. The next two represent the  $3^{rd}$  standard deviation and so on to the  $5^{th}$  standard deviation.

The histogram function is helpful in looking at the standard distribution of the UUT. While observing the bar graph display (see Figure 3-2), adjust the UUT variable control to peak the center two bars of the histogram.

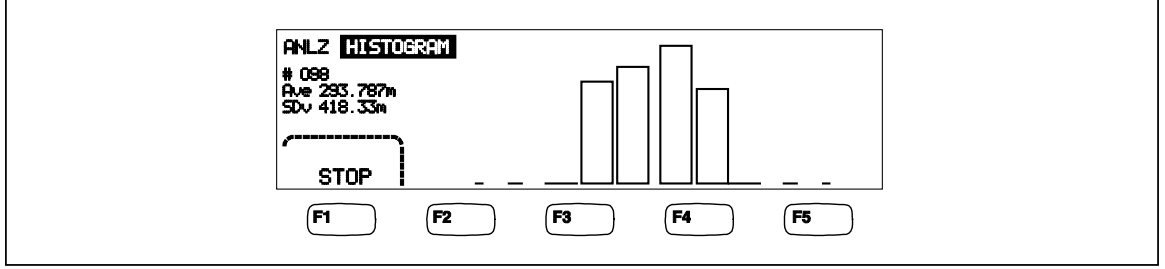

Figure 3-2. Histogram Display

caw056.eps

In addition to the bar graph, the left third of the display also displays the number of samples, the average, and standard deviation values.

To start a histogram session:

- 1. Set up the Meter for the desired measurement by selecting the function, and connecting the signal to the Meter's input.
- 2. With the Meter taking measurements, press ANALYZE.
- 3. Press **HISTOGRAM** to start the session.

The display will start adjusting the bar graph as the number of readings accumulates. The mean and standard deviation values also change in accordance with the collected readings.

To start the histogram session over, press the STOP soft key followed by the RESTART soft key.

To stop the histogram session, press **BACK** or the **STOP** soft key.

# **Controlling Trigger Functions**

The Meter's trigger functions allows you to select a measurement trigger source, set the number of measurements (samples) per trigger, and set the delay time between receiving the trigger and the start of a measurement. In addition, the trigger function provides a "measurement complete" signal on the trigger port on the rear panel. See item 5 in Table 3-3. Triggering the Meter remotely through one of its communication interfaces is covered in the Programmers Manual. The following sections discuss triggering the Meter automatically (internal trigger), or externally using the trigger key on the front panel and the trigger connector on the rear-panel.

Setup and control of the trigger function is accessible through the Meter's Measurement Setup key strup.

## Choosing a Trigger Source

There are four possible sources for triggering a Meter measurement: automatic, front panel trigger key *TRIG*, external, and remote. With the exception of remote triggering, trigger source selection is through the trigger menu, found under the measurement setup menu.

To select a trigger source:

- 1. Press setup to see the measurement setup menu.
- 2. Press the TRIGGER soft key to reveal the trigger control selections.

Note

Setting the Meter to trigger via a remote command is only accessible through the remote interface. See the "Triggering" section in the Programmers Manual for more information on remote triggering.

## Auto Triggering

In auto trigger mode, the Meter's measurements are triggered by internal circuitry. These triggers are continuous and occur as fast as the configuration will allow. Auto triggering is the Meter's power-on trigger source.

To return the Meter to auto trigger mode,

- 1. Press SETUP .
- 2. Press the soft key labeled TRIGGER. If the Meter is in external trigger mode, the soft key label EXT TRIG will be highlighted in the display.
- 3. Press the soft key labeled EXT TRIG.

## External Triggering

In the external trigger mode, a Meter measurement starts each time a low-true pulse is sensed on the external trigger connector or the front-panel trigger key **TRIG** is pressed. For each trigger or pulse received, the Meter will take the specified number of measurements after the specified trigger delay.

Note

The trigger key is disabled whenever the Meter is in Remote mode.

To set up for an external trigger:

- 1. Press setup.
- 2. Press the soft key labeled **TRIGGER**.
- 3. Press the soft key labeled EXT TRIG.

The Ext Trig soft key label will remain highlighted to indicate the Meter is in external trigger mode. To return to auto trigger mode, press EXT TRIG again.

If the Meter does not receive a trigger for a few seconds, a **TRIG** annunciator illuminates indicating the Meter is waiting for a trigger and a lightning bolt appears indicating the Meter does not know what voltage is applied to the terminals. Each press of the trigger key **TRIG** or an active low pulse on the trigger port will initiate a measurement.

## Setting the Trigger Delay

A Meter measurement can be delayed a set amount of time after receiving a trigger. This feature may be useful when you need to wait for a signal to settle before measuring it. When a trigger delay is specified, that delay is used for all functions and ranges.

To set a trigger delay:

- 1. Press SETUP.
- 2. Press the soft key labeled TRIGGER.
- 3. Press the soft key labeled SET DELAY.

The trigger delay can be set between 0 and 3600 seconds with a resolution of 10 microseconds.

4. To select a specific digit to adjust, press either  $\langle -- \text{ or } -- \rangle$ .

With the desired digit selected, press the soft key labeled -- to decrement the digit or ++ to increment the digit.

5. With the desired delay set, press the soft key labeled ENTER.

#### Setting the Number of Samples

Normally, the Meter takes one measurement (or sample) each time a trigger is received if in "wait-for-trigger" state. However, you can set the Meter to take a specified number of measurements for each trigger.

To set the number of samples per trigger:

- 1. Press SETUP.
- 2. Press the soft key labeled **TRIGGER**.
- 3. Press the soft key labeled **#SAMPLES**.

The number of samples per trigger can be set between 0 and 50000 samples.

4. To select a specific digit to adjust, press either  $\langle -- \text{ or } -- \rangle$ .

With the desired digit selected, press the soft key labeled - - to decrement the digit or ++ to increment the digit.

5. With the desired delay set, press the soft key labeled ENTER.

## Understanding the Measurement Complete Signal

The trigger port on the Meter's back panel provides a low-true pulse at the completion of each Meter measurement. See the specifications section for more details on this signal.

## Accessing and Controlling Memory

The Meter stores readings and meter configuration information using internal and external memory. The external memory connects through the USB port on the front panel of the Meter. Optional Memory in various storage capacities is available from Tektronix. See the "Options and Accessories" section in Chapter 1 for Tektronix part numbers. In addition to storing and recalling readings and configurations, a memory management function is available to delete files.

To access the Memory functions, press the **MEMORY** key. The memory menu appears over the five soft keys: **RECALL CONFIG**, **RECALL READING**, **STORE CONFIG**, **STORE READINGS**, and **MANAGE MEMORY**.

## Storing Readings in Memory

The Meter will hold up to 9999 readings in one internal memory file. With external memory, the Meter will hold 999 additional readings files, each of which will store up to 10000 readings.

To store readings in internal memory:

1. Press MEMORY.

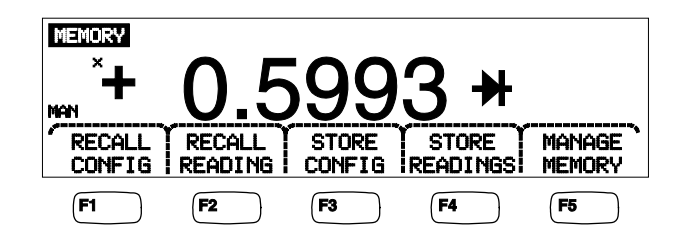

caw032.eps

- 2. Press the STORE READINGS soft key shown above.
- 3. If not already highlighted, press the INTERNAL MEMORY soft key.
- 4. Press the **#SAMPLES** soft key.
- 5. To adjust the number of samples, press either  $\langle -- \text{ or } -- \rangle$  to select a digit.

With the desired digit selected, press the soft key labeled -- to decrement the digit or ++ to increment the character. When  $2^{nd}$  Meas is enabled, each primary and secondary reading is counted as a sample and appears in a separate line/row in the readings file.

- 6. With the desired number of samples set, press the ENTER soft key to return to the store readings menu.
- Press the START soft key to initiate measurement storing. The START soft key will change to STOP which can be pressed to stop the storage process. When the requested number of samples have been stored, the soft key label changes back to START. The MEM annunciator in the display also illuminates while readings are being stored.

#### Note

For internal storage of readings, the number of readings stored will not exceed 9999 readings regardless of the value set for number of samples.

To store readings in external memory

- 1. Press MEMORY.
- 2. Press the STORE READINGS soft key.
- 3. Press the USB soft key.
- 4. Press the **#SAMPLES** soft key.
- 5. To adjust the number of samples, press either  $\langle -- \text{ or } -- \rangle$  to select a digit.

With the chosen digit selected, press the soft key labeled -- to decrement the digit or ++ to increment the character.

- 6. With the number of samples set, press the ENTER soft key to return to the Store Readings menu.
- Press the START soft key to begin storing measurements. The START soft key will change to STOP which can be pressed to stop the storage process. When the requested number of samples have been stored, the soft key label changes back to START. The MEM annunciator in the display also illuminates while readings are being stored.

#### Note

Each memory file will store up to 10000 readings. If the number of samples is set to a value greater than 10000, consecutive memory files will be used to store all the samples. If the readings fill the last file (999), reading storage will stop.

#### **Recalling Readings from Memory**

To recall readings from internal memory:

- 1. Press MEMORY
- 2. Press the RECALL READING soft key.

The Meter displays the first stored reading from the internal file. Four soft keys provide the means to scroll through the readings stored in the file. The FIRST soft key displays the first reading in the file while the LAST soft key displays the last reading. Use the  $\langle -- \text{ and } -- \rangle$  soft keys to move forward and backward through the file one reading at a time.

To recall readings from external memory, the memory device must be removed from the Meter and plugged into a PC where the comma delimited files can be read. Each file is labeled MEAS0XXX.CSV. The XXX is the file number starting at 001 and going up to 999. Each file is date and time stamped.

## Storing Meter Configuration Information

Up to five meter configurations can be stored in the Meter's internal memory. An additional 99 configurations can be stored in the external memory with optional USB memory installed.

To store a meter configuration in the Meter's internal memory:

- 1. Press MEMORY.
- 2. Press the STORE CONFIG soft key as shown below.

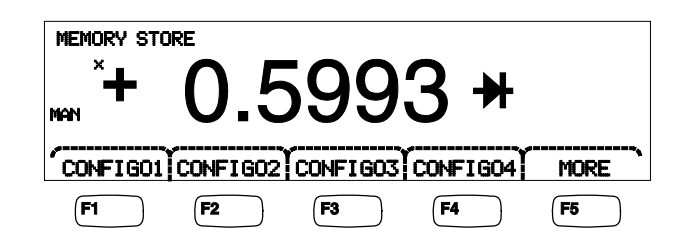

caw033.eps

- 3. Press the STORE INT MEM soft key.
- 4. Press one of the five soft keys labeled with the desired memory location to store the present Meter configuration.

To store a meter configuration in to optional external memory:

- 1. Press MEMORY.
- 2. Press the STORE CONFIG soft key.
- 3. Press the STORE USB soft key.

The Meter labels the first four soft keys with the first four memory locations. CONFIG01 through CONFIG04. The fifth soft key is labeled MORE to allow access to all 100 memory locations.

4. To store the present Meter configuration in one of the first four memory locations, press the appropriate soft key. If you want to store the present Meter configuration in a location other than the first four locations, press the MORE soft key.

The display indicates the next available memory location. If all configuration memory locations are filled, the Meter will always indicate memory location 10.

5. To adjust the display to the desired memory location, press either < -- or --> to select a specific digit.

With the digit selected, press the soft key labeled -- to decrement the digit or ++ to increment the digit.

6. With the preferred memory location set, press the ENTER soft key to store the Meter configuration.

## Storing the Power-up Configuration

To store the Meter's present configuration as a power-up configuration:

- 1. Press MEMORY
- 2. Press the STORE CONFIG softkey.
- 3. Press the STORE POWER-UP softkey.

The Meter configuration stored as a power-up configuration will be set whenever the Meter is powered on.

Note

LAN port remote settings (address, hostname, DHCP, mask, etc.) are saved separately when selected in each instrument, and are not included in individually stored/copied configurations.

## **Recalling the Power-up Configuration**

In addition to having the power-up configuration to set up the Meter at power on, the power-up configuration can be recalled through the front-panel keys. To recall the power-up configuration:

- 1. Press MEMORY.
- 2. Press the RECALL POWER-UP softkey.

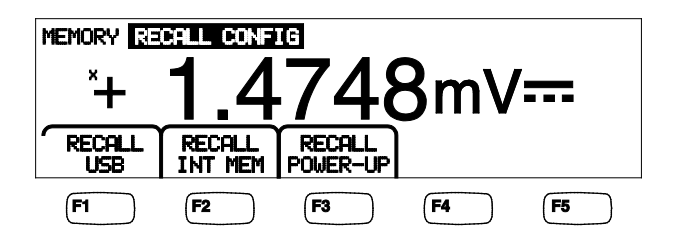

caw063.eps

3. Press the RECALL CONFIG softkey.

Note

The RECALL POWER-UP softkey will only appear when a power-up configuration has been saved in the Meter's memory.

#### Removing the Power-up Configuration

To remove the Meter's stored power-up configuration:

- 4. Press MEMORY.
- 5. Press the STORE CONFIG softkey.
- 6. Press the REMOVE POWER-UP softkey.

After removing the power-up configuration, power the Meter down and back up using the rear-panel power switch to restore factory default settings.

## **Recalling a Meter Configuration**

To recall a configuration from internal memory:

- 1. Press MEMORY.
- 2. Press the RECALL CONFIG soft key.
- 3. Press the **RECALL INT MEM** soft key.
- 4. Press the soft key labeled with the memory location (CONFIGA through CONFIGE).

To recall a configuration from external memory:

- 1. Press MEMORY.
- 2. Press the RECALL CONFIG soft key.
- 3. Press the RECALL USB soft key.

The Meter labels the first four soft keys with the first four memory locations CONFIG01 through CONFIG04. The fifth soft key is labeled MORE to allow access to all 100 memory locations.

4. To recall the Meter configuration from one of the first four memory locations, press the appropriately labeled soft key. If you want a memory location other than the first four locations, press the MORE soft key.

The display indicates the last memory location containing a Meter configuration. If all configuration memory locations are filled, the Meter will always indicate memory location 10.

5. To select the memory location, press either  $\langle -- \text{ or } -- \rangle$  to select a specific digit.

With the digit selected, press the soft key labeled -- to decrement the digit or ++ to increment the digit.

6. Once the chosen memory location is set, press the ENTER soft key to recall that Meter configuration.

Note

Incompatible configurations (from incompatible configuration versions) will not be loaded, but will generate error +229 "Incompatible measurement configuration not loaded".

## **Managing Memory**

The Meter provides a method of clearing internal memory and displaying the status of external memory. Per Department of Defense requirements, the Meter allows the erasure of Meter configuration and data files from external USB memory modules. Other files are not erased from the modules.

To copy the last or interrupted readings file from internal memory to an already-inserted USB memory device:

- 1. Press MEMORY
- 2. Press the INIT MEAS TO USB soft key.

The copy process will take several seconds.

To erase USB memory, refer to the "Media Memory" section in Chapter 1.

To clear internal memory contents:

- 3. Press MEMORY.
- 4. Press the MANAGE MEMORY soft key as shown below.

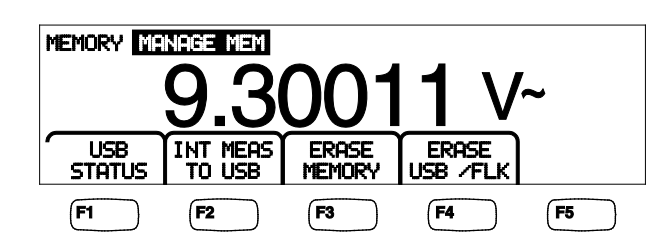

caw062.eps

- 5. Press the ERASE MEMORY soft key.
- 6. If you are sure you want to clear all stored readings, all stored configurations, the user string and the hostname from internal memory, press the ERASE soft key. If not, press the CANCEL soft key.

To check the amount of external memory available:

- 1. Press MEMORY.
- 2. Press the MANAGE MEMORY soft key.
- 3. Press the USB STATUS soft key.

After a few seconds, the Meter displays the total external memory, the amount of external memory used and free external memory.

# **Controlling System-Related Operations**

## Identifying Meter Errors

When the Meter detects an error, the error annunciator (item 5 in Table 3-2) is illuminated, and the beeper sounds. A list of possible Meter errors can be found in Appendix B of this manual.

To read the error or errors:

- 1. Press SETUP.
- 2. Press SYSTEM.
- 3. Press ERROR.
- 4. The first error, if there is more than one, is displayed. To read additional errors, press NEXT.

If you want to erase all error messages without looking at each, press the CLR ALL soft key.

# Querying the Firmware for Revision Level

The Meter makes available the hardware version, software version, and serial number of the instrument.

To view the versions and serial number:

- 1. Press SETUP.
- 2. Press the soft key under SYSTEM.
3. Press the soft key under VERSIONS + SN under the Setup menu.

The display shows the outguard software version (OutGSW), the inguard software version (InGSW), the outguard hardware version (OutGHW) and the inguard hardware version (InGHW). Also displayed is the Meter's serial number (Serial #).

#### Adjusting Display Brightness

Setting the brightness of the display is accessible through the Instrument Setup key.

To adjust display brightness:

- 1. Press **SETUP**.
- 2. Press the SYSTEM soft key.
- 3. Press the **BRIGHT** soft key.
- 4. Press one of the soft keys under LOW, MEDIUM, and HIGH.
- 5. Press BACK to return to the previous menu.

#### Setting the Meter's Date and Time

- 1. Press **SETUP**.
- 2. Press the SYSTEM soft key.
- 3. Press the DATE TIME soft key.
- 4. To adjust the display to the desired date and time, press either < -- or --> to select a specific digit or the month.

With the desired digit or month selected, press the soft key labeled -- to decrement the digit or ++ to increment the digit.

5. Press the **ENTER** soft key to set the date and time and return to the system menu.

#### **USB** Operation

The USB memory operation offers a variety of capabilities. As an example, a USB device can be used to store readings either directly from the A/D or by transferring readings from internal memory. The data stored in the USB memory device is in a comma delimited (CSV) format.

#### USB Storage Capacity and Write Time

The USB storage limit is 50,000 readings every time START is pressed (*F1 soft key press*). Previous versions stored 50,000 readings in 10 files, each with 5,000 readings. This version stores 50,000 readings in five files, with 10,000 readings each.

If storing readings to the USB memory device is not completed (or is interrupted by changing function, NPLC, remote...), press MEMORY, MANAGE MEMORY, INIT MEAS TO USB so volatile readings in internal memory are stored to the USB. If STOP is selected during storage to the USB device, readings in internal memory will be written directly to the device. Note that this may take several seconds. A USB memory device should never be removed while a write is occurring.

The data is initially stored in internal memory and then transferred to the USB memory device. For large data samples (i.e. > 10,000 readings), when 10,000 readings have been stored in the internal memory, the data will be transferred to the USB memory device.

The front panel display shows "BUSY WRITING USB" during the write. For 10,000 samples, the write time will typically take  $\sim 14$  seconds.

In ACV, you can press dB, dBm, or zero while data is being stored. Units (and dgC, dgF, K etc) can be changed in the middle of a USB readings file as well.

Each \*.CSV file stored or copied to the USB memory device shows the date + time of the first sample line/row and the date + time of the last sample in each file.

#### Note

Readings are not stored during the time each file is written to USB memory stick, which can take 7 - 15 seconds. As a result, when storing more than 10,000 readings, there will be data gaps during the time the file is written to the USB memory device.

Note

When using Mx+B and other math functions, the internal sampling rate is slowed to permit data collection without loss. As an example, with Mx+B active, the maximum dcV storage rate is ~340 reading/s.

#### USB Memory Device Compatibility and Special Instruction

After inserting a USB memory device (Mass Storage Device) into the Meter, wait 5+ seconds for the USB memory to be mounted before initiating any memory or measurement activity.

Press [MEMORY], MANAGE MEMORY, and USB STATUS to verify a USB memory device is readable by the Meter Not all USB memory devices are usable. Devices that try to upload their own driver are generally not compatible.

Wait 3 or more seconds after the USB memory device light stops indicating any activity before removing the USB memory device. Powering the Meter down or removing the USB memory device prematurely can leave the USB memory device unreadable.

## Configuring the Remote Interface

Selecting an interface port, setting up the ports, and selecting the command set the Meter will recognize is accomplished through the Instrument Setup key. For information on the commands that will remotely control the Meter, refer to the *Programmers Manual*.

## Sample Program Using the RS-232 Computer Interface

Figure 3-3 is an annotated BASIC A program written for a PC that demonstrates how the Meter can be used with the RS-232 computer interface. (See *Fluke 45 Emulation Mode* in Chapter 2).

```
10 ' EXAMPLE.BAS
                              The program to record magnitude and frequency data
11 '
                       - initialize RS-232 communication and set up F45 emulation
12 '
                       - check command acceptance by F45
13 '
                        - display and record measurement data in 'TESTDATA.PRN'
100 CLS : KEY OFF
110 RESULTS - ""
                                Define data input
120 PROMPTS - ""
                               ' Define string to hold command completion prompt
              - ""
                               ' Define string to hold command to Fluke 45
130 CMD$
               - ""
                               ' Define input string
140 IN$
                              ' Define program termination command string
150 ESC$

    CHR$ (27)

160 COUNT - 0
200 '
                               ' Initialize number of readings
201 ' Open
                                 port 9600 Baud, no parity, 8 bit data,
202 '
202 ' ignore Clear to Send, Data Set Ready, Carrier Detect
210 OPEN "coml:9600,n,8,,cs,ds,cd" AS #1
220 IF ERRORCODE <> 0 THEN PRINT "ERROR - Could not open coml:" : END
221
230 OPEN "testdata.prn" FOR OUTPUT AS #2
                                                              ' Open data file
231
232 ' Set up F45:
233 '
          "rems"
                          Put F45 into Remote mode
234 '
          "vac"
                          Primary measurement is Volts AC
235 '
          "dB"
                          Add decibels modifier to primary measurement
236 '
          "freq2"
                          Secondary display measurement to be frequency
          "format 1" Data to be formatted without units

= "rems; vac; db; freq2; format 1"
237 '
240 GMD$ -
250 GOSUB 1000
                               ' Send command and get response
300
310 LOCATE 1 , 1 : PRINT "Program to record Magnitude and Frequency data."
320 LOCATE 12, 15 : PRINT "Magnitude/Frequency: ";
330 LOCATE 25, 10 : PRIN "Press any key to record Press ESC key to e
                                                                         Press ESC key to exit";
331
340 WHILE IN$ <> ESC$
          PRINT #1, "meas?" ' Request next measurement resu
ECHOS - INPUT$(LEN("meas?")+2, #1) ' Discard echoed command string
350
                                                         ' Request next measurement results
360
370
          LINE INPUT #1, RESULTS
                                                         ' Get the measurements
                                                         ' Get the prompt + trailing <LF>
' Print the measurement result
          PROMPT$ = INPUT$(5, #1)
380
          LOCATE 12, 36 : PRINT RESULTS;
390
                                                         ' Read the keyboard buffer
400
          INS - INKEYS
401 '
          If a key has been pressed, record the data IF INS - "" OR INS - ESCS THEN GOTO 450
410
               PRINT #2, RESULTS
COUNT - COUNT + 1
420
                                                          Store data in Lotus ".PRN" format
                                                         ' Increment number of readings
430
               LOCATE 13, 32 : PRINT COUNT; " Readings recorded";
440
441 '
          ENDIF
450 WEND
460 LOCATE 14, 1 : PRINT "Test Complete - Data stored in 'TESTDATA.PRN'";
470 CLOSE 1, 2
480 KEY ON
490 END
1000 '
1001 ' Subroutine: Command check
1002 ' Reads and discards echoed commands and checks for error response prompt
1003 '
         The possible command responses are:
              "=><CR><LF>" (command successful)
"?><CR><LF>" (command syntax error)
1004 '
1005 '
              "!><CR><LF>" (command execution error)
1006 '
1007
1010 PRINT #1, CMD$
                                                 ' Discard echoed command string
' Get prompt
HEN RETURN ' Command successful
1020 ECHO$ = INPUT$(LEN(CMD$)+2, #1)
1030 PROMPTS = INPUTS(4, #1)

1040 IF INSTR(1, PROMPTS, "=>") <> 0 THEN RETURN ' Command succe

1050 IF INSTR(1, PROMPTS, "?>") <> 0 THEN PRINT "Command syntax!!"

1060 IF INSTR(1, PROMPTS, "!>") <> 0 THEN PRINT "Command failure!!"

1070 PRINT "Program execution Halted"
1080 END
```

Figure 3-3. Sample Program for RS-232 Computer Interface

gdb23f.eps

## Checking the Meter's Calibration Date

To read the Meter's calibration date:

- 1. Press SETUP
- 2. Press the CAL soft key as shown below.

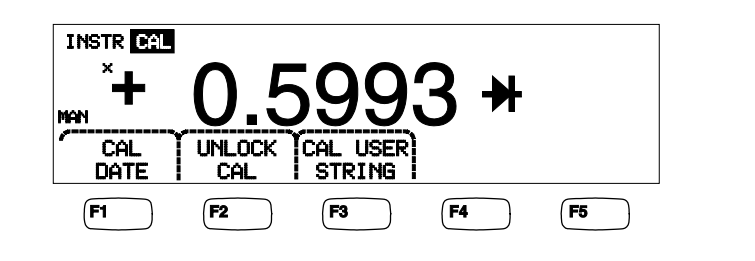

caw034.eps

- 3. Press the CAL DATE soft key to display the date the Meter was last calibrated.
- 4. Press BACK to go back to the previous menu.

Note

UNLOCK CAL allows entry of a password so authorized personnel can calibrate the Meter or change the (CAL) USER STRING.

Note

CAL USER STRING can be changed/entered after UNLOCK CAL. The string also appears on the top line/row of the stored readings files.

## **Resetting the Meter's Default Settings**

To reset the Meter's default settings:

- 1. Press setup to see the instrument setup menu.
- 2. Press the **RESET** soft key to reset the Meter.

Note

Pressing the reset soft key will restore the Meter to the stored Power-up configuration if defined, otherwise it will reset to the Meter factory default settings.

# Chapter 4 Making Measurements

#### Title

#### Page

| Introduction                               | 4-3  |
|--------------------------------------------|------|
| Selecting Function Modifiers               | 4-3  |
| Activating the Secondary Display           | 4-3  |
| Measuring Voltage                          | 4-4  |
| Measuring DC Voltage                       | 4-4  |
| Measuring AC Voltage                       | 4-6  |
| Measuring Frequency and Period             | 4-7  |
| Measuring Resistance                       | 4-8  |
| Making a Two-wire Resistance Measurement   | 4-8  |
| Making a Four-wire Resistance Measurement  | 4-9  |
| Measuring Current                          | 4-10 |
| Measuring DC Current                       | 4-12 |
| Measuring AC Current                       | 4-13 |
| Measuring Capacitance (4050 only)          | 4-14 |
| Measuring RTD Temperature (4050 only)      | 4-15 |
| Testing Continuity                         | 4-16 |
| Checking Diodes                            | 4-17 |
| Making a Triggered Measurement             | 4-18 |
| Setting the Trigger Mode                   | 4-18 |
| Setting a Trigger Delay                    | 4-19 |
| Setting Number of Samples per Trigger      | 4-19 |
| Connecting an External Trigger             | 4-19 |
| Monitoring the Measurement-Complete Signal | 4-20 |

## Introduction

## A Warning

To avoid possible electrical shock, and/or damage to the Meter,

- Read the safety information found in Chapter 1 before operating this meter.
- Do not apply more than 1000 volts between any terminal and earth ground.

This chapter covers the steps for making a measurement with each of the Meter's functions. These steps include making a proper and safe connection between the Meter and the circuit, as well as the manipulation of the front-panel controls to display the selected measurement.

If you are unfamiliar with the front-panel controls, review the relevant sections in Chapter 3.

## **Selecting Function Modifiers**

Most of the functions described in this Chapter will have choices for changing how the measured value is displayed or how the input signal is processed. These "Function Modifiers" appear in the bottom line of the display as soft key labels. The available selections are dependent on the selected function and are described in the Meter function descriptions provided in this Chapter.

## Activating the Secondary Display

For most of the Meter's functions, an additional measured parameter may appear in the display. These additional parameters are available when **2ND** MERS appears over one of the soft keys.

The secondary measurement may be another parameter of the primary signal (e.g., ac voltage and frequency of one signal), or a measurement of another signal made simultaneously with the primary signal (e.g., dc voltage and dc current).

The range of the secondary display is always automatically controlled.

To select a secondary measurement:

1. Press the soft key labeled 2ND MERS.

Each additional press of this soft key will cause the secondary display to cycle through the available measurements. After the last secondary measurement is shown, the next press of this soft key turns the secondary display off.

Note

When switching between Meter functions, the secondary display selection for the function you last selected is deactivated the next time that function is selected.

## Measuring Voltage

The Meter is capable of measuring up to 1000 V dc, 750 V ac (4040) or 1000 V ac (4050).

## ▲ Caution

To avoid blowing the current fuses and possible damage to other equipment, do not apply voltage to the meter's input until the test leads are properly connected to the input, and the proper voltage function selected.

#### Measuring DC Voltage

To make a dc voltage measurement:

1. Press DCV.

The dc voltage icon V--- will appear to the right of the displayed value as shown below.

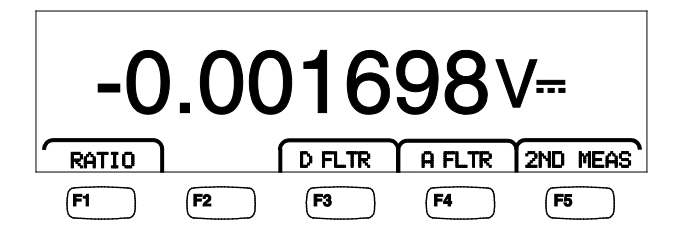

caw021.eps

- 2. Connect the test leads to the Meter's inputs as shown in Figure 4-1.
- 3. Connect the test leads to the circuit and read the measured voltage in the Meter's display.

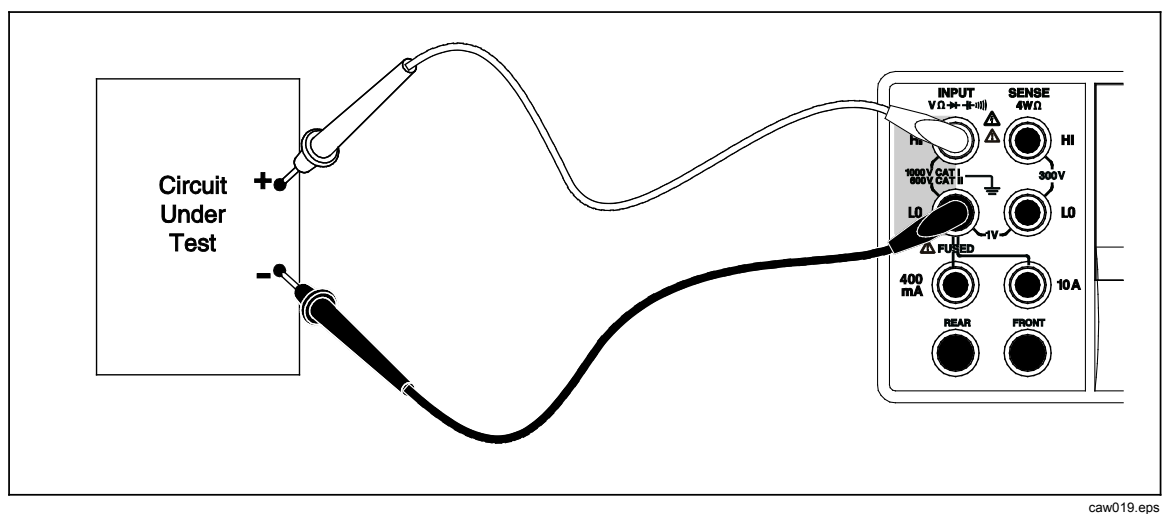

Figure 4-1. Input Connections for Voltage, Resistance, and Frequency Measurements

#### **Function modifiers:**

- **D** FLTR A filter for quieting noisy measurments. This filter averages readings to reduce reading noise when in immedicate trigger mode or when in trigger mode with an unending number of triggers selected. The filter is only available for dc functions at rates slower than 1 PLC. The number of readings averaged by the digital filter varies with dc function and range.
- **A FLTR** A 3-pole analog filter for improving noise immunity. The filter is active when this soft key label is highlighted and will increase stabilization time of the measurement. See Appendix D for more information on when to use the analog filter.

Note

For best results, the filter may require zeroing the function when used.

**RATIO** DC measurement voltage divided by dc reference voltage. For dc ratio, connect the reference HI/LO to the Meter's HI/LO sense terminals and the measurement voltage to the Meter's HI/LO input terminals. Note the specified measurement range applies to the input terminals only.

#### Note

For best results in RATIO, the two input commons must be shorted at the Meter terminals. The analog filter (A FLTR) should be off.

**2ND MERS** Cycles the secondary display through the measurement functions listed below, and then off. When a second measurement function is selected, the **2ND MERS** soft key label is highlighted.

**VAC** - Displays the ac signal riding on the measured dc voltage.

#### Note

*DCV/ACV* dual mode should not be used at frequencies below 20 Hz.

See the "Range Keys" section in Chapter 1 to learn how to switch between auto and manual ranging.

#### Measuring AC Voltage

To make an ac voltage measurement:

1. Press ACV.

The ac voltage icon  $V \sim$  will appear in display as shown below.

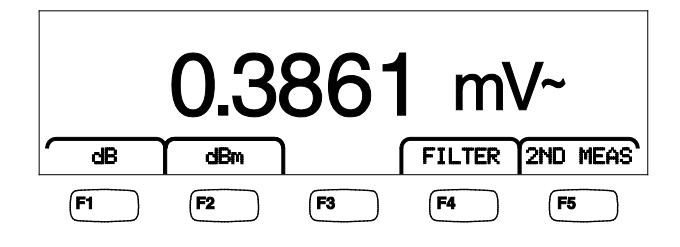

caw022.eps

- 2. Connect the test leads to the Meter's input as shown in Figure 4-1.
- 3. Connect the test leads to the circuit and read the measured voltage in the Meter's display.

#### **Function modifiers:**

| Filter | Displays the f<br>choose a filter<br>performance r                                                                                                    | ilter menu. For best accuracy and stable readings,<br>based on the lowest frequency to be measured and the<br>needed.                                                         |
|--------|----------------------------------------------------------------------------------------------------|----------------------------------------------------------------------------------------------------|
|        | 3HZ SLOW                                                                                                    | Provides higher measurement accuracy on ac signals<br>between 3 Hz and 20 Hz. However, the measurement<br>cycle time is longer than it is when using the 20 Hz<br>filter.     |
|        | 20HZ                                                                                                    | Provides higher measurement accuracy on ac signals<br>between 20 Hz and 200 Hz. The measurement cycle<br>time is longer, however, than it is when using the<br>200 Hz filter. |
|        | 200HZ                                                                                                    | Provides accurate measurements on ac signals 200 Hz and above.                                                                                                    |
| dB     | Displays the measured voltage as a decibel value referenced to a stored relative value ( $dB = 20 \log(Vnew/Vstored)$ ). The stored value is obtained from the first measurement the Meter makes after pressing the dB soft key. All future measurements are displayed using the stored value as an offset. To take the Meter out of dB mode, press the dB soft key.        |                                                                                                    |
| dBm    | Displays the measured voltage as a power decibel value referenced to<br>1 milliwatt (dBm = 10 log(power of Vnew into the reference<br>resistance / 1 mW) or 10 log( $V^2/R*1$ mW) where R is the resistance.<br>To accommodate the various impedances that a dBm measurement<br>can be made across, the Meter allows for the selection of 21 different<br>impedance values. |                                                                                                    |
|        | To set the                                                                                                    | dB reference impedance:                                                                                                    |
|        | 1. Press SETUP                                                                                                    |                                                                                                    |

2. Press the soft key labeled dBm Ref.

The available impedance settings are presented in sets of three values. To move to a higher set of impedance values, press ++ -->. Press <-- -- to go to a lower set of impedance values.

- 3. With the impedance highlighted, press the soft key under the value selected.
- **2ND MEAS** Cycles the secondary display through the measurement functions listed below, and then off. When a second measurement function is selected, the **2ND MEAS** soft key label is highlighted.

**VDC** - Displays the dc voltage on which the ac signal may be riding.

Note

ACV/DCV dual mode should not be used at frequencies below 10 Hz.

**Frequency** - Displays the frequency of the ac signal applied to the **Input HI** and **LO** connectors of the Meter.

## Measuring Frequency and Period

The Meter measures the frequency, or period of ac signals between 3 Hz and 1 MHz, applied between the Meter's HI and LO connectors.

The **FRED** key not only activates the Meter's Frequency/Period function, but also toggles the Meter's primary display between the signal's frequency and period measurement. Therefore, whether a frequency or period measurement appears after pressing **FRED** depends on the condition this function was left in the last time it was used.

To make a frequency measurement:

1. Press  $\mathbb{PREQ}_{\mathsf{PERIOD}}$ .

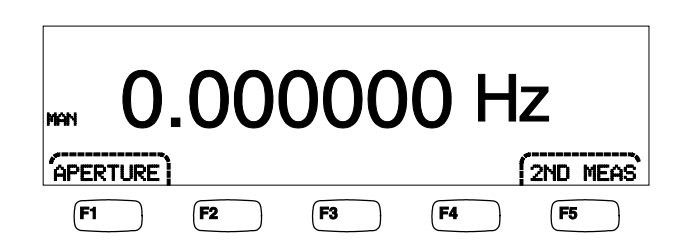

caw06f.eps

If **S** is displayed, press FRED again to switch the primary display to frequency.

2. Connect the Meter to the signal as shown in Figure 4-1.

To make a period measurement:

1. Press FREQ .

If HZ is displayed, press FRED again to switch the primary display to period.

2. Connect the Meter to the signal as shown in Figure 4-1.

Note

Each press of [FEROD] switches the measurement between frequency and period.

#### **Function modifiers:**

- **APERTURE** Displays three different gate time selections: 0.01, 0.1 and 1 second. These selections set the minimum amount of time the Meter takes to measure frequency. Shorter gate times result in lower measurement resolution.
- **2ND MERS** Cycles the secondary display through the measurement functions listed below, and then off. When a second measurement function is selected, the **2ND MERS** soft key label is highlighted.

**Period** – If a frequency measurement is in the primary display, the period of the signal appears in the secondary display when the **2ND** MERS soft key is pressed.

#### Measuring Resistance

The Meter is capable of making two-wire and four-wire resistance measurements. Twowire measurements are easy to set up, and will make accurate measurements in most applications. In a two-wire resistance measurement, both the source current and sensing is done through the **INPUT HI** and **LO** terminals. A four-wire resistance measurement will source current through the **INPUT HI** and **LO** terminals and use the **SENSE HI** and **LO** to measure the resistance.

#### Making a Two-wire Resistance Measurement

To make a two-wire resistance measurement:

- 1. Connect the test leads to the Meter's input connectors as shown in Figure 4-1.
- 2. Press <u>
  Ω</u>.

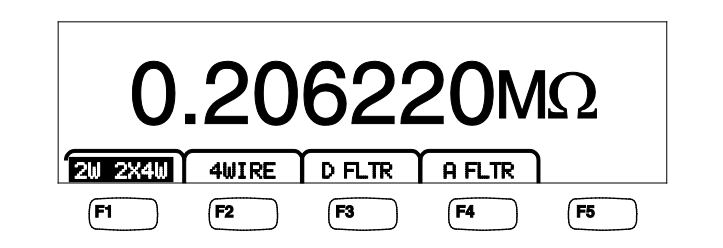

caw030.eps

3. If not already highlighted as shown above, press the 2W = 2WX4W soft key.

#### **Function modifiers:**

- D FLTR A filter for quieting noisy measurments. This filter averages readings to reduce reading noise when in immedicate trigger mode or when in trigger mode with an unending number of triggers selected. The filter is only available for dc functions at rates slower than 1 PLC. The number of readings averaged by the digital filter varies with dc function and range.
- **A** 3-pole analog filter for improving noise immunity. The filter is active when this soft key label is highlighted and will increase stabilization time of the measurement. See Appendix D for more information on when to use the analog filter.

#### Note

For best results, the filter may require zeroing during the ohms function.

Refer to the "Range Keys" section in Chapter 3 of this manual for information on how to adjust the measurement range.

#### Making a Four-wire Resistance Measurement

The Meter incorporates two methods of making a four-wire resistance measurement. The traditional method is to use four meter leads to connect the Meter to the resistance to be measured. The optional 2X4 Wire test leads simplifies the four-wire measurement so you only have to plug in two test leads to the front-panel **Input HI** and **LO** connectors of the meter.

To make a four-wire resistance measurement using four test leads:

- 1. Connect the test leads to the Meter's input connectors as shown in Figure 4-2.
- 2. Press  $\Omega$ .

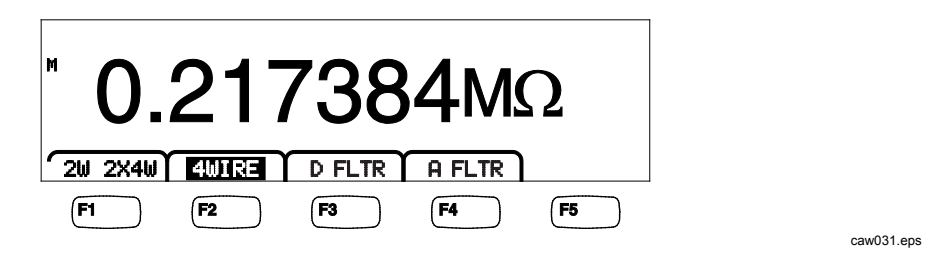

3. If not already highlighted as shown above, press the 4WIRE soft key to switch to a four-wire measurement.

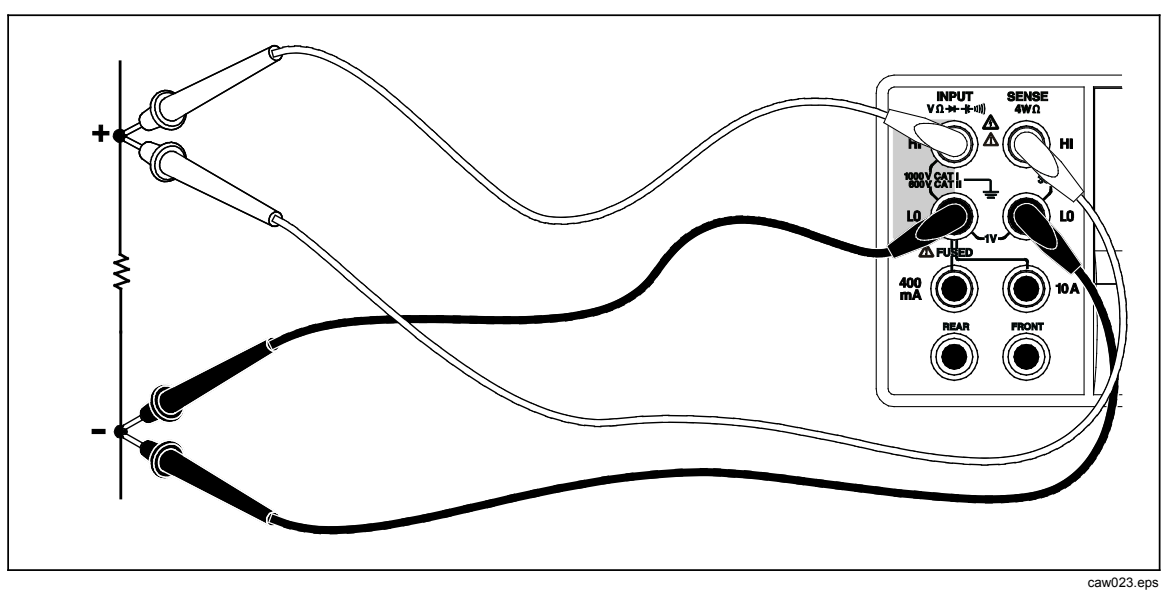

Figure 4-2. Input Connections for 4-wire Resistance Measurements

To make a four-wire resistance measurement using Tektronix's 2X4 test leads:

- 1. Connect the test leads to the Meter's input connectors as show in Figure 4-3.
- 2. Press  $\Omega$ .
- 3. If not already highlighted, press the **2X4WIRE** soft key.

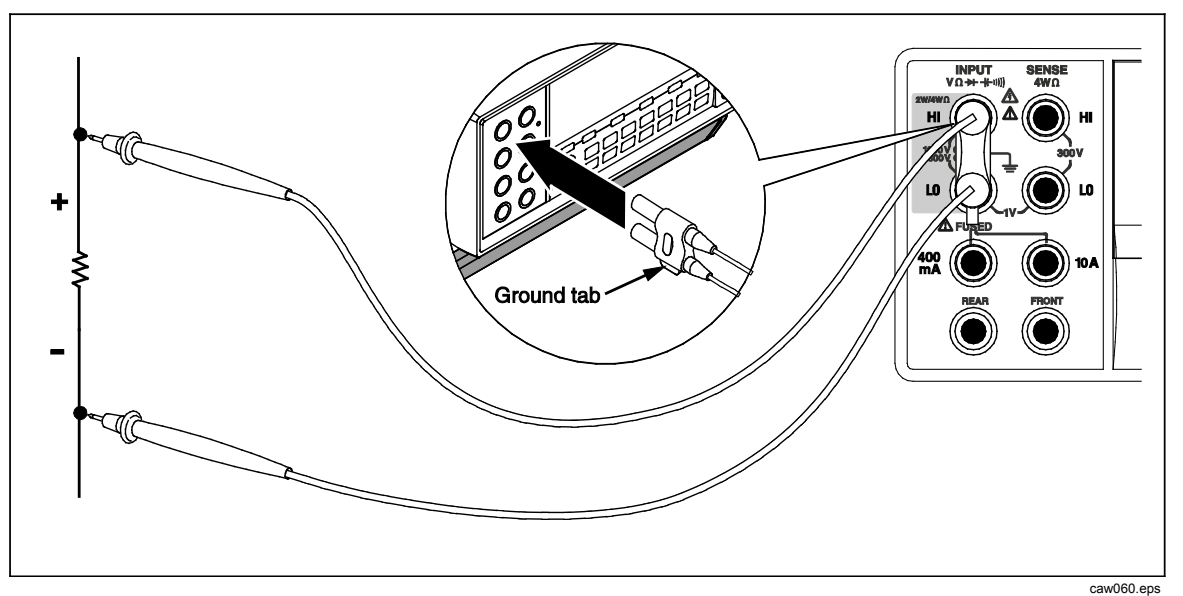

Figure 4-3. Input Connections for 4-wire Ohms Using 2x4 Wire Leads

#### **Function modifiers:**

- D FLTR A filter for quieting noisy measurments. This filter averages readings to reduce reading noise when in immedicate trigger mode or when in trigger mode with an unending number of triggers selected. The filter is only available for dc functions at rates slower than 1 PLC. The number of readings averaged by the digital filter varies with dc function and range.
- **A FLTR** A 3-pole analog filter for improving noise immunity. The filter is active when this soft key's label is highlighted.

Refer to the "Range Keys" section in Chapter 3 of this manual for information on how to adjust the measurement range.

## **Measuring Current**

The Meter is capable of making both ac and dc current measurements up to 10 A. Two separate input connectors, in conjunction with the **LO** connector, are used for current measurements. For best resolution, current measurements not exceeding 400 mA should be made using the **LO** and **mA** input connectors as shown in Figure 4-4.

## ▲ Caution

To avoid blowing the current input fuse or possibly damaging the Meter:

- Current measurements between 400 mA and 10 A should be measured using only the 10 A and LO input connectors.
- BEFORE applying power to the circuit to be measured, ensure the test leads are correctly connected to the Meter inputs appropriate for the expected current.
- Exceeding 440 mA on the 400 mA input connector or exceeding 11 A on the 10 Amp connector will blow the internal fuse.

Current measurements expecting to be between 400 mA and 10 A are made using the **Input LO** and **10A** input connectors as shown in Figure 4-5.

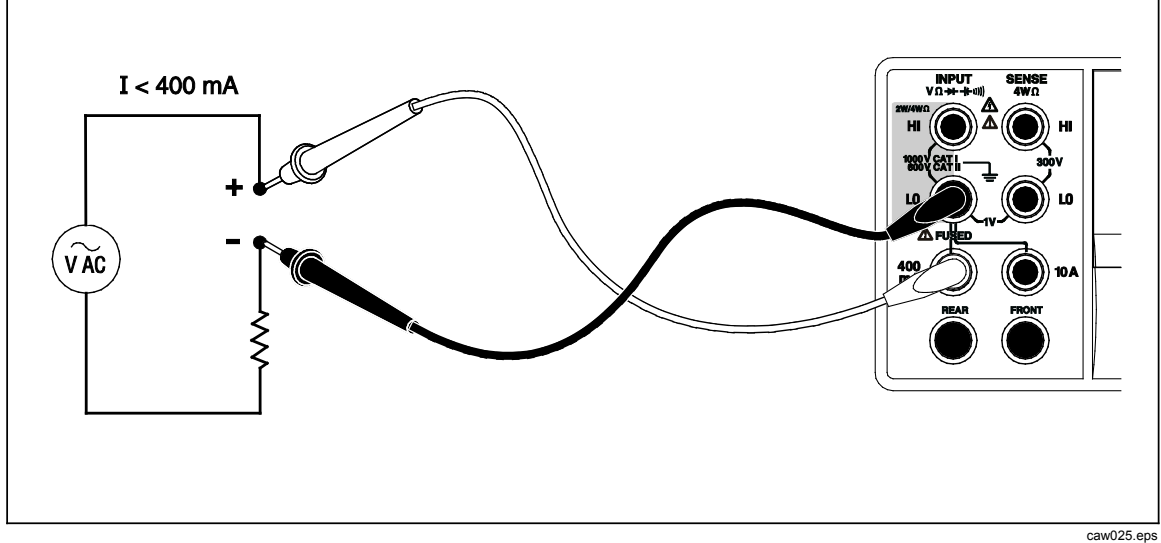

Figure 4-4. Input Connections for Current Measurements Below 400 mA

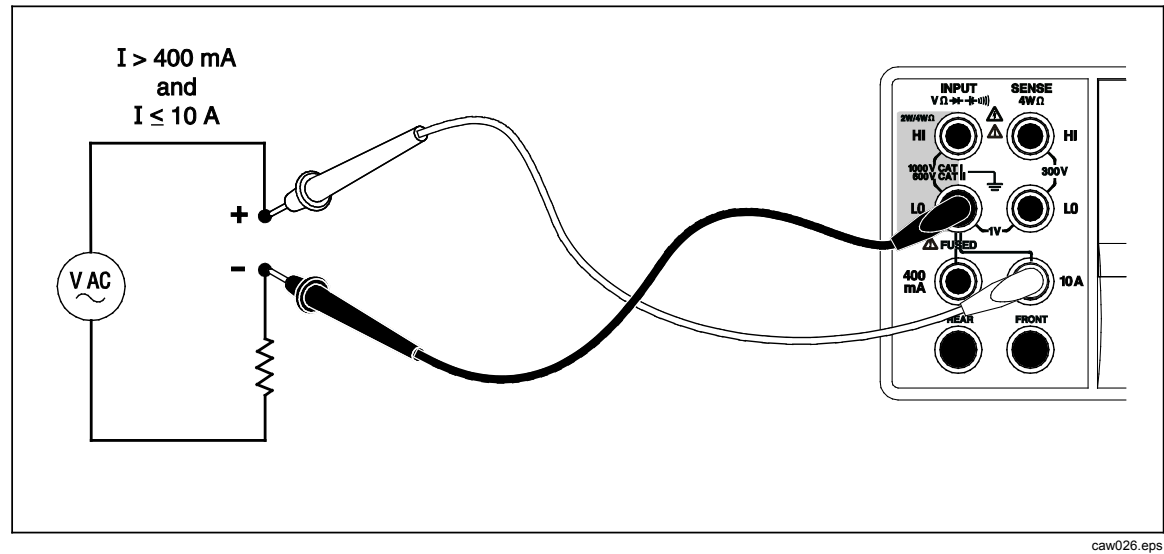

Figure 4-5. Input Connections for Current Measurements Above 400 mA

Refer to the "Range Keys" section in Chapter 3 of this manual for information on how to adjust the measurement range.

#### Measuring DC Current

To measure dc current:

- 1. Connect the test leads between the Meter's input connectors and the measured circuit as shown in Figure 4-4 for currents 400 mA or less or Figure 4-5 for currents up to 10 amps.
- 2. Press DCI.

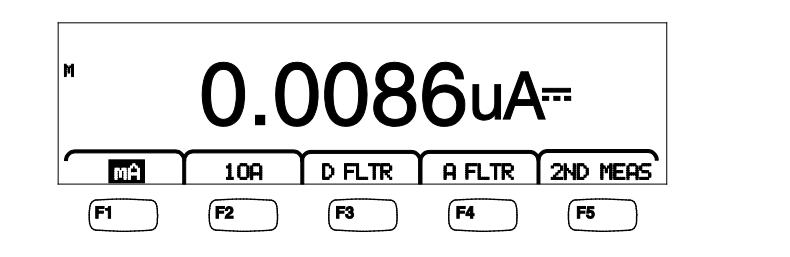

3. With the test leads connected to the **400 mA** and **Input LO** connectors, press them**H** soft key as shown above, if not already highlighted. If the test leads are connected to the **10A** and **Input LO** connectors, then press the **10H** soft key.

caw09f.eps

4. Apply power to the measured circuit and read the current in the Meter's display.

#### **Function modifiers:**

- D FLTR A filter for quieting noisy measurments. This filter averages readings to reduce reading noise when in immedicate trigger mode or when in trigger mode with an unending number of triggers selected. The filter is only available for dc functions at rates slower than 1 PLC. The number of readings averaged by the digital filter varies with dc function and range.
- **A FLTR** A 3-pole analog filter for improving noise immunity. The filter is active when this soft key label is highlighted and will increase stabilization time of the measurement. See Appendix D for more information on when to use the analog filter.

Note

For best results, the filter may require zeroing during the current function.

**2ND MERS** Cycles the secondary display through the measurement functions listed below, and then off. When a second measurement function is selected, the **2ND MERS** soft key label is highlighted.

ACI - Displays the ac current riding on the dc current measurement.

**DCI/DCV** – Displays the dc current and dc voltage present on the input. To measure the voltage and current of an input signal requires three leads. The voltage and current measurement must share the same common lead. The resistance of the common lead combines with a small amount of internal resistance in the meter to cause an IR drop that affects the accuracy of the voltage measurement. Depending on the circumstance, this effect can be substantial. As an example, 20 m $\Omega$  of lead resistance can cause more than 20 mV of additional error at 1 A.

Note

Measurement of ac signals below 20 Hz is not recommended in DCI/ACI dual mode. Use the ACI function for this measurement.

#### Measuring AC Current

To measure ac current:

- 1. Connect the test leads between the Meter's input connectors and the measured circuit as shown in Figure 4-4 or Figure 4-5, based on the anticipated level of current.
- 2. Press ACI.

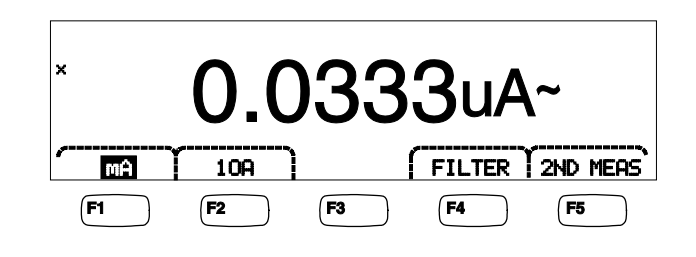

caw08f.eps

- With the test leads connected to the 400 mA and Input LO connectors, press the mH soft key as shown above, if not already highlighted. If the test leads are connected to the 10A and Input LO connectors, then press the 10H soft key.
- 4. Apply power to the measured circuit and read the current in the Meter's display.

#### **Function modifiers:**

- **Filter** Displays the filter menu. For best accuracy and stable readings, choose a filter based on the lowest frequency to be measured and the accuracy needed.
  - **3HZ SLOW** Provides higher measurement accuracy on ac signals between 3 Hz and 20 Hz. However, the measurement cycle time is longer than it is when using the 20 Hz filter.
  - **20HZ** Provides higher measurement accuracy on ac signals between 20 Hz and 200 Hz. However, the measurement cycle time is longer than it is when using the 200 Hz filter.
  - **200HZ** Provides accurate measurements on ac signals 200 Hz and above.
- **2ND MERS** Cycles the secondary display through the measurement functions listed below, and then off. When a second measurement function is selected, the **2ND MERS** soft key label is highlighted.

**IDC** - Displays the dc current the ac signal is riding on.

**Frequency** - Displays the frequency of the ac signal on the Meter's current connectors (**Input Lo** and **400 ma** or **10A**) connectors.

## Measuring Capacitance (4050 only)

The Tektronix 4050 is capable of measuring capacitance from 1 pF to 100 mF (0.1 F).

To make a capacitance measurement:

1. Press +. An example of the capacitance display is shown below.

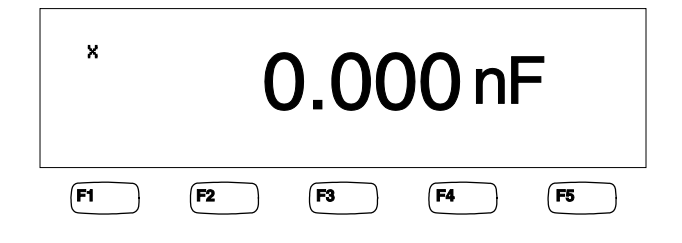

caw10f.eps

- 2. With the leads open, press  $\mathbb{ZERO}$ .
- 3. Connect the Meter's test leads as shown in Figure 4-6.

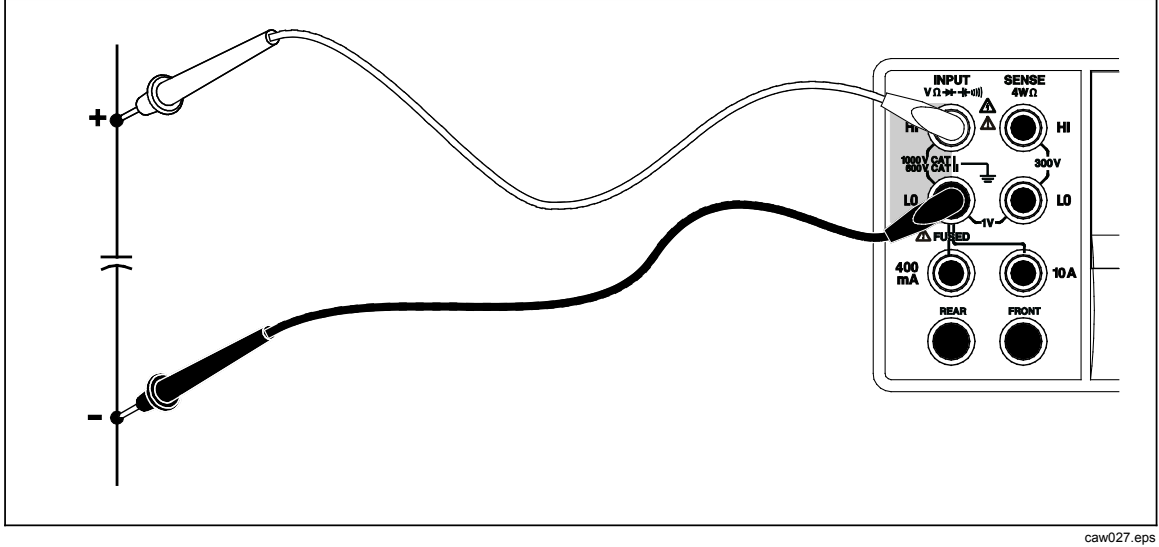

Figure 4-6. Measuring Capacitance

Refer to the "Range Keys" section in Chapter 3 of this manual for information on how to adjust the measurement range.

## Measuring RTD Temperature (4050 only)

The Tektronix 4050 is capable of measuring temperatures between -200 °C and 600 °C using Resistance Temperature Detectors (RTDs).

To make a temperature measurement:

1. Connect the RTD to the Input HI, and LO, then the SENSE HI and LO connectors as shown in Figure 4-7.

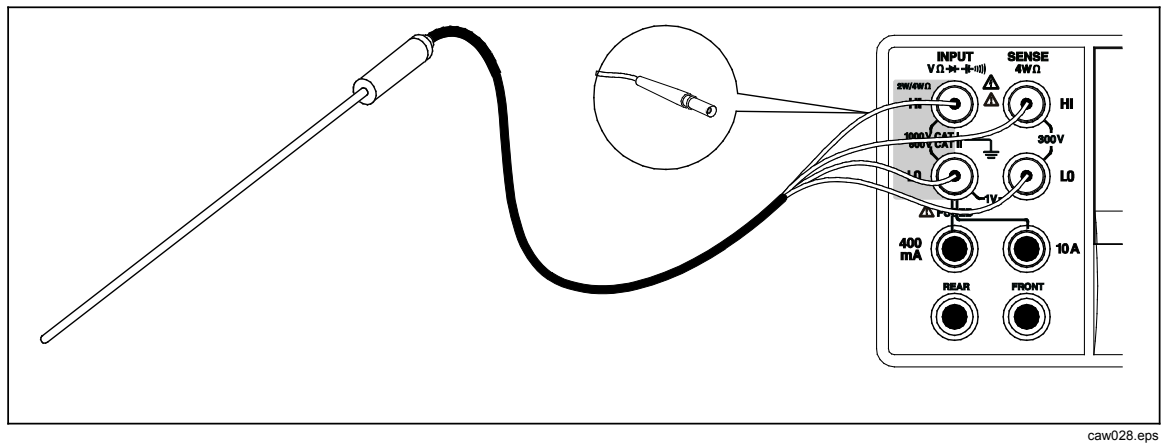

Figure 4-7. Temperature Measurements

2. Press **TEMP** to display the measured temperature as shown below.

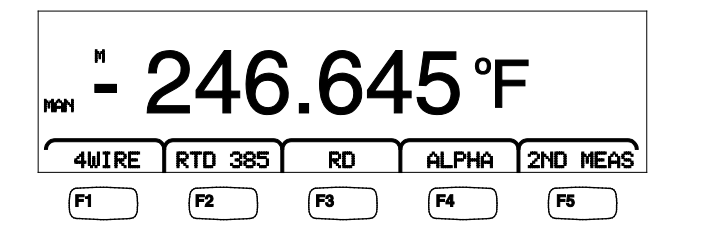

caw11f.eps

To change the temperature scale, refer to the "Setting the Default Temperature Scale" section in Chapter 3 of this manual. Available scales are Celsius, Fahrenheit, and Kelvin.

Refer to the "Adjusting the Meter's Range" section in Chapter 3 of this manual for information on how to adjust the measurement range.

#### **Function modifiers:**

| 4Wire   | Switches the measurement input connectors to 4-wire measurement for 4-wire RTDs. 4-wire RTDs make more accurate measurements.                                           |
|---------|----------------------------------------------------------------------------------------------------|
| RTD 385 | Default RTD type. All coefficients are predefined.                                                                                                    |
| RO      | Used to select a different value of RTD resistance at 0 °C.                                                                                                    |
| ALPHA   | Used to set the first coefficient of the Calendar-Van Dusen equation.                                                                                                   |
| 2ND MEA | Cycles the secondary display through the measurement functions listed below and then off.                                                                               |
|         | <b>OHMS</b> - Displays the resistance of the RTD. 2-wire resistance is used when in 2-wire temperature mode and 4-wire resistance when the Meter is in 4-wire RTD mode. |

## **Testing Continuity**

Continuity testing determines whether a circuit is intact (i.e., has a resistance less than the threshold). The threshold is selectable between 1 and 1000  $\Omega$ .

To perform a continuity test:

1. Press 🚆 on the 4050 or 💷 on the 4040. An example of the continuity display is shown below.

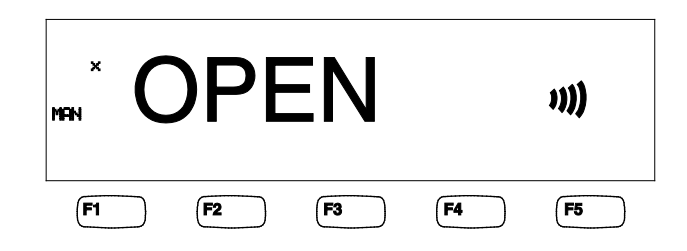

caw12f.eps

Connect the test leads as shown in Figure 4-1.

Note

*The Beeper cannot be disabled in continuity. Pressing BEEPER OFF turns off the beeper for errors.* 

To set the threshold value, refer to the "Setting the Continuity Threshold Resistance" section in Chapter 3 of this manual.

#### **Function modifiers:**

None

## **Checking Diodes**

The diode function sends a current through a semiconductor junction while the Meter measures the voltage drop across the junction (or junctions). Measurements are displayed in the 10 V range at a relatively fast measurement rate. "OPEN" is displayed for voltages 10 % above the compliance voltage setting. Typical junction voltage drop on good junctions are 0.3 to 0.8 volts. If enabled, the beeper will make a short beep when a good junction is detected. Shorted diodes will indicate a significantly lower voltage.

With the higher compliance voltage (up to 10 V), the Meter's diode test function can test zeners up to 10 volts, diode stacks and LEDs. The selectable current and maximum voltage allows you to tailor the diode test to the expected voltage for the junction being tested.

To check a diode:

1. Press → twice on the 4050 or → once on the 4040. An example of the diode test display is shown below.

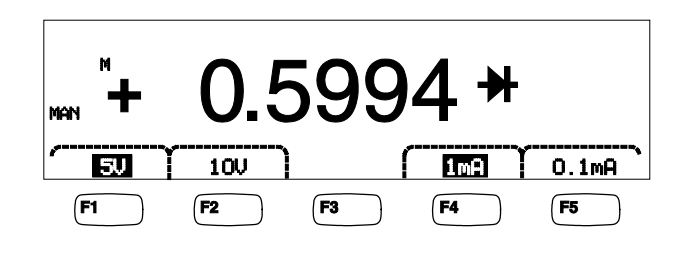

caw13f.eps

- 2. Select the test voltage and current appropriate for the diode being tested by pressing the associated soft keys.
- 3. Connect the test leads as shown in Figure 4-8.

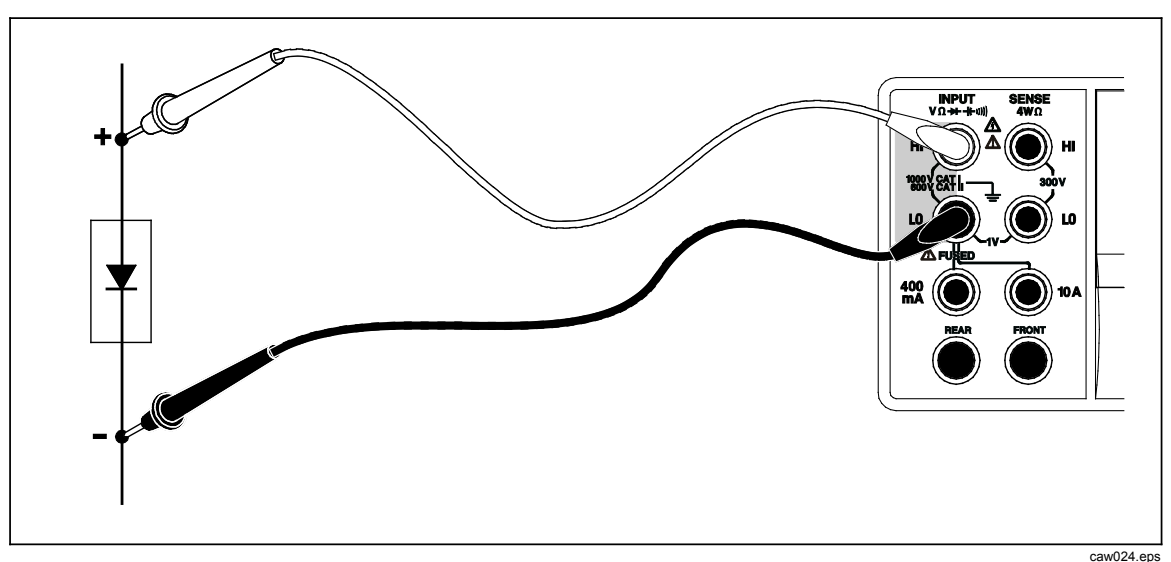

Figure 4-8. Diode Testing Connections

#### **Function modifiers:**

None

Four soft keys allow changing the test voltage and current applied to the diode through the test leads. The compliance voltage is set to either 5 volts or 10 volts. The compliance current is set to either 1 mA or 0.1 mA. Press the appropriate soft key to select the desired voltage and current setting.

## Making a Triggered Measurement

Triggering the Meter's measurement cycle is set through the trigger menu and performed via a connection on the Meter's rear panel or the front panel trigger key. The trigger menu also allows setting a trigger delay and setting the number of samples or measurement cycles taken for each trigger received. All trigger function parameters are accessed through the measurement setup key.

Press **SETUP** to see the measurement setup menu.

A measurement trigger can also be initiated through the IEEE 488 port with a remote command. This method of triggering is covered in the *DMM4040/4050 Programmers Manual*.

#### Setting the Trigger Mode

The Meter's measurement cycle can be initiated either by the internal measurement circuit or by external stimulus.

To select the trigger mode:

1. With the measurement setup menu displayed, press the soft key labeled TRIGGER.

If EXT TRIG is highlighted, the Meter's measurement cycle is triggered externally either through the external trigger jack on the rear panel, or the trigger key on the front panel. If EXT TRIG is not highlighted, then the Meter's measurement cycle is triggered automatically by its internal circuitry.

2. Press the soft key labeled EXT TRIG to toggle between internal and external triggering.

#### Setting a Trigger Delay

When in external trigger mode, the Meter is capable of delaying the start of the measurement cycle after the trigger stimulus is sensed by up to 3600 seconds.

To set a trigger delay:

- 1. With the measurement setup menu displayed, press the soft key labeled TRIGGER.
- 2. Press the soft key labeled TRIG DELAY.
- 3. Use the soft keys to set the trigger delay.

Select the digit in the value by pressing either  $\langle -- \text{ or } -- \rangle$ .

With the desired digit selected, press the soft key labeled -- to decrement the digit or ++ to increment the character.

4. Press ENTER.

#### Setting Number of Samples per Trigger

When in external trigger mode, the Meter will take between 1 and 50,000 measurements for each trigger received.

To set the number of samples, or measurements the Meter will take for each external trigger received:

- 1. Press **SETUP** to display the measurement setup menu.
- 2. Press the TRIGGER soft key.
- 3. Press the soft key labeled **#SAMPLES**.
- 4. Use the soft keys to set the number of samples between 1 and 50,000.

Select the digit in the value by pressing either  $\langle -- \text{ or } -- \rangle$ .

With the digit selected, press the soft key labeled -- to decrement the digit or ++ to increment the character.

5. Press ENTER.

#### Connecting an External Trigger

The TRIG I/O jack on the Meter's rear panel is used to connect to an external trigger signal. The falling edge of a TTL signal will trigger the Meter to start taking measurements, if the Meter is in external trigger mode.

Figure 4-9 indicates the purpose of the three pins in the TRIG I/O connector.

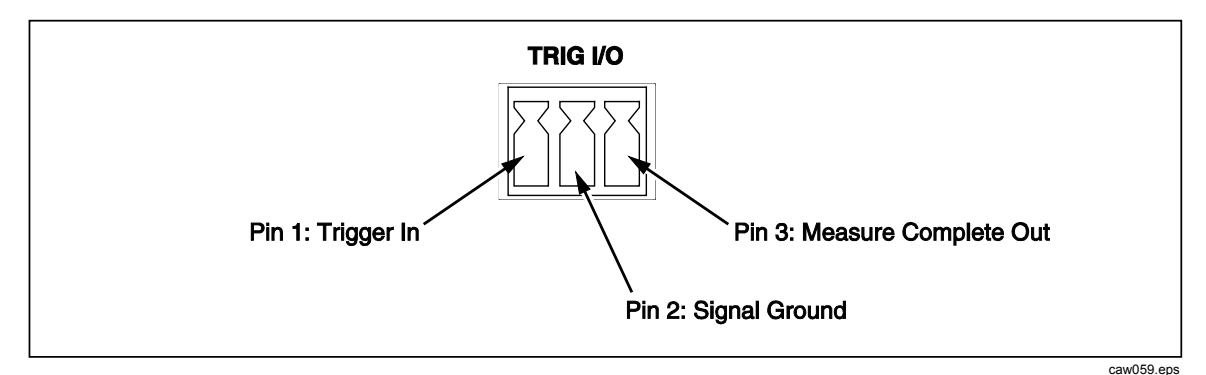

Figure 4-9. TRIG I/O Pin-out Description

## Monitoring the Measurement-Complete Signal

In addition to being a trigger input, the TRIG I/O jack on the Meter's rear panel also provides a signal indicating the completion of a measurement cycle. A falling edge of a TTL signal indicates a measurement cycle is complete. See Figure 4-9 above to identify which pins on the TRIG I/O connector are used to sense the measurement-complete signal.

# Appendices

#### Appendix

#### Title

#### Page

# Appendix A 2X4 Test Leads

## Introduction

The optional Tektronix TL705 test leads simplify making 4-wire ohms measurements by integrating the HI+HI Sense and LO+LO Sense test leads into one cable. The Meter's **Input HI** and **LO** jacks consist of two contacts. One contact is connected to HI or LO input circuits and the other contact is connected to the Sense input circuits. Like the input jacks, the 2x4 test lead also has two contacts that align with the input jack contacts to provide a four wire connection.

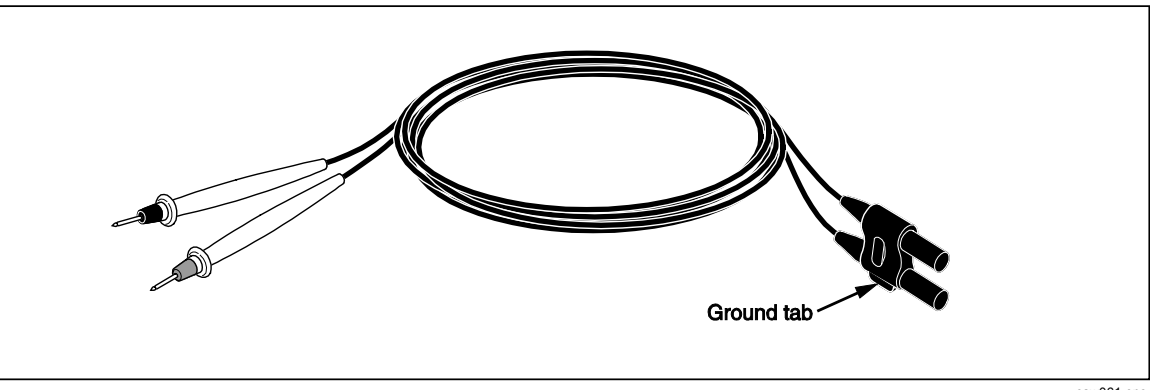

Figure A-1. 2X4 Wire Test Leads

#### caw061.eps

## <u>∧</u>∧ Warning

To avoid electric shock and possible damage to the Meter, use the 2X4 Wire test leads as specified in the instruction sheet that comes with the probes. Inspect the test leads before use. Do not use them if insulation is damaged or metal is exposed. Check the test leads for continuity. Replace damaged test leads before using the Meter.

## Appendix B Errors

## Introduction

Listed below are the error messages the Meter uses to indicate a problem.

AC Line frequency too high Invalid calibration step number \*TRG/GET received but was ignored 488.2 I/O deadlock 488.2 interrupted query 488.2 query after indefinite response 488.2 unterminated command A fatal error occurred configuring the serial port A fatal error occurred opening the serial port AC Line frequency too low Acknowledgement queue full ACPOLE: all CAPDAC settings are too high ACPOLE: all CAPDAC settings are too low ACPOLE: no CAPDAC setting is close enough Bad CRC Bad keyword Bad parameter value Cal reference value out of tolerance Cal secured CAL? only works if you are calibrating Calibration Aborted Calibration measurements out of tolerance Calibration steps out of sequence CALibration:DATE not supported for the DMM Can't get 1V/10V DC linearization constants

CCO constant name is bad Character string was more than 12 characters Command not allowed in local Command only allowed in RS-232/Ethernet Could not open guard crossing port Could not open measurement file on USB device Could not open the ethernet port Could not save configuration Could not save MAC address Could not save network configuration Data stale Error occurred reading characters from Ethernet port Error occurred reading characters from GPIB controller Error occurred sending characters to the GPIB controller Error occurred when purging memory Error opening GPIB Controller Error setting GPIB Primary Address Error setting the RTC/System date Error setting the RTC/System time Ethernet port not available in Fluke 45 emulation mode Function/2nd func mismatch Function/math mismatch Function/range mismatch Generic Execution Error Got out of sequence packet GPIB Command byte transfer error **GPIB DOS Error** GPIB File System Error GPIB I/O operation aborted (time-out) GPIB Interface Board has not been addressed properly **GPIB** Invalid argument GPIB No capability for operation GPIB No present listening devices GPIB Non-existent GPIB board GPIB Routine not allowed during asynchronous I/O operation GPIB Serial poll status byte lost GPIB Specified GPIB Interface Board is Not Active Controller GPIB Specified GPIB Interface Board is not System Controller GPIB SRQ stuck in ON position **GPIB** Table problem Guard crossing link failed to start Guard crossing restarted Illegal Data value was entered Illegal/Unknown NPLC Selection Illegal/Unknown TRIGGER Selection Incorrect packet size from inguard Info packet rec'd; link not active Inguard Calibration Constant write failed Inguard not responding (recv) Inguard not responding (send) INITiate received but was ignored Instrument configuration load failed

Instrument configuration store failed Insufficient memory Invalid dimensions in a channel list Invalid parameter Invalid parameter Invalid response type from inguard Invalid secure code Invalid string data Invalid suffix in command header Line too long (greater than 350 characters) Load reading from file failed Lost sync with inguard Math error during calibration Measurement configuration load failed Measurement configuration store failed Measurement data lost Missing or wrong number of parameters No entry in list to retrieve No error No measurements taken during calibration Not ACKing my packets Numeric value is invalid Numeric value is negative Numeric value is real Numeric value overflowed its storage Overload at input during calibration Oversize packet rec'd Parameter is not a boolean type Parameter is not a character type Parameter is not a numeric type Parameter is not an quoted string type Parameter is not an unquoted string type Parameter type detection error Port value is out of range (1024 to 65535) Present function is invalid for selected command Quality indicator too low RS-232 framing/parity/overrun error detected Secondary function is not enabled Secure code too long Self Test Failed Serial buffer full Someone forgot to call begin (cal) Someone forgot to call begin (ICONF) Someone forgot to call begin (MCONF) Store reading to file failed String size is beyond limit Suffix Error. Wrong units for parameter Syntax error Time out while taking data Timeout error during calibration Timeout occurred while opening the ethernet port Too many dimensions to be returned

Too many errors Tried to set invalid state Tried to set invalid state Trigger Deadlock Trigger ignored (just like 34401) Unable to access storage memory Unknown ACK byte Unknown Calibration Constant Unknown control byte Unknown error %d Unknown Function Selection Unknown Range Selection Unmatched bracket Wizard password is invalid Wrong ACK number Wrong number configuration acknowledgement Wrong type of parameter(s)

# Appendix C RS-232 Port Connections

## Introduction

Table C-1 lists the pins and related signals available through the RS-232 port.

| Pin | Name | Usage           |
|-----|------|-----------------|
| 1   | DCD  | Not used        |
| 2   | RX   | Receive data    |
| 3   | ТХ   | Transmit data   |
| 4   | DTR  | Not used        |
| 5   | GND  | Signal ground   |
| 6   | DSR  | Not used        |
| 7   | RTS  | Request to send |
| 8   | CTS  | Clear to send   |
| 9   | RI   | Not used        |

Table C-1. RS-232 Pin to Signal List

The Meter's RS-232 control lines can be rewired to an alternate pairing instead of the RTS/CTS control pair. This alteration should be done by a trained technician at a Tektronix service center. Opening the cover of the Meter to make this alteration may void the Meter's warranty.

# Appendix D Analog Filter Applications

## Introduction

The Meter's analog filter is intended to reduce the presence of external ac when making dc measurements. Most applications do not require the use of this filter, but in some situations it can be utilized to improve DC measurements. A good example of this is using the filter when measuring the DC value of a signal with AC content, such as a DC power supply voltage that has significant AC line ripple present.

The analog filter is not intended to reduce the internal noise within the DMM, and usually has no affect in reducing noise when measuring an open circuit in DCI, measuring a short circuit in DCV or Resistance, or measuring the output of a precision DC calibrator. In fact, the analog filter may actually add to the noise in these situations, and often times offsets the reading. Because of the latter phenomena, when the analog filter is used, the DMM must first be Zeroed in the range, NPLC setting, and triggering approach used. If your application makes it difficult to first ZERO the instrument, the offset can be characterized, and the typical errors are shown in Tables D-1 through D-3 can be used. For those ranges and NPLCs not shown, there are usually no additional errors associated with using the analog filter.

| Range    | NPLC    | Additional Analog Filter Error |
|----------|---------|--------------------------------|
| 100 mVdc | 1, 10   | 1.5 μV                         |
|          | 0.2     | 12 μV                          |
|          | 0.02    | 40 μV                          |
| 100 Vdc  | 10, 100 | 0.0002 V                       |
|          | <10     | 0.001 V                        |

| Range  | NPLC    | Additional Analog Filter Error |
|--------|---------|--------------------------------|
| 10 Ω   | 10, 100 | 0.5 mΩ                         |
|        | <10     | 1.9 mΩ                         |
| 100 Ω  | 10, 100 | 1.5 mΩ                         |
|        | <10     | 9.0 mΩ                         |
| 100 kΩ | 10, 100 | 0.6 Ω                          |
|        | <10     | 2.5 Ω                          |

#### Table D-2. Ohms Analog Filter Errors

#### Table D-3. DC Current Analog Filter Errors

| Range                                     | NPLC | Additional Analog Filter Error |
|-------------------------------------------|------|--------------------------------|
| 100 μA, 10 mA, 1 A                        | 100  | 0.005 % of range               |
|                                           | 10   | 0.015 % of range               |
|                                           | 1    | 0.027 % of range               |
|                                           | 0.2  | 0.09 % of range                |
|                                           | 0.02 | 0.27 % of range                |
| 1 mA, 100 mA, 10 A <sup>[1]</sup>         | 10   | 0.001 % of range               |
|                                           | 1    | 0.0025 % of range              |
|                                           | 0.2  | 0.009 % of range               |
|                                           | 0.02 | 0.026 % of range               |
| [1] 3 A range uses the 10 A range errors. |      |                                |
# Index

# —A—

AC Voltage Measurements, 4-6 Analyze functions Histogram, 3-16 Math Limits testing, 3-12 MX+B, 3-13 Offset, 3-13 Statistics, 3-11 TrendPlot, 3-14

## —B—

Bail adjustment of, 2-7 removal of, 2-7

# —C—

Calibration date checking of, 3-28 Capacitance measurements, 4-14 Cleaning the Meter, 2-8 Clock setting date and time, 3-25 Configurations recalling, 3-23 storing, 3-21 Configure for Measurements, 3-8 Continuity Setting of threshold, 3-10 Testing for, 4-16 Current measurments AC, 4-13 DC, 4-12

# —D—

Date, setting of, 3-25

DC Voltage Measurements, 4-4 Defaults, resetting of, 3-28 Diode Test checking of, 4-17 setting compliance voltage, 3-10 setting of current, 3-10 Display Brightness, setting of, 3-25 Panel elements, 3-5 Resolution, Setting of, 3-9

# —E—

Equipment rack mounting, 2-8 Errors List of, B-1 Reading, 3-24

# —F—

Filter AC, 3-9 DC DC Current, 4-13 DC Voltage, 4-5, 4-8, 4-10, 4-13 Resistance, 4-8 Firmware checking revision, 3-24 Frequency meausrements, 4-7 Front Panel, 3-4 Front Panel, 3-4 Front Panel Navigation, 3-8 Function modifiers, 4-3 Fuses Current input, 2-5 Line-Power, 2-4

# —H—

Historgram, 3-16

#### —I—

Input Impedance, Automatic, 3-10 Inspecting Meter, 2-3

#### —K—

Keys Range, 3-8 Soft, 3-4 Soft, labels for, 3-6

#### —L—

Limits Testing setting of limits, 3-12 Using, 3-12 Line Voltage Selection, 2-3

#### —M—

Math functions Limits testing, 3-12 MX+B, 3-13 Offset, 3-13 Math Operations, 3-11 Measurement Complete Monitoring of, 4-20 Understanding of, 3-18 Measurements AC current, 4-13 AC Voltage, 4-6 Capacitance, 4-14 Current, 4-10 DC current, 4-12 DC Voltage, 4-4 Frequency, 4-7 Period, 4-7 Resistance, 4-8 2-wire, 4-8 4-wire, 4-9 Temperature, 4-15 Voltage, 4-4 Memory Configuration Recall, 3-23 Storing, 3-21 management of, 3-23 Reading recall, 3-20 Reading storage, 3-19 Memory, Access to, 3-19 Meter errors Reading, 3-24 MX+B function, 3-13

## -0-

Offset, setting of, 3-13 Options and Accessories, 1-14

## —P—

Period measurements, 4-7 Product Description, 1-11

## —R—

Range Key, 3-8 Readings recalling, 3-20 storing, 3-19 Rear panel, 3-7 Recalling configurations, 3-23 Recalling readings, 3-20 Resistance measurements 2-wire, 4-8 4-wire, 4-9 Resistance Measurements, 4-8 RTD Temperature measurements, 4-15

# —S—

Secondary display activation of, 4-3 Shipping Meter, 2-3 Specifications, 1-15 Statistics taking of, 3-11 Storing configurations, 3-21 Storing Meter, 2-3 Storing readings, 3-19

## —т—

Temperature setting default scale, 3-10 Temperature measurements, 4-15 Time, setting of, 3-25 TrendPlot, 3-14 Trigger functions, 3-17 Trigger sources, 3-17 Triggering Auto, 3-17 Choosing a source, 3-17 External, 3-17 I/O jack, 4-19 setting a delay, 4-19 Setting a delay, 3-18 Setting number of samples, 3-18 Setting the mode, 4-18 Triggered Measurement, 4-18 Turning power on, 2-7

# —U—

Unpacking Meter, 2-3

\_\_V\_\_

Voltage